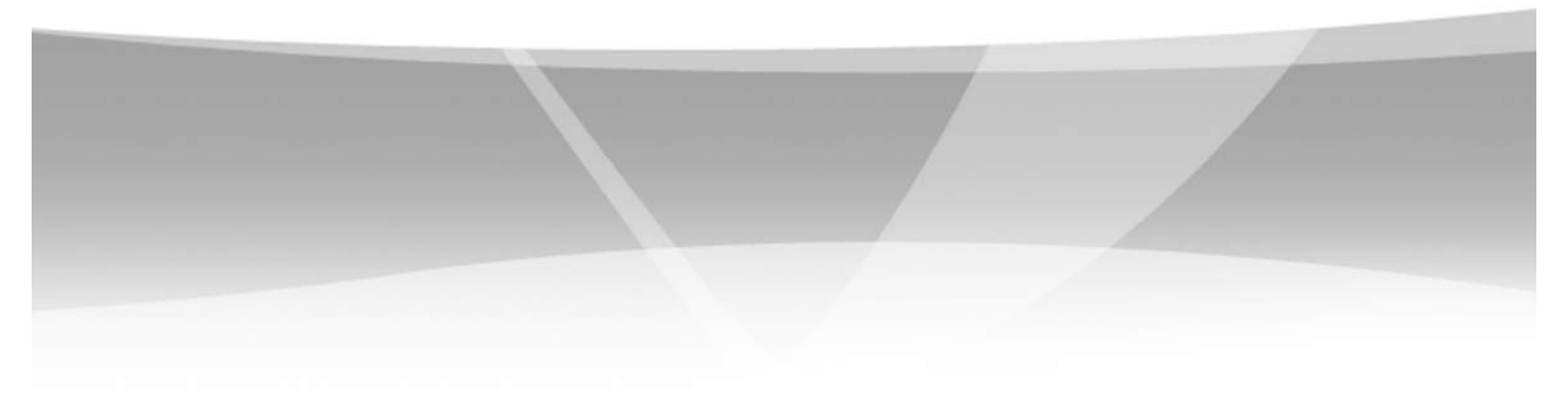

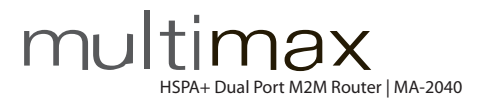

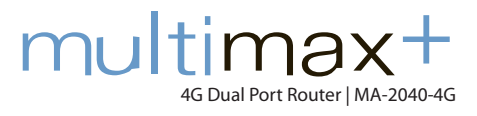

# Dual Port, Dual SIM Industrial Cellular Router + 4G

# User Guide V1.03

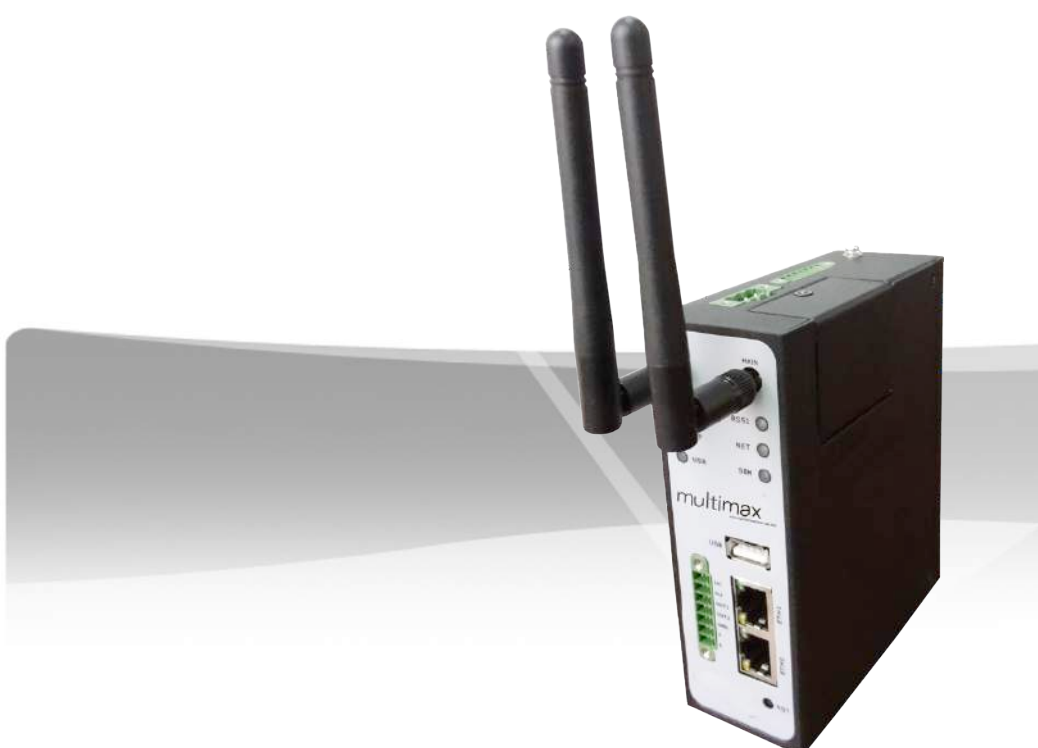

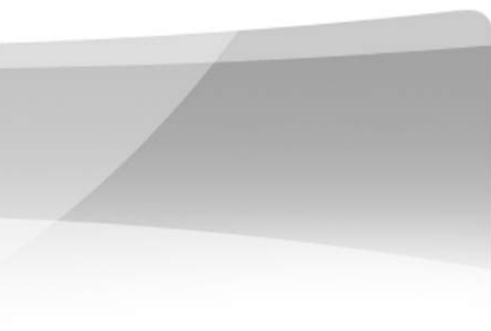

| Table o      | of Contents                                        |          |
|--------------|----------------------------------------------------|----------|
| CONTAC       | ΓΙΝFORMATION                                       | 3        |
| RF EXPO      | SURE COMPLIANCE                                    | 5        |
| Chapter      | 1. Product Introduction                            | 8        |
| 1.1          | Overview                                           | 8        |
| 1.2          | Packing List                                       | 9        |
| 1.3          | Specifications                                     | 11       |
| 1.4          | Selection and Ordering Information                 | 12       |
| Chapter      | 2. Installation                                    | 13       |
| 2.1          | LED Indicators                                     | 13       |
| 2.2          | Mounting the Router                                | 14       |
| 2.3          | Install the SIM Card and Micro SD Card             | 14       |
| 2.4          | Connect the External Antenna (SMA Type)            | 15       |
| 2.5          | Grounding                                          | 15       |
| 2.6          | PIN assignment for Router                          | 16       |
| 2.7          | Reset Button                                       | 17       |
| Chapter      | 3. Configuration settings over web browser         | 18       |
| 3.1          | Configuring PC in Windows                          | 18       |
| 3.2          | Factory Default Settings of Multimax Ethernet Port | 20       |
| 3.3          | Control Panel                                      | 21       |
| 3.4          | Status -> System                                   | 22       |
| 3.5          | Status -> Network                                  | 25       |
| 3.6          | Status -> Route                                    | 26       |
| 3.7          | Status -> VPN                                      | 26       |
| 3.8          | Status -> Services                                 | 27       |
| 3.9          | Status -> Event/Log                                | 28       |
| 3.10         | Configuration -> Link Management                   | 29       |
| 3.11         | Configuration -> Cellular WAN                      | 30       |
| 3.12         | Configuration -> Ethernet                          | 36       |
| 3.13         | Configuration -> Serial                            | 41       |
| 3.14         | Configuration -> DI/DO                             | 49       |
| 3.15         | Configuration -> USB                               | 52       |
| 3.16         | Configuration -> NAT/DMZ                           | 52       |
| 3.17         | Configuration -> Firewall                          | 54       |
| 3.18         | Configuration -> QOS                               | 57       |
| 3.19         | Configuration -> IP Routing                        | 60       |
| 3.20         | Configuration > DynDivs                            | 62       |
| 3.21         | Configuration > Open VDN                           | 63       |
| 5.22<br>2.72 | Configuration -> Open VPN                          | 09<br>7E |
| 5.25<br>2 71 | Configuration -> L2TP                              | /5<br>77 |
| 5.24         |                                                    | //       |

| 3.25    | Configuration -> PPTP                | 80  |
|---------|--------------------------------------|-----|
| 3.26    | Configuration -> SNMP                | 84  |
| 3.27    | Configuration -> VRRP                | 87  |
| 3.28    | Configuration -> IP Passthrough      | 87  |
| 3.29    | Configuration -> AT over IP          | 89  |
| 3.30    | Configuration -> Phone Book          | 90  |
| 3.31    | Configuration -> SMS                 | 92  |
| 3.32    | Configuration -> Reboot              | 93  |
| 3.33    | Configuration -> maXconnect          | 95  |
| 3.34    | Configuration -> Syslog              | 97  |
| 3.35    | Configuration -> Event               | 97  |
| 3.36    | Configuration -> USR LED             | 99  |
| 3.37    | Administration -> Profile            | 99  |
| 3.38    | Administration -> Tools              | 101 |
| 3.39    | Administration -> Clock              | 105 |
| 3.40    | Administration -> Web Server         | 106 |
| 3.41    | 41 Administration -> User Management |     |
| 3.42    | Administration -> SDK Management     | 109 |
| 3.43    | Administration -> Update Firmware    | 110 |
| Chapter | 4. Examples of configuration         | 112 |
| 4.1     | Cellular Dial-Up                     | 112 |
| 4.2     | NAT (Port Forwarding)                | 116 |
| 4.3     | L2TP                                 | 117 |
| 4.4     | РРТР                                 |     |
| 4.5     | IPSEC VPN                            |     |
| 4.6     | OPENVPN                              | 124 |
| Chapter | 5. Introductions for CLI             | 127 |
| 5.1 W   | /hat's CLI and hierarchy level Mode  | 127 |

### **CONTACT INFORMATION**

In keeping with Maxon's dedicated customer support policy, we encourage you to contact us.

## **TECHNICAL:**

Hours of Operation: Monday to Friday 8.30am to 5.30pm\*Telephone:+61 2 8707 3000Facsimile:+61 2 8707 3001Email:support@maxon.com.au\* Public holidays excluded

### SALES:

Hours of Operation: Monday to Friday 8.30am to 5.30pm\*Telephone:+61 2 8707 3000Facsimile:+61 2 8707 3001Email:sales@maxon.com.au\* Public holidays excluded

WEBSITE: <u>www.maxon.com.au</u>

### **Important Notice**

Due to the nature of wireless communications, transmission and reception of data can never be guaranteed. Data may be delayed, corrupted (i.e., have errors) or be totally lost. Although significant delays or losses of data are rare when wireless devices such as the router are used in a normal manner with a well-constructed network, the router should avoid situations where failure to transmit or receive data could result in damage of any kind to the user or any other party, including but not limited to personal injury, death, or loss of property. Maxon accepts no responsibility for damages of any kind resulting from delays or errors in data transmitted or received using the router, or for failure of the router to transmit or receive such data.

### **Safety Precautions**

### General

- The router generates radio frequency (RF) power. When using the router care must be taken on safety issues related to RF interference as well as regulations of RF equipment.
- Do not use your router in aircraft, hospitals, petrol stations or in places where using cellular products is prohibited.
- Ensure that the router does not interfere with nearby equipment. For example: pacemakers or medical equipment. The antenna of the router should be away from computers, office equipment, home appliance, or any large obstacles such as concrete walls etc.
- An external antenna must be connected to the router for proper operation.
- Always keep the antenna with minimum safety distance of 26.6 cm or more from the human body. Do not put the antenna inside metallic box, containers, etc.

**Note**: Some airlines may permit the use of cellular phones while the aircraft is on the ground and the door is open. The router may be used at this time.

### Using the router in a vehicle

- Check for any regulation or law authorising the use of cellular equipment in vehicles in your country, territory or state before installing the router.
- The driver or operator of any vehicle must refrain from operating the router while in control of a vehicle.
- Installation of the router should be performed by qualified personnel. Consult your vehicle distributor for any possible interference of electronic parts by the router.
- The router should be connected to the vehicle's supply system by using a fuse-protected terminal in the vehicle's fuse box.
- Use caution when powering the router by the vehicle's main battery. The battery may be drained after an extended period of using the router.

### Protecting your router

- To ensure error-free usage, please install and operate your router with care.
- Avoid exposing the router to extreme conditions such as high humidity / rain, high temperatures, direct sunlight, caustic / harsh chemicals, dust, or water.
- There are no user serviceable parts inside. Do not try to disassemble or modify the router. Doing so would void the warranty.

- Avoid dropping, hitting or shaking the router. Please refrain from using the router under extreme vibrating conditions.
- When removing the antenna or power supply cables, you must first hold the connection before you do so.
- Connect the router only according to the instruction manual. Failure to do so would void the warranty.
- In the event of any problems, please contact Maxon Australia Pty Ltd.

### **RF EXPOSURE COMPLIANCE**

The use of this device in any other type of host configuration may not comply with the RF exposure requirements and should be avoided. During operation, a 20 cm separation distance should be maintained between the antenna, (whether extended or retracted), and the user's/bystander's body excluding hands, wrists, feet, and ankles to ensure RF exposure compliance.

### Caution

Change or modification without the express consent of Maxon Australia Pty Ltd voids the user's authority to use the device. These limits are designed to provide reasonable protection against harmful interference in an appropriate installation. The modem is a transmitting device with similar output power to a mobile phone. This device can generate, use, and radiate radio frequency energy, if not used in accordance with instructions it can cause harmful radiation to radio communication. The device is approved for use with the antenna: **ANT-SMA**. Unauthorized antennas, modifications, or attachments could impair call quality, damage the device, or result in violation of RF exposure regulations.

There is no guarantee that interference will not occur in a particular installation. If the equipment does cause harmful interference in radio and television reception, which can be determined by turning the equipment on and off, the user is encouraged to try to correct the interference by one or more of the following measures:

- Re-orient or relocate the receiving radio or TV antenna
- Increase the separation distance between the equipment and the receiver
- Contact Maxon Australia Technical Support for assistance

**Notes** The user is cautioned that changes or modifications not expressly approved by Maxon Australia could void the warranty.

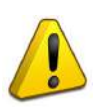

\* The product must be used by a limited power source or appropriate power supply provided. Otherwise, safety will not be ensured.

#### **Potentially Unsafe Areas**

**Posted Facilities:** Turn off this device in any facility or area where posted notices require you to do so.

**Blasting Areas:** Turn off your device where blasting is in progress. Observe restrictions and follow any regulations or rules.

**Potentially Explosive Atmospheres:** Turn off your device when you are in any area with a potentially explosive atmosphere. Obey all signs and instructions. Sparks in such areas could cause an explosion or fire, resulting in bodily injury or death.

Areas with a potentially explosive atmosphere are often but not always clearly marked. They include:

- Fuelling areas such as gas or petrol stations
- Below deck on boats
- Transfer or storage facilities for fuel or chemicals
- Vehicles using liquefied petroleum gas, such as propane or butane
- Environments that contain chemicals or particles such as grain, dust or metal powders
- Avoid using the router in areas that emit electromagnetic waves or enclosed metallic structures, e.g. lifts or any other area where you would normally be advised to turn off your engine

## **Document Version Control**

Updates between document versions are cumulative. Therefore, the latest document version contains all updates made to previous versions.

| Product                | Multimax Industrial Ethernet Router |
|------------------------|-------------------------------------|
| Model                  | MA-2040, MA-2040-4G                 |
| Document Type          | PDF                                 |
| Current Version Number | 1.03                                |
| Status of the Document | Public Release                      |
| Revision Date          | July 2014                           |
| Total Number of Pages  | 135                                 |

| Release Date | Firmware<br>Version | Details                                                                            |
|--------------|---------------------|------------------------------------------------------------------------------------|
| 2013-01-24   | 1.00                | First Release.                                                                     |
| 2013-03-15   | 1.01                | Update firmware; Add configuration examples.                                       |
| 2014-05-19   | 1.02                | 4G additions/changes                                                               |
| 2014-06-02   | 1.03                | Added new features introduced in new firmware.<br>Screenshots updated accordingly. |

### **Chapter 1. Product Introduction**

### 1.1 Overview

The Maxon Multimax MA-2040 / MA-2040-4G is a rugged cellular router offering state-of-the-art mobile connectivity for (M2M) machine-to-machine applications. It includes the following specifications;

- Dual SIM redundancy for continuous cellular connection supports 2G/3G/4G<sup>1</sup>.
- Optional diversity antenna for improved fringe performance.
- Two Ethernet ports can be configured as two LANs or (one LAN, one WAN), supports wireless WAN and wired WAN backup.
- One RS232, one RS485, one console port, two digital inputs, two digital outputs, one high speed USB host up to 480 Mbps.
- Six LED indicators provide status and signal strength (RSSI).
- Wide range input voltages from 9 to 60 VDC and wide operating temperature range from-40 to 85 °C.
- The metal enclosure can be mounted on a DIN-rail or on the wall, with extra ground screw.
- Network protocols including PPP, PPPoE, TCP, UDP, DHCP, ICMP, NAT, DMZ, RIP, OSPF, DDNS, VRRP, HTTP, HTTPs.
- VPN tunnel: IPSec/OpenVPN/PPTP/L2TP client/server, GRE.
- Management via Web, CLI, SNMP.
- Supports Modbus/RTU to Modbus/TCP gateway.
- Auto reboot during a preset time of day.
- Firmware upgrade via web interface and supports FOTA.

<sup>1</sup>4G is available with MA2040-4G Model.

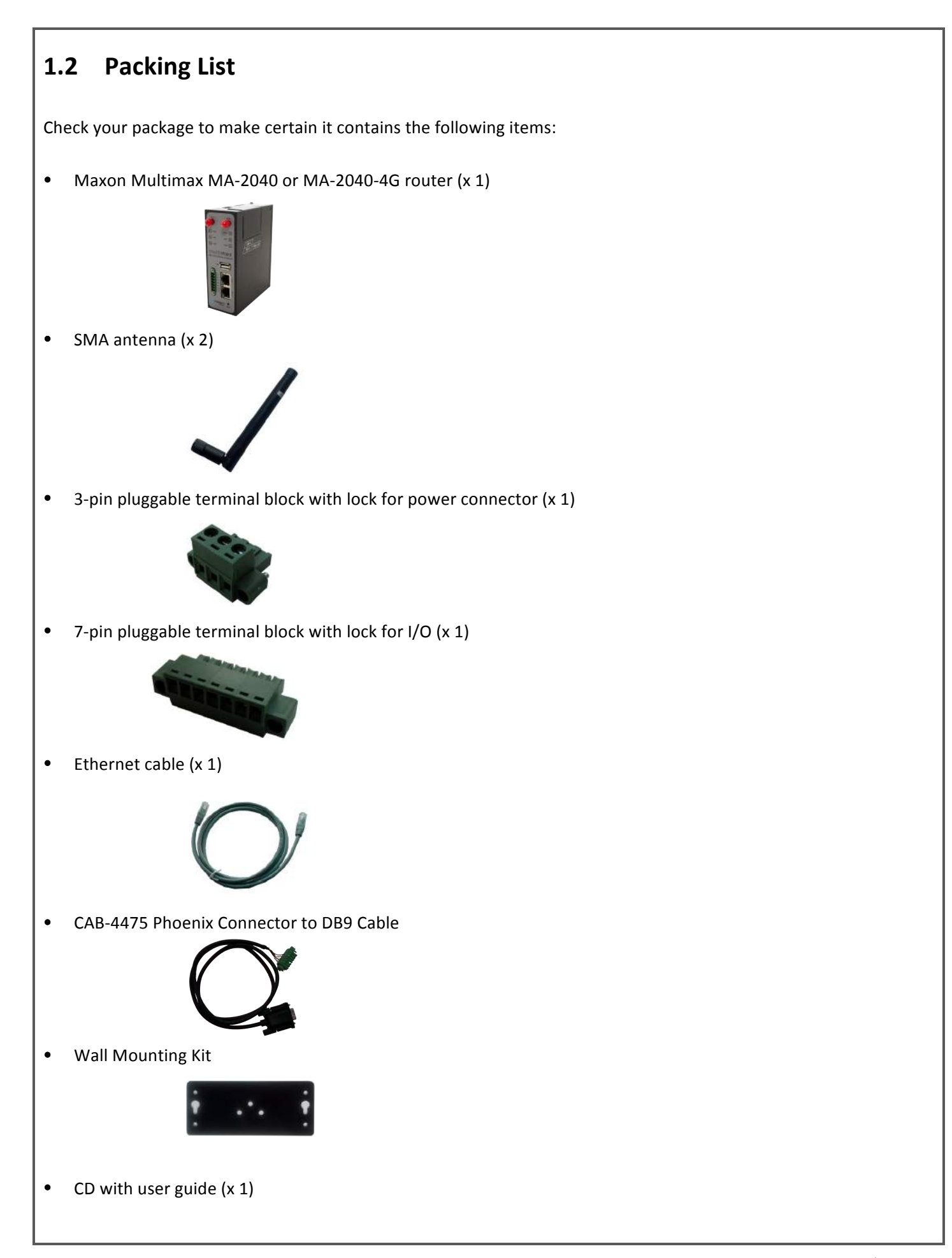

*Note*: *Please notify your sales representative if any of the above items are missing or damaged.* 

Optional accessories (can be purchased separately):

• 35mm Din-Rail mounting kit

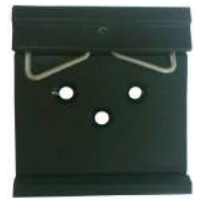

• AC/DC Power Supply Adapter (12VDC, 1.5A) x 1 (AU plug standard, EU, US, UK plugs optional)

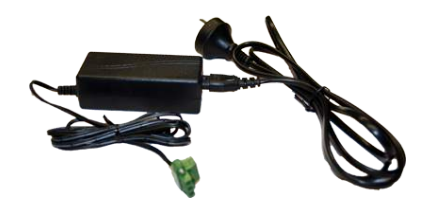

### 1.3 Specifications

#### **Cellular Interface**

- Standards: GSM/GPRS/EDGE/UMTS/HSPA/FDD LTE<sup>1</sup>
- GSM/GPRS/EDGE: 850/900/1800/1900 MHz
- HSPA: 850/900/1900/2100 MHz, DL 7.2, UL 5.76 Mbps, fall-back to 2G
- HSPA+: 850/900/1900/2100 MHz, DL 21,UL5.76 Mbps, fall-back to 2G
- FDD LTE<sup>1</sup>: 800/900/1800/2100/2600 MHz, DL, 100 UL 50 Mbps, fall-back to 3G/2G
- DUAL SIM: 2 x (3V & 1.8V)
- Antenna Interface: SMA Female, 50 ohms impedance <sup>1</sup> FDD LTE for MA-2040-4G model only

#### **Ethernet Interface**

- Ports: 2 x (10/100 Mbps), can be used as (2x LANs) or (1x LAN, 1x WAN)
- Magnet Isolation Protection: 1.5kV

#### **Serial Interface**

- Ports: 1 x RS-232, 1 x RS-485
- ESD Protection: 15kV
- Parameters: 8E1, 8O1, 8N1, 8N2, 7E2, 7O2, 7N2, 7E1
- Baud Rate: 2000bps to 115200bps
- Flow Control: RTS/CTS, XON/XOFF
- RS-232: TxD, RxD, RTS, CTS, GND
- RS-485: Data+ (A), Data- (B), GND
- Interface: 3.5mm terminal block with lock

#### Digital Input

- Type: 2 x DI, Dry Contact
- Dry Contact: (On: short to GND/V-), (Off: open)
- Isolation: 3kVDC or 2kVRMS
- Digital Filtering Time Interval: Software selectable
- Over-voltage Protection: 36VDC
- Interface: 3.5mm terminal block with lock

#### **Digital Output**

- Type: 2 x DO, Sink
- Over-voltage Protection: 40VDC
- Over-current Protection: 0.5 A
- Isolation: 3kVDC or 2kVRMS
- Interface: 3.5mm terminal block with lock

### System

- LED Indicators: 6 indicators include, (RUN, PPP, USR, RSSI, NET, SIM)
- Built-in RTC, Watchdog, Timer
- Expansion: 1 x USB 2.0 high speed host, (up to 480Mbps)
- Storage: 1 x Micro SD, (up to 2GB)

#### Software

- Network protocols: PPP, PPPoE, TCP, UDP, DHCP, ICMP, NAT, DMZ, RIP v1/v2, OSPF, DDNS, VRRP, HTTP, HTTPs, DNS, ARP, SSH, SNTP, Telnet
- LinkGo: PPP LCP (Echo/Reply), ICMP to keep always online
- VPN tunnel: IPSec, OpenVPN, PPTP, L2TP, GRE
- Firewall: SPI, anti-DoS, Filter, Access Control
- Management: Web, CLI, Telnet, SNMP (v1/v2/v3)
- Serial Port: TCP client/server, UDP, Virtual COM

### **Power Supply and Consumption**

- Power Supply Interface: 5mm terminal block with lock
- Input Voltage: 9 to 60 VDC
- Power Consumption: Idle: 180 mA (@ 12 V)
   Data Link: 500 to 1000 mA @ 12 V

#### **Physical Characteristics**

- Housing & Weight: Metal, 500g
- Dimension: (L x W x H): 125 x 108 x 45 mm
- Installation: 35mm Din-Rail or wall mounting or desktop

#### **Environmental Limits**

- Operating Temperature & Humidity:
  - MA-2040: (-40 to 85°C), (5 to 95% RH)
  - MA-2040-4G: (-40 to 85°C), (5 to 95% RH)
- Storage Temperature: (-40 to 85°C)

### **Regulatory and Type Approvals**

- Approvals & Directives: CE, FCC, PTCRB, A-Tick, RoHS, WEEE
- EMC: EN 61000-4-2 (ESD) Level 4, EN 61000-4-3 (RS) Level 4
   EN 61000-4-4 (EFT) Level 4, EN 61000-4-5 (Surge) Level 3
   EN 61000-4-6 (CS) Level 3, EN 61000-4-8, EN 61000-4-12

### **1.4 Selection and Ordering Information**

Please refer to MA-2040 / MA-2040-4G Specifications and Packing List above.

## Chapter 2. Installation

## 2.1 LED Indicators

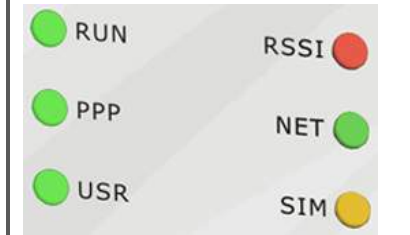

| Name | Colour | Function                                                              |
|------|--------|-----------------------------------------------------------------------|
|      |        | Indicates the system status.                                          |
| DUN  | Croon  | Blinking: Router is up and running.                                   |
| KUN  | Green  | On: Router is starting.                                               |
|      |        | Off: Router is powered off.                                           |
|      |        | Indicates the PPP connection status.                                  |
| РРР  | Green  | On: PPP connection is established.                                    |
|      |        | Off: PPP connection has dropped or failed.                            |
|      |        | Indicates the status of VPN, PPPoE, or DynDNS by user selection.      |
| USR  | Green  | On: the selected function is active.                                  |
|      |        | Off: the selected function is inactive.                               |
|      | Green  | Signal level: 21-31 (Perfect signal level)                            |
| RSSI | Yellow | Signal level: 11-20 (Normal signal level)                             |
|      | Red    | Signal level: 1-10 (Bad signal level)                                 |
|      | Green  | Operating on 4G (4G model only).                                      |
| NET  | Yellow | Operating on 3G.                                                      |
|      | Red    | Operating on 2G.                                                      |
|      | Off    | Not registered to any network                                         |
|      |        | SIM 1 inserted.                                                       |
|      | Green  | On: SIM1 works normally.                                              |
|      |        | Blinking: SIM 1 inserted but failing to work, e.g. incorrect PIN code |
| SIM  |        | SIM 2 inserted.                                                       |
|      | Yellow | On: SIM 2 works normally.                                             |
|      |        | Blinking: SIM 2 inserted but failing to work, e.g. incorrect PIN code |
|      | Off    | No SIM inserted.                                                      |

### 2.2 Mounting the Router

Use 2 x M3 screw to mount the router on the wall.

11

Or mount the router on a DIN rail with optional kit.

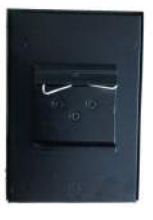

### 2.3 Installing SIM Card/s and Micro SD Card

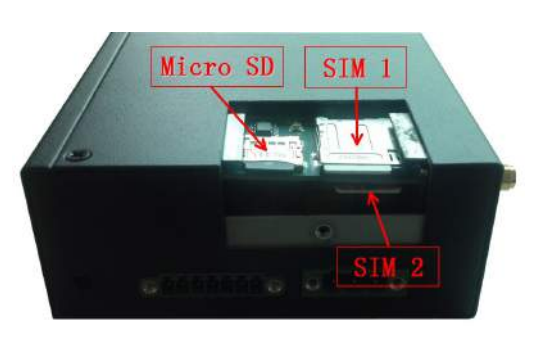

- Inserting SIM Card or Micro SD Card
- 1. Make sure the power supply is disconnected.
- 2. Unscrew and remove the cover for SIM and Micro SD Card to find the SIM and Micro SD slot.
- 3. Insert the SIM card or Micro SD card and press the card with fingers until you hear a "clicking" sound.
- 4. Put the cover back on and screw firmly.

#### Removing SIM Card or Micro SD Card

- 1. Make sure the router is powered off.
- 2. Unscrew and remove the cover for SIM and Micro SD Card.
- 3. Press the card until you hear "a clicking sound" and the card will pop out for removal from the slot.

#### Note:

- 1. Never operate the router without the SIM card cover installed.
- 2. Avoid touching the metal surface of the SIM card to avoid damage or loss of information in the card.
- 3. Avoid bending or scratching your SIM card. Keep the card away from any strong electromagnetic fields.
- 4. Make sure to disconnect the power source from your router before inserting or removing SIM or Micro SD cards.

### 2.4 Connecting the External Antenna (SMA Type)

Connect this to an external antenna with an SMA male connector. Make sure the antenna is for the correct frequencies as specified by your GSM/3G/4G operator (and supported by the modem) with an impedance of 50 ohms, and also that connector is secure and tight. Auxiliary antenna connection is optional but recommended.

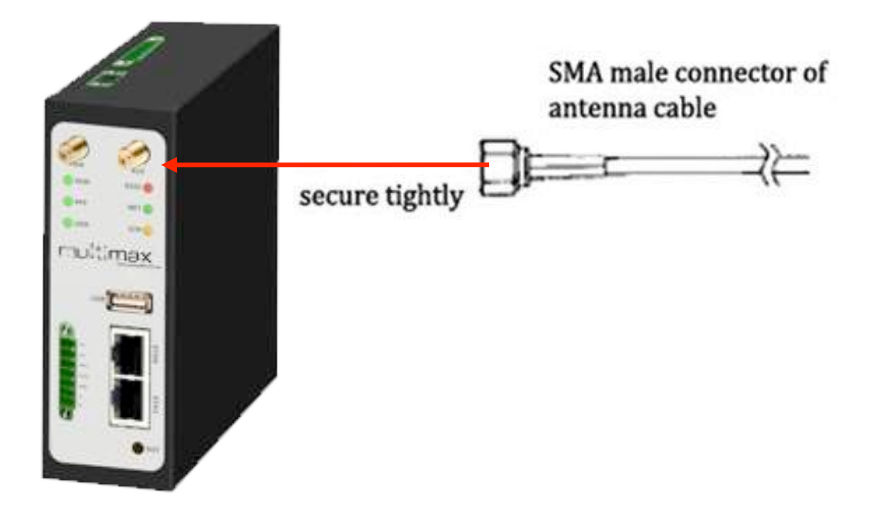

### 2.5 Grounding

Grounding and cable routing help limit the effects of noise due to electromagnetic interference (EMI). Run the ground connection from the grounding screw to the grounding point prior to the connection of devices.

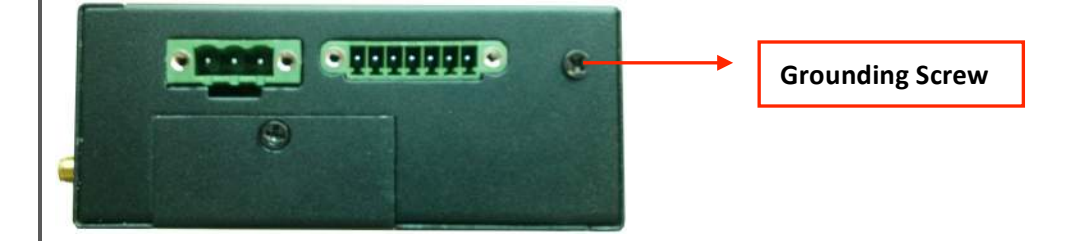

**Note**: This product is intended to be mounted to a well-grounded mounting surface, such as a metal panel.

## 2.6 PIN assignments

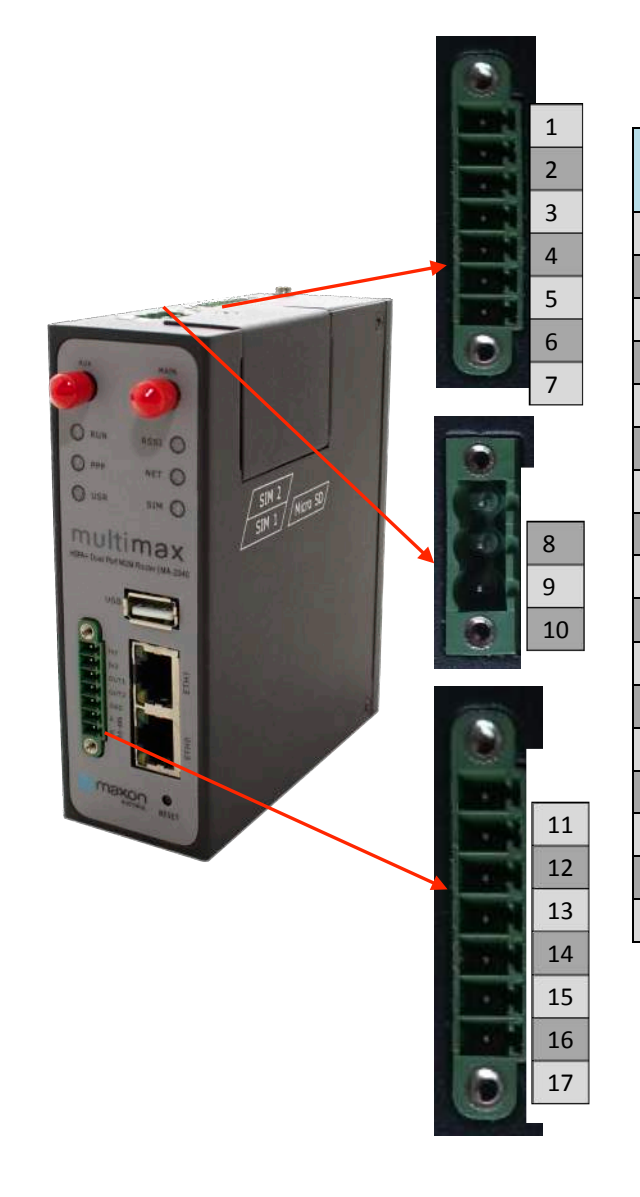

| PIN | Debug | RS232 | Power    | Digital<br>I/O | RS485     |
|-----|-------|-------|----------|----------------|-----------|
| 1   | RXD   |       |          |                |           |
| 2   | TXD   |       |          |                |           |
| 3   | GND   | GND   |          |                |           |
| 4   |       | TXD   |          |                |           |
| 5   |       | RXD   |          |                |           |
| 6   |       | RTX   |          |                |           |
| 7   |       | СТХ   |          |                |           |
| 8   |       |       | Positive |                |           |
| 9   |       |       | Negative |                |           |
| 10  |       |       | GND      |                |           |
| 11  |       |       |          | Input 1        |           |
| 12  |       |       |          | Input 2        |           |
| 13  |       |       |          | Output 1       |           |
| 14  |       |       |          | Output 2       |           |
| 15  |       |       |          | GND            |           |
| 16  |       |       |          |                | Data+(A)  |
| 17  |       |       |          |                | Data- (B) |
|     |       |       |          |                |           |

Note: The power supply range is 9 to 60 VDC. Be aware of the polarity and refrain from reversing it.

| 2.7 Reset Butto    | n                                                                                  |  |  |  |  |
|--------------------|------------------------------------------------------------------------------------|--|--|--|--|
| Reset Button       |                                                                                    |  |  |  |  |
| Function           | Operation                                                                          |  |  |  |  |
| Reboot             | Press and hold the button for 5 seconds when router is operating.                  |  |  |  |  |
| Restore to factory | When router is operating, press and hold the button for 60 seconds until the three |  |  |  |  |
| default settings   | LEDs at the left side (RUN, PPP, USR) blink 5 times.                               |  |  |  |  |
|                    |                                                                                    |  |  |  |  |

### Chapter 3. Configuration settings over web browser

The router can be configured through your web browser. A web browser is included as a standard application in the following operating systems: Linux, Mac OS, Windows 98/NT/2000/XP/Vista/7/8, etc. The product provides an easy and user-friendly interface for configuration.

There are various ways to connect the router, either through an external repeater/hub or connect directly to your PC. Ensure that your PC has an Ethernet interface properly installed prior to connecting the router.

You must configure your PC to obtain an IP address through a DHCP server or a fixed IP address that must be in the same subnet as the router. The best and easiest way is to configure the PC to get an IP address automatically from the router using DHCP. If you encounter any problems accessing the router web interface it is advisable to disable the firewall on your PC, as the firewall can disable access to the router.

## 3.1 Configuring PC in Windows

1. Go to Start / Control Panel (in Classic View). In the Control Panel, double-click Network Connections.

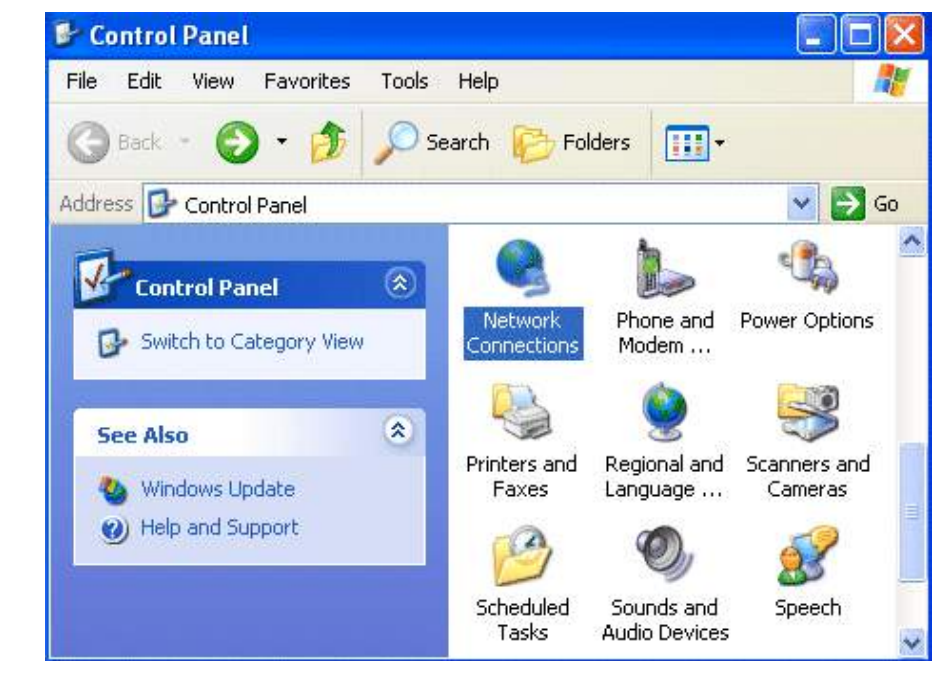

2. Double-click Local Area Connection.

3. In the LAN Area Connection Status window, click Properties.

| serierer Support |                     |
|------------------|---------------------|
| Connection       |                     |
| Status:          | Connected           |
| Duration:        | 00:05:34            |
| Speed:           | 100.0 Mbps          |
| Activity         | Sent — 📃 — Received |
| Bytes:           | 1,403   1,749       |
| Properties       | Disable             |

4. Select Internet Protocol (TCP/IP) and click Properties.

| Local Area Connection Properties                       | ?        |
|--------------------------------------------------------|----------|
| General Authentication Advanced                        |          |
| Connect using:                                         |          |
| B ASUSTEK/Broadcom 440x 10/100 Integrated Cor          | ntroller |
| Conf                                                   | igure    |
| This connection uses the following items:              |          |
| Client for Microsoft Networks                          |          |
| 🗹 🛃 File and Printer Sharing for Microsoft Networks    |          |
| 🗹 📙 QoS Packet Scheduler                               |          |
| M Transferret Protocol (TCP/IP)                        |          |
|                                                        |          |
| Install Uninstall Prop                                 | erties   |
| ⊂ Description                                          |          |
| Transmission Control Protocol/Internet Protocol. The d | lefault  |
| wide area network protocol that provides communicati   | on       |
|                                                        |          |
| Show icon in notification area when connected          |          |
|                                                        |          |
|                                                        |          |
|                                                        | Cancel   |
|                                                        | Carloor  |

5. Select the "Obtain an IP address automatically" and "Obtain DNS server address automatically" radio buttons.

| ternet F                          | Protocol (TCP/IP) Properties                                                                                                    |                                   |
|-----------------------------------|----------------------------------------------------------------------------------------------------|-----------------------------------|
| General                           | Alternate Configuration                                                                                                    |                                   |
| You can<br>this capa<br>the appro | get IP settings assigned automatically if your netw<br>ability. Otherwise, you need to ask your network ad<br>opriate IP settings. | vork supports<br>Iministrator for |
| 📀 ОЫ                              | ain an IP address automatically                                                                                                    |                                   |
| -O Use                            | e the following IP address:                                                                                                    |                                   |
| IP add                            | dress:                                                                                                    |                                   |
| Subne                             | et mask:                                                                                                    |                                   |
| Defau                             | ilt gateway:                                                                                                    | 1. S. S.                          |
| 📀 ОЫ                              | ain DNS server address automatically                                                                                               |                                   |
| -O Use                            | e the following DNS server addresses:                                                                                              |                                   |
| Prefer                            | red DNS server:                                                                                                    |                                   |
| Altern                            | ate DNS server:                                                                                                    |                                   |
|                                   | [                                                                                                    | Advanced                          |
|                                   | ОК                                                                                                    | Cano                              |

6. Click OK to finish the configuration.

## 3.2 Factory Default Settings of Multimax Ethernet Port

Before configuring your router, please familiarise yourself with following default settings.

| Item        | Description                                   |
|-------------|-----------------------------------------------|
| Username    | admin                                         |
| Password    | admin                                         |
| Eth0        | 192.168.0.1/255.255.255.0, LAN mode           |
| Eth1        | 192.168.0.1/255.255.255.0, LAN mode (Bridged) |
| DHCP Server | Enabled.                                      |

## 3.3 Control Panel

This section allows users to save configuration, reboot router, logout and select language.

| Control Panel |                                                                                                    |             |  |
|---------------|----------------------------------------------------------------------------------------------------|-------------|--|
| Item          | Description                                                                                                    | Button      |  |
| Save          | Click to save the current configuration into router's flash.                                                                       | • Save      |  |
| Reboot        | Click to manually reboot the router. This is required after saving the modified configuration for the changes to take full effect. | • Reboot    |  |
| Logout        | Click to return to the login page.                                                                                                 | • Logout    |  |
| Language      | Language Selection. English only.                                                                                                  | • English 💌 |  |
| Refresh       | Click to refresh the status.                                                                                                    | Refresh     |  |
| Apply         | Click to apply the modifications on every configuration page.                                                                      | Apply       |  |
| Cancel        | Click to cancel the modifications on every configuration page.                                                                     | Cancel      |  |

Note: How to modify the device configuration:

- 1. Modify the configurations in the relevant page;
- 2. Click Apply within the page;
- 3. Repeat steps 1 & 2 for more modifications in the relevant pages if required;
- 4. After completing all modifications, Click Save ;
- 5. Click Reboot

## 3.4 Status -> System

This section displays the router system status, which shows useful pieces of information such as the LED information, Router information, Current WAN Link and Cellular Information.

### **LED Information**

For a detailed description, please refer to 2.1 LED Indicators.

| Name | Color  | Function                                                            |  |
|------|--------|---------------------------------------------------------------------|--|
|      |        | Indicating the system status.                                       |  |
| DUN  | Crear  | Blinking: Router is up and running.                                 |  |
| RUN  | Green  | On: Router is starting.                                             |  |
|      |        | Off: Router is power off.                                           |  |
|      |        | Indicating the PPP connection status.                               |  |
| РРР  | Green  | On: PPP connection is established.                                  |  |
|      |        | Off: PPP connection has dropped or failed.                          |  |
|      |        | Indicating the status of VPN, PPPoE, or DynDNS by user selection.   |  |
| USR  | Green  | On: the selected function is active.                                |  |
|      |        | Off: the selected function is inactive.                             |  |
|      | Green  | Signal level: 21-31 (Perfect signal level)                          |  |
| RSSI | Yellow | Signal level: 11-20 (Normal signal level)                           |  |
|      | Red    | Signal level: 1-10 (Bad signal level)                               |  |
|      | Green  | Operating on the 4G network.                                        |  |
| NET  | Yellow | Operating on the 3G network.                                        |  |
| NEI  | Red    | Operating on the 2G network.                                        |  |
|      | Off    | Not registered to any network                                       |  |
|      |        | SIM 1 inserted.                                                     |  |
|      | Green  | On: SIM1 works normally.                                            |  |
| SIM  |        | Blinking: SIM 1 inserted but fails to work, e.g. incorrect PIN code |  |
|      | Yellow | SIM 2 inserted.                                                     |  |
|      |        | On: SIM 2 works normally.                                           |  |
|      |        | Blinking: SIM 2 inserted but fails to work, e.g. incorrect PIN code |  |
|      | Off    | No SIM inserted.                                                    |  |

### **Router Information**

| Item                      | Description                                                      |
|---------------------------|------------------------------------------------------------------|
| Device Model              | Model name of this device                                        |
| Serial Number             | Serial number of this device                                     |
| Device Name               | Device name to distinguish different devices you have installed. |
| Firmware Version          | Current firmware version                                         |
| Hardware Version          | Current hardware version                                         |
| Kernel Version            | Current kernel version                                           |
| Radio Module Type         | Current radio module type                                        |
| Radio Firmware<br>Version | Current radio firmware version                                   |
| Uptime                    | How long the router has been working since being powered on      |
| CPU Load                  | Current CPU load                                                 |
| RAM Total/Free            | Total capacity /Free capacity of RAM                             |
| System Time               | Current system time                                              |

**Router Information** 

| Device Model:           | MA-2040                  |
|-------------------------|--------------------------|
| Serial Number:          | 00300913090045           |
| Device Name:            | Cellular Router          |
| Firmware Version:       | 1.01.11                  |
| Hardware Version:       | 1.01.02                  |
| Kernel Version:         | 2.6.39-6                 |
| Radio Module Type:      | HE910-D                  |
| Radio Firmware Version: | 12.00.023                |
| Uptime:                 | 0 day 02:37:01           |
| CPU Load:               | 00.00%                   |
| RAM Total/Free:         | 123.03MB/71.64MB(58.23%) |
| System Time:            | 2014-05-30 12:07:01      |

### **Current WAN Link**

| Item                    | Description                                                             |
|-------------------------|-------------------------------------------------------------------------|
| Current WAN Link        | Current WAN link: Cellular or Eth                                       |
| IP Address              | Current WAN IP address                                                  |
| Gateway                 | Current gateway                                                         |
| Netmask                 | Current netmask                                                         |
| DNS Server              | Current primary DNS server and Secondary server                         |
| Kooping DINC ID Address | Current ICMP detection server which you can set in "Configuration->Link |
| Reeping Pind IP Address | Management".                                                            |
| Kooping DING Interval   | ICMP Detection Interval (s) which can be set in "Configuration->Link    |
|                         | Management".                                                            |

| urrent WAN Link            |                          |  |
|----------------------------|--------------------------|--|
| Current WAN Link:          | Cellular                 |  |
| IP Address:                | 10.138.108.79            |  |
| Gateway:                   | 192.168.254.254          |  |
| NetMask:                   | 255.255.255.255          |  |
| DNS Server:                | 210.21.4.130 221.5.88.88 |  |
| Keepalive PING IP Address: |                          |  |
| Keepalive PING Interval:   | 30                       |  |

### **Cellular Information**

| Item                 | Description                                                          |  |  |  |
|----------------------|----------------------------------------------------------------------|--|--|--|
| Current SIM          | The SIM card which the router currently uses: SIM1 or SIM2           |  |  |  |
| Phone Number         | Phone number of the current SIM                                      |  |  |  |
| SMS Service Center   | The SMS Service Center                                               |  |  |  |
|                      | Status of the modem. There are 8 different statuses:                 |  |  |  |
|                      | 1. Unknown.                                                          |  |  |  |
|                      | 2. Ready.                                                            |  |  |  |
|                      | 3. Checking AT.                                                      |  |  |  |
| Modem Status         | 4. Need PIN.                                                         |  |  |  |
|                      | 5. Need PUK.                                                         |  |  |  |
|                      | 6. Signal level is low.                                              |  |  |  |
|                      | 7. No registered.                                                    |  |  |  |
|                      | 8. Initialize APN failed                                             |  |  |  |
|                      | Current network state. There are 6 different states:                 |  |  |  |
|                      | 1. Not registered, ME is currently not searching for new operator!   |  |  |  |
|                      | 2. Registered to home network.                                       |  |  |  |
| Network Status       | 3. Not registered, but ME is currently searching for a new operator. |  |  |  |
|                      | 4. Registration denied.                                              |  |  |  |
|                      | 5. Registered, roaming.                                              |  |  |  |
|                      | 6. Unknown.                                                          |  |  |  |
| Signal Level (RSSI)  | Current signal level                                                 |  |  |  |
| Nature de Organistan | Mobile Country Code (MCC) +Mobile Network Code (MNC), e.g. 46001.    |  |  |  |
| Network Operator     | Also it will show the Location Area Code (LAC ) and Cell ID          |  |  |  |
| Network Service Type | Current network service type, e.g. UMTS.                             |  |  |  |
| IMEI/ESN             | IMEI/ESN number of the radio module                                  |  |  |  |
| IMSI                 | IMSI number of the current SIM                                       |  |  |  |
| USB Status           | Current status of USB host                                           |  |  |  |

| llular Information    |                            |  |
|-----------------------|----------------------------|--|
| Current SIM:          | SIM1                       |  |
| Phone No.:            |                            |  |
| SMS Service Center:   | 61418706700                |  |
| Modem Status:         | Ready                      |  |
| Network Status:       | Registered to home network |  |
| Signal Level (RSSI):  | (24,-65DB)                 |  |
| Network Operator:     | 50501 (LAC: / Cell ID: )   |  |
| Network Service Type: | 3G UMTS                    |  |
| IMEI/ESN:             | 356853050030362            |  |
| IMSI:                 | 505013446363626            |  |
| USB Status:           | Ready                      |  |

## 3.5 Status -> Network

This section displays the route Network status, which includes status of Cellular, Eth0 and Eth1.

| Network               |                   |  |
|-----------------------|-------------------|--|
| Cellular WAN          |                   |  |
| Connection Status:    |                   |  |
| Connect Time:         |                   |  |
| IP Address:           |                   |  |
| MTU:                  | 1500              |  |
| Gateway:              |                   |  |
| Primary DNS Server:   |                   |  |
| Secondary DNS Server: | 0.0.0.0           |  |
|                       |                   |  |
| LANO                  |                   |  |
| IP Address:           | 172.16.4.11       |  |
| MAC Address:          | 00:ff:66:87:65:b2 |  |
| MTU:                  | 1500              |  |
| NetMask:              | 255.255.0.0       |  |
| LAN1                  |                   |  |
| IP Address:           | 192.168.222.1     |  |
| MAC Address:          | 00:ff:74:46:dc:e2 |  |
| MTU:                  | 1500              |  |
| NetMask:              | 255.255.255.0     |  |

**Note**: ETH0 WAN information will not be shown if you select "Cellular Only" in "Configuration"->"Link Management"->"WAN Link".

## 3.6 Status -> Route

This section displays the router's route table.

| ute T   | ablo            |                          |                     |                      |              |
|---------|-----------------|--------------------------|---------------------|----------------------|--------------|
| coute i | oule            |                          |                     | T                    |              |
|         | Destination     | NetMask                  | Gateway             | Interface            | Metric       |
|         | 172.16.0.0      | 255.255.0.0              | 0.0.0               | ethU                 | 0            |
|         | 192.100.1.0     | 200.200.200.0            | 0.0.0.0             | eini                 | U            |
| .7 S    | Status -> VPI   | N<br>outer VPN status, w | hich includes IPsec | , L2TP, PPTP and Ope | enVPN.       |
| 116.    | Sec             |                          | PPIP                | репури               |              |
| Psec St | atus            |                          |                     |                      |              |
| [       | No. Tunnel      | name Stat                | us Connec           | t Time               |              |
| [       | 1               |                          |                     |                      |              |
|         | 2               |                          | OWN                 |                      |              |
|         | 3               |                          |                     |                      |              |
| Psec D  | etail Status    |                          |                     |                      |              |
| Show    | w Detail Status |                          |                     |                      |              |
| IP      | sec             | L2TP                     | РРТР (              | DpenVPN              |              |
| 2TP CI  | ient            |                          |                     |                      |              |
| N       | o. Tunnel nam   | ne Status                | Local IP            | Remote IP            | Connect Time |
| OTD Se  | arvor           |                          |                     |                      |              |
| .219.36 |                 | a Status                 | Local IP            | Remote IP            | Connect Time |
| IN      | o. Tunnernan    | ie Status                | Local IP            | Keniote IP           | Connect nine |
| IP      | sec             | L2TP                     | РРТР                | OpenVPN              |              |
| РРТР C  | lient           |                          |                     |                      |              |
| N       | o. Tunnel nam   | ne Status                | Local IP            | Remote IP            | Connect Time |
|         |                 |                          |                     |                      |              |
| PTP S   | erver           |                          |                     |                      |              |
| N       | o. Tunnel nam   | ne Status                | Local IP            | Remote IP            | Connect Time |
| 70      |                 | 1.070                    |                     |                      |              |
| L IP    | sec             | L2IP                     | PPIP                | OpenVPN              |              |
|         |                 |                          |                     |                      |              |
| VPN Sta | itus            |                          |                     |                      |              |

| 3.8 Status -> Services                                                                       |  |
|----------------------------------------------------------------------------------------------|--|
| This section displays the router Services' status, including VRRP, DynDNS, Serial and DI/DO. |  |
| VRRP DynDNS Serial DI/DO                                                                     |  |
| ¥RRP                                                                                         |  |
| VRRP is disabled!                                                                            |  |
| VRRP DynDNS Serial DI/DO                                                                     |  |
| DynDNS                                                                                       |  |
| DynDNS is disabled!                                                                          |  |
| VRRP DynDNS Serial DI/DO                                                                     |  |
| RS232: 115200, N, 8, 1                                                                       |  |
| RS485: 115200, N, 8, 1                                                                       |  |
|                                                                                              |  |
| VRRP DynDNS Serial DI/DO                                                                     |  |
| DI                                                                                           |  |
| No. Level Status Start Counter Event Counter Value                                           |  |
| DO                                                                                           |  |
| NU. Level Status                                                                             |  |
|                                                                                              |  |
|                                                                                              |  |
|                                                                                              |  |
|                                                                                              |  |
|                                                                                              |  |
|                                                                                              |  |
|                                                                                              |  |
|                                                                                              |  |
|                                                                                              |  |
|                                                                                              |  |
|                                                                                              |  |
|                                                                                              |  |
|                                                                                              |  |
|                                                                                              |  |
|                                                                                              |  |
|                                                                                              |  |

# 3.9 Status -> Event/Log

This section displays the router event/log information. You need to enable the router to output the log and select the log level first, then you can view the log information here.

| Item            | Description                                                               |
|-----------------|---------------------------------------------------------------------------|
| Download        | Select the log messages you want to download                              |
|                 | Select the Log level in the drop-down menu: DEBUG, INFO, NOTICE, WARNING, |
| Log Level       | ERR, CRIT, ALERT, and EMERG.                                              |
| Download System | Click "Download System Diagnosing Data" to download diagnostic file       |
| Diagnosing Data | Click Download system Diagnosing Data to download diagnostic file         |
|                 | Select from "5 Seconds", "10 Seconds", "15 Seconds", "30 Seconds" and "1  |
| Manual Refresh  | Minute".                                                                  |
|                 | User can select these intervals to refresh the log information            |

.

#### Event/Log

#### Event/Log Messages

| Download:                                                                                                    | Please Select V                                                                                                    |
|----------------------------------------------------------------------------------------------------|----------------------------------------------------------------------------------------------------|
| Log Level:                                                                                                    | DEBUG V                                                                                                    |
| 14-05-29 17:10:21 <0> route<br>14-05-29 17:10:21 <0> route<br>14-05-29 17:10:25 <0> route<br>14-05-29 17:10:39 <0> route<br>14-05-29 17:10:40 <0> route<br>14-05-29 17:10:40 <0> route | er: Firmware version: 1.01.11 May 28 2014 16:57:00<br>er: sdk-server startup.<br>er: snmpd start up. Starting to process data.<br>er: open /dev/ttyUSB2 successful!<br>er: sent:ATE0<br>er: rcvd:ATE0          |
| OK<br>14-05-29 17:10:41 <0> route<br>14-05-29 17:10:41 <0> route<br>+CPIN: READY                                                                                                    | er: sent:AT+CPIN?<br>er: rcvd:                                                                                                    |
| OK<br>14-05-29 17:10:41 <0> route<br>14-05-29 17:10:45 <3> route<br>14-05-29 17:10:45 <0> route<br>14-05-29 17:10:46 <0> route<br>14-05-29 17:10:47 <0> route                          | er: sent:AT+CFUN=0<br>er: this modem don't support auto authentication, so to use CHAP<br>er: sent:AT\$QCPDPP=1,2,"@passwd",""<br>er: rcvd:ERROR<br>er: sent:AT+CGDCONT=1,"IP","telstra.extranet"<br>er: rcvd: |
| 14-05-29 17:10:48 <0> route<br>14-05-29 17:10:49 <0> route<br>0K<br>14-05-29 17:10:49 <0> route<br>14-05-29 17:10:49 <0> route                                                         | er: sent:AT+CFUN=1<br>er: rcvd:<br>er: sent:AT!ENTERCND="A710"<br>er: rcvd:                                                                                                    |
| OK<br>14-05-29 17:10:51 <0> route<br>14-05-29 17:10:51 <0> route<br>OK                                                                                                    | er: sent:AT!SELRAT=3<br>er: rcvd:                                                                                                    |
| 14-05-29 17:10:52 <0> route<br>0K                                                                                                    | er: rcvd:                                                                                                    |
|                                                                                                    |                                                                                                    |
| vnload System Diagnosing Da                                                                                                    | ata                                                                                                    |
| Download System Diagnosing D                                                                                                    | Data                                                                                                    |
|                                                                                                    | Manual Refresh V Refresh Clea                                                                                                    |

# 3.10 Configuration -> Link Management

This section allows users to set the WAN link and the related parameters.

| Link Management                          |                                                                                                    |          |  |
|------------------------------------------|----------------------------------------------------------------------------------------------------|----------|--|
| Item                                     | Description                                                                                                    | Default  |  |
| Primary<br>Interface                     | Selected from "Cellular", "Eth0".<br>Cellular: Select Cellular as the primary WAN link.<br>Eth0: Select Eth0 as the primary WAN link.                                                                                                    | Cellular |  |
| Backup<br>Interface                      | Selected from "None", "Cellular", "Eth0".<br>None: Do not use backup interface.<br>Cellular: Select Cellular as the backup WAN link.<br>Eth0: Select Eth0 as the backup WAN link.<br><b>Note</b> : Drop down list will not show the option that is already used for<br>primary interface. | None     |  |
| ICMP<br>Detection<br>Primary Server      | Router will ping this primary address/domain name to check that if the current connectivity is active.                                                                                                    | Null     |  |
| ICMP<br>Detection<br>Secondary<br>Server | Router will ping this secondary address/domain name to check that if the current connectivity is active.                                                                                                    | Null     |  |
| ICMP<br>Detection<br>Interval            | Set the ping interval.                                                                                                    | Null     |  |
| ICMP<br>Detection<br>Timeout             | Set the ping timeout.                                                                                                    | 30       |  |
| ICMP<br>Detection<br>Retries             | If the router pings the preset address/domain name time out continuously for Max Retries time, it will consider that the connection has been lost.                                                                                                    | 3        |  |
| Reset The<br>Interface                   | Enable to reset the cellular/ETH0 interface after the max ICMP detection retries.                                                                                                    | 3        |  |

#### Link Management

#### Link Management Settings

| Primary Interface:               | Cellular 💌 |
|----------------------------------|------------|
| Backup Interface:                | None 🔻     |
| ICMP Detection Primary Server:   | 8. 8. 8. 8 |
| ICMP Detection Secondary Server: | 8.8.4.4    |
| ICMP Detection Interval (s):     | 30         |
| ICMP Detection Timeout (s):      | 3          |
| ICMP Detection Retries:          | 3          |

Reset The Interface

\*It is recommended to use an ICMP detection server to keep router always online.

\*The ICMP detection increases the reliability and also cost data traffic.

\*DNS example: Google DNS Server 8.8.8.8 and 8.8.4.4

## 3.11 Configuration -> Cellular WAN

This section allows users to set the Cellular WAN and the related parameters. **Note**: This section will not be displayed if you select "Eth0" as primary interface and no backup in "Configuration"->"Link Management"->"WAN Link".

### **Basic Settings**

| Cellular WAN Settings    |                                                                                                    |         |
|--------------------------|----------------------------------------------------------------------------------------------------|---------|
| Item                     | Description                                                                                                    | Default |
| Network Provider<br>Type | Select from "Auto", "Custom" or the ISP name you preset in<br>"Configuration"->"Cellular WAN"->"ISP Profile".<br>Auto: Router will get the ISP information from the SIM card, and<br>set the APN, username and password automatically. This option<br>only works when the SIM card is from well-known ISPs.<br>Custom: Users need to set the APN, username and password                                                                                                    | Auto    |
| APN                      | Access Point Name for cellular dial-up connection, provided by local ISP.                                                                                                    | Null    |
| Username                 | Username for cellular dial-up connection, provided by local ISP.                                                                                                    | Null    |
| Password                 | Password for cellular dial-up connection, provided by local ISP.                                                                                                    | Null    |
| Dialup No.               | No. Dialup number for cellular dial-up connection, provided by local ISP.                                                                                                    |         |
| PIN Type                 | <ul> <li>Select from "None", "Input", "Lock", and "Unlock".</li> <li>None: Select when SIM card does not enable PIN lock or PUK lock.</li> <li>Input: Select when SIM card has enabled with PIN lock or PUK.</li> <li>Correct PIN/PUK code need to be entered.</li> <li>Lock: Select when user needs to lock the SIM card with PIN or PUK code.</li> <li>Unlock: Select when user needs to unlock the SIM card with PIN or PUK code.</li> <li>Note: Please refer to your local ISP to see whether your SIM card requires PIN or not.</li> <li>If you wish to change the SIM PIN, please click the button to enable it, and then input the new PIN.</li> <li>You can go to tab "Status" -&gt; "Event/Log" and search "AT+CPIN?" to check the status of SIM card.</li> </ul> | Null    |

| Connection Mode             |                                                                                                    |                  |
|-----------------------------|----------------------------------------------------------------------------------------------------|------------------|
| Connection Mode             | <ul> <li>Select from "Always Online" and "Connect On Demand".</li> <li>Always Online: Auto activates PPP and keeps the link up after power on.</li> <li>Connect On Demand: After selecting this option, the user can choose from the following On Demand Connection Rules:</li> <li>Triggered by Serial Data, Triggered by SMS, Triggered by I/O, Triggered by Periodically Connect, and Triggered by Time Schedule.</li> <li>Note: If you select multiple on demand rules, the router only has to meet one of them to be triggered.</li> </ul> | Always<br>Online |
| Redial Interval (s)         | Router will automatically re-connect with this interval (in seconds) when it fails to communicate with peer via TCP or UDP                                                                                                    | 30               |
| Max Retries                 | The maximum number of retries for automatic re-connection in<br>case the router fails to dial up.<br>After the number is reached, the router will reboot the cellular<br>module. If it still fails to dial up, the router will switch to the<br>backup SIM card for re-connection and the maximum number of<br>retries still applies.<br>Once connection is successful, the Max Retries counter will be<br>reset.                                                                                                    | 3                |
| Inactivity Time (s)         | Configurable under "Connect On Demand" mode.<br>This field specifies the idle time in seconds for cellular<br>auto-disconnection and reverting back to preferred SIM card.<br>O means timeless.                                                                                                    | 0                |
| Serial Output<br>Content    | The content that is sent by the serial device connected to the router to trigger PPP connection/disconnection under "Connect On Demand" mode. The content must be in HEX values.                                                                                                    | Null             |
| Triggered by Serial<br>Data | Tick this checkbox to allow PPP connection or disconnection<br>when data comes into the serial port and matches the preset<br>Content.                                                                                                    | Disabled         |
| Triggered by Tel            | Tick this checkbox to allow PPP connection or disconnection when making a voice call to router.<br><b>Note</b> : This function is not supported by the 4G model.                                                                                                    | Disabled         |
| Triggered by SMS            | Tick this checkbox to allow PPP connection or disconnection when a specific SMS is received.                                                                                                    | Disabled         |
| SMS Connect<br>Command      | Users shall send this specific SMS to trigger PPP connection.                                                                                                    | Null             |
| SMS Disconnect<br>Command   | Users shall send this specific SMS to trigger PPP disconnection.                                                                                                    | Null             |
| SMS Connect Reply           | When PPP is connected, an SMS specified here will be sent to preset users (set in the Phone Group).                                                                                                    | Null             |
| SMS Disconnect<br>Reply     | When PPP is disconnected, an SMS specified here will be sent to preset users (set in the Phone Group).                                                                                                    | Null             |

| Phone Group                                                 | Click to add Phone Group to Set specific users' Phone Book and<br>which Phone Group they are belonged to.                                                                                             |          |
|-------------------------------------------------------------|----------------------------------------------------------------------------------------------------|----------|
| Trigger By IO                                               | Tick this checkbox to allow PPP connection/disconnection when<br>there is a DI alarm. Only DI_1 can be used for this trigger and if<br>selected, DI_1 cannot be used for any other purposes.          | Disabled |
| Periodically Connect                                        | Tick this checkbox to allow the router to automatically connect to the cellular network with an interval pre-set in <i>Periodical Connect Interval</i> .                                              | Disabled |
| Periodically Connect<br>Interval (s)                        | The Interval in seconds for Periodical Connect.                                                                                                    | 300      |
| Time Schedule                                               | Select the Time Range to allow the router to automatically connect to cellular network during specified time range.                                                                                   | NULL     |
| Time Range                                                  | Adding the Time Range used for Time Schedule.<br>You can set the days in the week and up to three time slots in one<br>day.<br>You can also add more than one schedule in the table and name<br>them. | Null     |
|                                                             | Dual SIM Policy                                                                                                    |          |
| Main SIM Card                                               | Set the preferred SIM card from SIM 1 or SIM 2.                                                                                                    | SIM1     |
| Switch to backup SIM<br>Card When<br>Connection Fails       | If the router consistently fails to dialup or ping the preset WAN address and exceeds the Max Retries, it will switch to the backup SIM card.                                                         | Enabled  |
| Switch to backup SIM<br>Card When Roaming<br>is Detected    | The router will switch to backup SIM card when preferred SIM card is roaming.                                                                                                    | Disabled |
| Preferred PLMN                                              | The identifier for the router to check if it is in the home location<br>area or in a roaming area, and to decide if it needs to switch back<br>to the preferred SIM card.                             | Null     |
| Switch to backup SIM<br>card when IO is<br>active           | Router will switch to another SIM card if it detects there is a DI alarm. Only DI_2 can be used for this function and if selected, DI_2 cannot be used for any other purposes.                        |          |
| Switch to backup SIM<br>card when data limit<br>is exceeded | If the active SIM card has reached the preset data limit, it will switch to the backup SIM card.                                                                                                    | Disabled |
| Max Data limitation<br>(MB)                                 | Set the monthly data traffic limit in MB.                                                                                                    | 100      |
| Date of Month to<br>Clean                                   | Set the day in a month to reset the data usage.                                                                                                    | 1        |
| Already used                                                | Show the amount of data been used.                                                                                                    | 0        |
| Switch back Main<br>SIM card after<br>timeout               | Enable to Switch back topreferred SIM card after the Initial timeout.                                                                                                    | Disabled |
| Initial Timeout(min)                                        | Set the initial timeout in minutes.                                                                                                    | 60       |
| Initial Timeout(min)                                        | Set the initial timeout in minutes.                                                                                                    | 60       |

|                              | SIM1               | SIM2                                |
|------------------------------|--------------------|-------------------------------------|
| tatus:                       | Ready              | Not inserted                        |
| letwork Provider Type:       | Auto 🔻             | telstra 🔻                           |
| PN:                          |                    | telstra.internet                    |
| Isername:                    |                    |                                     |
| assword:                     |                    |                                     |
| Dialup No.:                  |                    | *99***1#                            |
| IN Type:                     | None <b>v</b>      | None 🔻                              |
| d DDD password characters    | lict·              |                                     |
| (double quotation r          | nark)              |                                     |
| (quotation mark)             | nunkj              |                                     |
| ? (question mark)            |                    |                                     |
| ) (bracket)                  |                    |                                     |
| @ (at sign)                  |                    |                                     |
| ; (semi colon)               |                    |                                     |
| (pipe sign)                  |                    |                                     |
| I (upper case I)             |                    |                                     |
|                              |                    |                                     |
| ection Mode                  |                    |                                     |
| Connection Mode:             | Connect On Deman   | ıd ▼                                |
| Redial Interval (s):         | 30                 |                                     |
| lax Retries:                 | 3                  |                                     |
| nactivity Time (s):          | 120                |                                     |
| Gerial Output Content (Hex): | 30313233           |                                     |
| Triggered By Serial Data     |                    |                                     |
| Triggered By SMS             |                    |                                     |
| GMS Connect Command:         | CONNECT            |                                     |
| MS Disconnect Command:       | DISCONN            |                                     |
| MS Connect Reply:            | CON_OK             |                                     |
| MS Disconnect Reply:         | DISC_OK            |                                     |
| hone Group:                  | USER •             |                                     |
| Triggered By IO (Note: use   | DI_1.)             |                                     |
| Periodically Connect         |                    |                                     |
| ime Schedule:                | NULL 🔻             |                                     |
| Time Range                   |                    |                                     |
| Name SUN MON T               | UE WED THU FRI SAT | Time Range1 Time Range2 Time Range3 |
| schedule_1 🗹 🗹               |                    | 08:10-12:00 14:10-20:15 X           |
|                              |                    | bbA                                 |
|                              |                    |                                     |

#### Dual SIM Policy

Main SIM Card: SIM1 🔻

- Switch To Backup SIM Card When Connection Fails
- Switch To Backup SIM Card When ICMP Detection Fails
- Switch To Backup SIM Card When Roaming Is Detected
- Switch To Backup SIM Card When IO Is Active
- Switch To Backup SIM Card When Data Limit Is Exceeded
- Switch Back Main SIM Card After Timeout

#### Advanced

| Cellular WAN – Advanced Settings |                                                                         |             |
|----------------------------------|-------------------------------------------------------------------------|-------------|
| Item                             | Description                                                             | Default     |
|                                  | Set the phone number associated with the SIM card; will be shown        |             |
|                                  | in "Status"->"System"->"Cellular WAN                                    |             |
| Phone No.                        | Information"-"SIM Phone Number".                                        | Null        |
|                                  | Normally, you don't have to enter this number because the router        |             |
|                                  | will get it from the SIM card automatically.                            |             |
| Notwork Type                     | Select from "auto" or the specific network type that the wireless       | Auto        |
| метworк туре                     | module supports.                                                        | Auto        |
| Pand Mode                        | Select from "ALL" or the specific band which the wireless module        |             |
| Banu Woue                        | supports.                                                               | ALL         |
| Authentication                   | Select from "Auto", "PAP" and "CHAP" as the local ISP required.         | Auto        |
|                                  | Maximum Transmission Unit. It is the identifier of the maximum          |             |
| MTU                              | size of packet, which can be transferred in certain environments. In    | 1500        |
|                                  | most cases, you don't need to modify this value.                        |             |
|                                  | Maximum Receiving Unit. It is the identifier of the maximum size of     |             |
| MRU                              | packet, which can be received in certain environments. In most          | 1500        |
|                                  | cases, you don't need to modify this value.                             |             |
| Asyncman Value                   | One of the PPP initialization strings. In most cases, you don't need    | fffffff     |
| Asyncinap value                  | to modify this value.                                                   |             |
| Use Peer DNS                     | Enable to obtain the DNS server address from the ISP.                   | Enabled     |
| Primary DNS                      | Set the primary DNS server address. This item will be unavailable if    | Null        |
| Server                           | you enable "Use Peer DNS".                                              | INUII       |
| Secondary DNS                    | Set the secondary DNS server address. This item will be unavailable     | Null        |
| Server                           | if you enable "Use Peer DNS".                                           | INUII       |
| Address/Control                  | Used for PPP initialization. In general, you need to enable it as       | Enabled     |
| Compression                      | default.                                                                | Ellabled    |
| Protocol Field                   | Used for PPP initialization. In general, you need to enable it as       | Enabled     |
| Compression                      | default.                                                                | Endbleu     |
| Export Options                   | You can enter some extra PPP initialization strings in this field. Each | noccpnobsdc |
| Expert Options                   | string can be separated by a space.                                     | omp         |
|                                  |                                                                         |             |
| Cellular Advanced Settings   |                 |                 |
|------------------------------|-----------------|-----------------|
|                              | SIM1            | SIM2            |
| SIM Phone Number:            |                 |                 |
| Network Type:                | Auto 💌          | Auto 💌          |
| Band Mode:                   | ALL 💌           | ALL 💌           |
| Authentication:              | Auto 💌          | Auto 💌          |
| MTU:                         | 1500            | 1500            |
| MRU:                         | 1500            | 1500            |
| Asyncmap Value:              | fffffff         | fffffff         |
| Use Peer DNS:                |                 |                 |
| Primary DNS Server:          |                 |                 |
| Secondary DNS Server:        |                 |                 |
| Address/Control Compression: | ✓               |                 |
| Protocol Field Compression:  |                 |                 |
| Expert Options:              | noccp nobsdcomp | noccp nobsdcomp |

#### **ISP Profile**

This section allow users to preset some ISP profiles which will be shown in the selection list of "Configuration"->"Cellular WAN"->"Network Provider Type".

| Cellular WAN – ISP Profiles               |                                                                                                    |         |  |  |
|-------------------------------------------|----------------------------------------------------------------------------------------------------|---------|--|--|
| Item                                      | Description                                                                                                    | Default |  |  |
| ISP                                       | Input the ISP's name which will be shown in the selection list of "Configuration"->"Cellular WAN"->"Network Provider Type". | Null    |  |  |
| APN, Username,<br>Password, Dialup<br>No. | All these parameters provided by the ISP.                                                                                   | Null    |  |  |

## **ISP Profile List**

| ISP     | APN              | Username | Password | Dialup No. |
|---------|------------------|----------|----------|------------|
| telstra | telstra.internet |          |          | *99***1#   |
| teistra | teistra.internet |          |          | 55 I#      |

# 3.12 Configuration -> Ethernet

This section allows users to set the Ethernet WAN and LAN parameters.

## Eth0/Eth1

| Ethernet - Eth0                                  |                                                                                                    |                                         |  |  |  |
|--------------------------------------------------|----------------------------------------------------------------------------------------------------|-----------------------------------------|--|--|--|
| Item                                             | Description                                                                                                    | Default                                 |  |  |  |
| Ethernet Interface<br>Type                       | Eth0 can work under two different kinds of modes: LAN and WAN.                                                                                                    | LAN                                     |  |  |  |
| Enable Bridge @ LAN<br>Interface                 | Enable to make EthO work under bridge mode with Eth1.<br>EthO and Eth1 will have the same IP address under this<br>mode.                                                                                | Enable                                  |  |  |  |
| IP Address, Netmask,<br>MTU @ LAN<br>Interface   | Set the IP address, netmask and MTU of Eth0. These parameters will be un-configurable if you enable Bridge mode.                                                                                        | 192.168.0.2/<br>192.168.0.100 /<br>1492 |  |  |  |
| Media Type @ LAN<br>Interface                    | Set up media type for Eth0. There are five types in the drop<br>down list to choose from:<br>Auto-negotiation<br>10Mbps Half Duplex<br>10Mbps Full Duplex<br>100Mbps Half Duplex<br>100Mbps Full Duplex | Auto-negotiation                        |  |  |  |
| Multiple IP Address<br>@ LAN Interface           | Assign multiple IP addresses for Eth0.These parameters will be un-configurable if you enable Bridge mode.                                                                                               | Null                                    |  |  |  |
| Enable DHCP Server<br>@ DHCP Server              | Enable to make the router lease IP address to DHCP clients<br>which connect to Eth0.These parameters will be<br>un-configurable if you enable Bridge mode.                                              | Enable                                  |  |  |  |
| IP Pool Start, IP Pool<br>End @ DHCP Server      | Define the beginning (IP Pool Start) and end (IP Pool End)<br>of the pool of IP addresses that will be leased to DHCP<br>clients.                                                                       | 192.168.0.2/<br>192.168.0.100           |  |  |  |
| Netmask @ DHCP<br>Server                         | Define the netmask that the DHCP clients will get from DHCP server.                                                                                                    | 255.255.255.0                           |  |  |  |
| Lease Time @ DHCP<br>Server (min)                | Define how long (in minutes) the client can use the IP address acquired from DHCP server.                                                                                                    | 60                                      |  |  |  |
| Primary/Secondary<br>DNS Server @ DHCP<br>Server | Define the primary and secondary DNS Server that the DHCP clients will get from DHCP server.                                                                                                    | 192.168.0.1/<br>0.0.0.0                 |  |  |  |
| WINS Server @ DHCP<br>Server                     | Define the WINS Server that the DHCP clients will get from DHCP server.                                                                                                    | 192.168.0.1                             |  |  |  |
| Static Lease @ DHCP<br>Server                    | Define the IP Addresses that are dedicatedly allocated to the equipment with the specified MAC Addresses.                                                                                               | Null                                    |  |  |  |

| Ethernet Interface Type <ul> <li>LAN</li> <li>LAN</li> <li>WAN</li> </ul> <li>LAN Interface  <ul> <li>Enable Bridge (As 2 Ports Switch)</li> <li>IP Address:</li> <li>NetMask:</li> <li>MTU:</li> <li>1500</li> <li>Media Type:</li> </ul> </li> <li>Multiple IP Address  <ul> <li>IP Address</li> <li>NetMask</li> <li>Auto-negotiation</li> </ul> </li> <li>MULTIP Address  <ul> <li>IP Address</li> <li>NetMask</li> <li>Add</li> </ul> </li> <li>DHCP Server  <ul> <li>IP Pool Start:</li> <li>IP Pool Start:</li> <li>IP 2.168.0.2</li> <li>IP Pool End:</li> <li>IP 2.168.0.100</li> <li>NetMask:</li> <li>Z55.255.255.0</li> <li>Lease Time (Minute):</li> <li>60</li> </ul></li> |
|----------------------------------------------------------------------------------------------------|
| <ul> <li>▶ LAN</li> <li>▶ WAN</li> </ul> LAN Interface           ■ Enable Bridge (As 2 Ports Switch)           IP Address:           NetMask:           MTU:           Media Type:           Auto-negotiation   Multiple IP Address           IP Address   Multiple IP Address           NetMask   IP Address           NetMask   Multiple IP Address           NetMask   IP Pod Start:           192 168 0.2           IP Pool End:         192 168 0.100           NetMask:         255 255 255 0           Lease Time (Minute):         60                                                                                                    |
| LAN Interface                                                                                                    |
| LAN Interface                                                                                                    |
| IP Address:   NetMask:   MTU:   MTU:   Media Type:   Auto-negotiation   Multiple IP Address   IP Address   Multiple IP Address   IP Address   Multiple IP Address   IP Address   Multiple IP Address   IP Address   NetMask   Add   OHCP Server   IP Pool Start:   192.168.0.2   IP Pool End:   192.168.0.100   NetMask:   255.255.255.0   Lease Time (Minute):                                                                                                    |
| IP Address:<br>NetMask:<br>MTU:<br>MTU:<br>Media Type:<br>Auto-negotiation ▼<br>Multiple IP Address<br>IP Address<br>NetMask<br>Add<br>DHCP Server<br>IP Pool Start:<br>IP Pool Start:<br>IP Pool Start:<br>IP 2.168.0.2<br>IP Pool End:<br>192.168.0.100<br>NetMask:<br>255.255.255.0<br>Lease Time (Minute):<br>60                                                                                                    |
| NetMask:                                                                                                    |
| MTU: 1500<br>Media Type: Auto-negotiation ▼<br>Multiple IP Address<br>IP Address NetMask<br>Add<br>DHCP Server<br>IP Pool Start: 192.168.0.2<br>IP Pool End: 192.168.0.100<br>NetMask: 255.255.255.0<br>Lease Time (Minute): 60                                                                                                    |
| Media Type:       Auto-negotiation         Multiple IP Address         IP Address       NetMask         Add         DHCP Server         IP Pool Start:       192.168.0.2         IP Pool End:       192.168.0.100         NetMask:       255.255.255.0         Lease Time (Minute):       60                                                                                                    |
| Multiple IP Address          IP Address       NetMask         Add         DHCP Server         IP Pool Start:         IP Pool End:         IP Pool End:         IP Pool End:         IP Pool End:         Lease Time (Minute):                                                                                                    |
| IP Address       NetMask         Add         DHCP Server         IP Pool Start:         IP Pool End:         192.168.0.2         IP Pool End:         192.168.0.100         NetMask:         255.255.255.0         Lease Time (Minute):                                                                                                    |
| Add         DHCP Server         IP Pool Start:         IP Pool End:         192.168.0.2         IP Pool End:         192.168.0.100         NetMask:         255.255.255.0         Lease Time (Minute):                                                                                                    |
| DHCP Server                                                                                                    |
| DHCP Server<br>✓ Enable DHCP Server<br>IP Pool Start: 192.168.0.2<br>IP Pool End: 192.168.0.100<br>NetMask: 255.255.255.0<br>Lease Time (Minute): 60                                                                                                    |
| Image: Pool Start:       192.168.0.2         IP Pool End:       192.168.0.100         NetMask:       255.255.255.0         Lease Time (Minute):       60                                                                                                    |
| IP Pool Start:       192.168.0.2         IP Pool End:       192.168.0.100         NetMask:       255.255.255.0         Lease Time (Minute):       60                                                                                                    |
| IP Pool End:     192.168.0.100       NetMask:     255.255.255.0       Lease Time (Minute):     60                                                                                                    |
| NetMask: 255.255.255.0<br>Lease Time (Minute): 60                                                                                                    |
| Lease Time (Minute): 60                                                                                                    |
|                                                                                                    |
| Primary DNS Server: 192.168.0.1                                                                                                    |
| Secondary DNS Server:                                                                                                    |
| Windows Name Server: 192.168.0.1                                                                                                    |
| Static Lease                                                                                                    |
| Mac Address IP Address                                                                                                    |
| ("MAC: aa:aa:aa:aa:aa") Add                                                                                                    |
|                                                                                                    |
|                                                                                                    |
|                                                                                                    |
|                                                                                                    |
|                                                                                                    |
|                                                                                                    |
|                                                                                                    |
|                                                                                                    |
|                                                                                                    |
|                                                                                                    |
|                                                                                                    |
|                                                                                                    |
|                                                                                                    |
|                                                                                                    |
|                                                                                                    |

LAN Settings for Eth1 will be common for both Ethernet ports when bridge mode is enabled.

| Ethernet – Eth1                                  |                                                                                                    |                                          |  |  |  |
|--------------------------------------------------|----------------------------------------------------------------------------------------------------|------------------------------------------|--|--|--|
| Item                                             | Description                                                                                                    | Default                                  |  |  |  |
| IP Address, Netmask,<br>MTU @ LAN Interface      | Set the IP address, netmask, MTU and Media Type of Eth1.                                                                                                    | 192.168.0.2 /<br>192.168.0.100 /<br>1492 |  |  |  |
| Media Type @ LAN<br>Interface                    | Set up media type for Eth0. There are five types in the<br>drop down list to choose from:<br>Auto-negotiation<br>10Mbps Half Duplex<br>10Mbps Full Duplex<br>100Mbps Half Duplex<br>100Mbps Full Duplex | Auto-negotiation                         |  |  |  |
| Enable DHCP Server @<br>DHCP Server              | Enable to allow the router to lease IP addresses to DHCP clients that connect to Eth1.                                                                                                    | Enabled                                  |  |  |  |
| IP Pool Start, IP Pool                           | Define the beginning (IP Pool Start) and end (IP Pool End)                                                                                                    | 192.168.0.2/                             |  |  |  |
| End @ DHCP Server                                | of the pool of IP addresses that will lease to DHCP clients.                                                                                                    | 192.168.0.100                            |  |  |  |
| Netmask @ DHCP<br>Server                         | Define the netmask that the DHCP clients will obtain from DHCP server.                                                                                                    | 255.255.255.0                            |  |  |  |
| Lease Time @ DHCP<br>Server(min)                 | Define the time that the client can use the IP address which obtained from DHCP server.                                                                                                    | 60                                       |  |  |  |
| Primary/Secondary<br>DNS Server @ DHCP<br>Server | Define the primary/secondary DNS Server that the DHCP clients will obtain from DHCP server.                                                                                                    | 192.168.0.1/<br>0.0.0.0                  |  |  |  |
| Windows Name Server<br>@ DHCP Server             | Define the WINS Server that the DHCP clients will obtain from DHCP server.                                                                                                    | 192.168.0.1                              |  |  |  |
| Static Lease @ DHCP<br>Server                    | Define to lease static IP Addresses, which conform to MAC Address of the connected equipment.                                                                                                    | Null                                     |  |  |  |

| Eth0          | Eth1             | VLAN          | Dhcp Relay |
|---------------|------------------|---------------|------------|
| LAN Interface |                  |               |            |
| IP Address:   | 192.16           | 8.0.1         |            |
| NetMask:      | 255. 255. 255. 0 |               |            |
| MTU:          | 1500             |               |            |
| Media Type:   | Auto-r           | negotiation 🔻 |            |

| Interface               |                  |   |  |
|-------------------------|------------------|---|--|
| IP Address:             | 192.168.1.1      |   |  |
| NetMask:                | 255. 255. 255. 0 |   |  |
| MTU:                    | 1500             |   |  |
| iple IP Address         |                  |   |  |
| IP Address              | NetMask          |   |  |
|                         | Add              |   |  |
|                         |                  |   |  |
| CP Server               |                  |   |  |
| 🗹 Enable DHCP Server    |                  |   |  |
| IP Pool Start:          | 192.168.0.2      |   |  |
| IP Pool End:            | 192.168.0.100    |   |  |
| NetMask:                | 255.255.255.0    |   |  |
| Lease Time (min):       | 60               |   |  |
| Primary DNS Server:     | 192.168.0.1      |   |  |
| Secondary DNS Server:   |                  |   |  |
| Windows Name Server:    | 192.168.0.1      | j |  |
| Static Lease            |                  |   |  |
| MAC Address             | IP Address       |   |  |
| *MAC: ff:ff:ff:ff:ff:ff | Add              |   |  |

## VLAN

| Ethernet - VLAN                                       |                                                                    |          |  |  |
|-------------------------------------------------------|--------------------------------------------------------------------|----------|--|--|
| Item                                                  | Description                                                        | Default  |  |  |
| Enable<br>Eth0/1<br>VLAN@Eth0/<br>1 VLAN<br>Settings  | Enable to make router encapsulate and de-encapsulate the VLAN tag. | Disabled |  |  |
| VLAN<br>ID@Eth0/1<br>VLAN<br>Settings                 | Set the Tag ID for VLAN                                            | Null     |  |  |
| IP Address,<br>NetMask<br>@Eth0/1<br>VLAN<br>Settings | Set the IP address, Netmask for VLAN interface                     | Null     |  |  |

| Note: Virtual LAN is | s not available whe  | n in bridge mode.         |                         |                             |
|----------------------|----------------------|---------------------------|-------------------------|-----------------------------|
|                      |                      |                           |                         |                             |
| Eth0                 | Eth1                 | VLAN                      | Dhcp Relay              |                             |
| Eth0 VLAN Settin     | gs                   |                           |                         |                             |
| Enable Eth           | 10 VLAN              |                           |                         |                             |
|                      | VLAN ID              | IP Address                | NetMask                 |                             |
|                      |                      |                           | Add                     |                             |
| Eth1 VLAN Settin     | gs                   |                           |                         |                             |
| Enable Eth           | 11 VLAN              |                           |                         |                             |
|                      |                      |                           |                         |                             |
| DHCP Relav           |                      |                           |                         |                             |
| The Router can be    | a DHCP Relay, whic   | h will provide a relay tu | innel when the DHCP Cli | ent and DHCP Server are not |
| in the same subnet   | . This section allow | s users to configure DH   | CP Relay settings.      |                             |
|                      |                      |                           |                         |                             |
| Eth0                 | Eth1                 | Dhcp Relay                |                         |                             |
| DhcpRelay Config     | uration              |                           |                         |                             |
| 🗹 Enable             |                      |                           |                         |                             |
| DHCP Server:         |                      |                           |                         |                             |
|                      |                      |                           |                         |                             |
|                      |                      |                           |                         |                             |
|                      |                      |                           |                         |                             |
|                      |                      |                           |                         |                             |
|                      |                      |                           |                         |                             |
|                      |                      |                           |                         |                             |
|                      |                      |                           |                         |                             |
|                      |                      |                           |                         |                             |
|                      |                      |                           |                         |                             |
|                      |                      |                           |                         |                             |
|                      |                      |                           |                         |                             |
|                      |                      |                           |                         |                             |
|                      |                      |                           |                         |                             |
|                      |                      |                           |                         |                             |
|                      |                      |                           |                         |                             |
|                      |                      |                           |                         |                             |
|                      |                      |                           |                         |                             |
|                      |                      |                           |                         |                             |
|                      |                      |                           |                         |                             |
|                      |                      |                           |                         |                             |

# 3.13 Configuration -> Serial

This section allows users to set the serial (RS232/RS485) parameters.

| Serial – RS232                             |                                                                                                    |            |  |  |  |
|--------------------------------------------|----------------------------------------------------------------------------------------------------|------------|--|--|--|
| Item                                       | Description                                                                                                    | Default    |  |  |  |
| Baud-rate                                  | Select from "300", "600", "1200", "2400", "4800", "9600", "19200",<br>"38400", "57600", "115200"and "230400".                                                                                                    | 115200     |  |  |  |
| Data bit                                   | Select from "7" and "8".                                                                                                    | 8          |  |  |  |
| Parity                                     | Select from "None", "Odd" and "Even".                                                                                                    | None       |  |  |  |
| Stop bit                                   | Select from "1" and "2".                                                                                                    | 1          |  |  |  |
| Flow control                               | Select from "None", "Software" and "Hardware".                                                                                                    | None       |  |  |  |
| Protocol                                   | <ol> <li>Select from "None", "Transparent", "Modbus", and "AT Over COM".</li> <li>None: Router will do nothing with the RS232 serial port.</li> <li>Transparent: Router will transmit the serial data transparently without any protocols.</li> <li>Modbus: Router will translate the Modbus RTU data to Modbus TCP data and vice versa.</li> <li>AT Over COM: select to operate router via RS232 COM port. Enter AT commands to router via RS232 COM port.</li> </ol> | None       |  |  |  |
| Mode<br>@Transparent                       | Select from "TCP Server", "TCP Client" and "UDP".<br>TCP Client: the router works as TCP client, initiating a TCP connection<br>to a TCP server. Server address supports both IP and domain name.<br>TCP Server: the router works as TCP server, listening for connection<br>request from TCP client.<br>UDP: the router works as a UDP client.                                                                                                    | TCP Client |  |  |  |
| Local Port<br>@Transparent                 | Enter the local port for TCP or UDP.                                                                                                    | 0          |  |  |  |
| Multiple Server<br>@Transparent            | Click "Add" button to add multiple servers. You need to enter the<br>server's IP and port, and enable or disable "Send data to serial". If you<br>disable "Send data to serial", router will not transmit the data from<br>this server to serial port.<br><b>Note</b> : This section will not be displayed if you select "TCP server" in<br>"Mode".                                                                                                    | None       |  |  |  |
| Show Protocol<br>Advanced @<br>Transparent | Tick to enable protocol advanced setting.                                                                                                    | Disabled   |  |  |  |
| Local IP @<br>Transparent                  | This item will show up when you enable any VPN tunnel in the router,<br>it means that serial data can be matched to this local IP address and<br>be transmitted or received via VPN tunnel.<br><b>Note</b> : when you do not enable any VPN tunnel, this item will not show<br>up.                                                                                                    | Null       |  |  |  |

| Interval Timeout<br>@Transparent          | The serial port will queue the data in the buffer and send the data to<br>the Cellular WAN/Ethernet WAN when it reaches the Interval Timeout<br>in the field.<br><b>Note</b> : Data will also be sent as specified by the packet length or<br>delimiter settings even when data is not reaching the interval timeout<br>in the field.                                                                                                    | 10                  |
|-------------------------------------------|----------------------------------------------------------------------------------------------------|---------------------|
| Packet Length<br>@Transparent             | The Packet length setting refers to the maximum amount of data that<br>is allowed to accumulate in the serial port buffer before sending.<br>Setting 0 for packet length means that data in the buffer will be sent<br>as specified by the interval timeout or delimiter settings or when the<br>buffer is full. When a packet length between 1 and 1024 bytes is<br>specified, data in the buffer will be sent as soon it reaches the<br>specified length.<br><b>Note</b> : Data will also be sent as specified by the interval timeout or<br>delimiter settings even when data is not reaching the preset packet<br>length. | 1360                |
| Enable<br>Delimiter1/2                    | When Delimiter 1 is enabled, the serial port will queue the data in the<br>buffer and send the data to the Cellular WAN/Ethernet WAN when a<br>specific character, entered in hex format, is received. A second<br>delimiter character may be enabled and specified in the Delimiter 2<br>field, so that both characters act as the delimiter to control when data<br>should be sent.                                                                                                    | Disabled            |
| Delimiter1/2<br>(Hex)<br>@Transparent     | Enter the delimiter in Hex.                                                                                                    | 0                   |
| Delimiter Process<br>@Transparent         | The Delimiter process field determines how the data is handled when<br>a delimiter is received.<br>None: Data in the buffer will be transmitted when the delimiter is<br>received; the data also includes the delimiter characters.<br>Strip: Data in the buffer is first stripped of the delimiter before being<br>transmitted.                                                                                                    | Strip               |
| Local IP @<br>Modbus                      | This item will show up when you enable any VPN tunnel in the router,<br>it means serial data can be matched to this local IP address and be<br>transmitted or received via VPN tunnel.<br><b>Note</b> : when you do not enable any VPN tunnel, this item will not be<br>shown.                                                                                                    | 0                   |
| Local Port @<br>Modbus                    | Enter the Local port for Modbus.                                                                                                    | 0                   |
| Attached serial<br>device type<br>@Modbus | Select From "Modbus RTU slave", "Modbus ASCII slave", "Modbus<br>RTU master" and "Modbus ASCII master".<br>Modbus RTU slave: router connects to a Modbus slave device that<br>works under Modbus RTU protocol.<br>Modbus ASCII slave: router connects to a Modbus slave device that<br>works under Modbus ASCII protocol.                                                                                                    | Modbus<br>RTU slave |

|                   | Note: When "Modbus RTU slave" or "Modbus ASCII slave" protocol is          |           |
|-------------------|----------------------------------------------------------------------------|-----------|
|                   | selected, the router is acting as a TCP Server so the user needs to        |           |
|                   | enter a local port number in "Local Port @Modbus" field and the            |           |
|                   | router will listen to the port for connection.                             |           |
|                   | Modbus RTU master: router connects to a Modbus master device that          |           |
|                   | works under Modbus RTU protocol.                                           |           |
|                   | Modbus ASCII master: router connects to a Modbus master device             |           |
|                   | that works under Modbus ASCII protocol.                                    |           |
|                   | Note: When "Modbus RTU master" or "Modbus ASCII master"                    |           |
|                   | protocol is selected, the router is acting as a TCP Client so the user     |           |
|                   | needs to enter slave address and slave port number in "Slave Address       |           |
|                   | @ Modbus Slave" and "Slave Port @ Modbus Slave" fields.                    |           |
|                   | The router will then try to connect to the server using the specified      |           |
|                   | address and port.                                                          |           |
| Madhua Claus      | Add the Modbus slaves that will be polled by Modbus master. This           |           |
| Nioubus Slave     | section will be shown only when you select "Modbus RTU master" or          | Null      |
| Cupana            | "Modbus ASCII master" in "Attached serial device type".                    |           |
| Slave Address @   | Enter the address of the Modbus slave that is acting as a TCD sever        | Null      |
| Modbus Slave      | Litter the address of the wodbus slave that is acting as a TCF sever.      | Null      |
| Slave Port @      | Enter the port number of the Modbus slave that is acting as a TCP          | Null      |
| Modbus Slave      | sever.                                                                     | nun       |
| ID @ Modbus       | Enter the ID number of the Modbus slave                                    | Null      |
| Slave             |                                                                            | Null      |
|                   | Enable to display all virtual com ports of the cellular inside the router. |           |
| Display all com @ | Generally, /dev/ttyUSB0 and /dev/ttyUSB2 are used for cellular             |           |
| AT Over COM       | network connection.                                                        | Disabled  |
|                   | Note: Enabling this function could result in loss of Cellular WAN          |           |
|                   | function.                                                                  |           |
| COM Name          | Show the available virtual comports of the cellular module                 | /dev/ttyU |
|                   |                                                                            | SB1       |
|                   |                                                                            |           |

RS232

RS485

| Serial Port Settings |          |  |
|----------------------|----------|--|
| Baudrate:            | 115200 - |  |
| Data Bit:            | 8 •      |  |
| Parity:              | None 💌   |  |
| Stop Bit:            | 1 •      |  |
| Flow Control:        | None 💌   |  |
| Protocol Settings    |          |  |
| Protocol:            | None 🗸   |  |

| otocol Settings                                                                                                    |                                                                                                    |                        |
|----------------------------------------------------------------------------------------------------|----------------------------------------------------------------------------------------------------|------------------------|
| Protocol:                                                                                                    | Transparent 💌                                                                                                    |                        |
| Mode:                                                                                                    | TCP server 💌                                                                                                    |                        |
| Local Port:                                                                                                    | 502                                                                                                    |                        |
| Show Protocol Adv                                                                                                    | vanced                                                                                                    |                        |
| Interval Timeout (1*1                                                                                                    | 10ms): 10                                                                                                    |                        |
| Packet Length:                                                                                                    | 1360                                                                                                    |                        |
| Enable Delimiter1                                                                                                    |                                                                                                    |                        |
| Delimiter1 (Hex):                                                                                                    | 0                                                                                                    |                        |
| Enable Delimiter2                                                                                                    |                                                                                                    |                        |
| Delimiter2 (Hex):                                                                                                    | 0                                                                                                    |                        |
| Delimiter Process:                                                                                                    | Strip -                                                                                                    |                        |
| Slave Add                                                                                                    | Iress Slave Port ID                                                                                                    |                        |
| *ID:<1-247> 0                                                                                                    | r <1-247>-<1-247>                                                                                                    |                        |
| *ID:<1-247> o                                                                                                    | Protocol "AT Over COM":                                                                                                    |                        |
| When Selecting the Protocol Settings                                                                                                    | Protocol "AT Over COM":                                                                                                    |                        |
| When Selecting the I<br><b>otocol Settings</b><br>Protocol:                                                                                                    | Protocol "AT Over COM":                                                                                                    |                        |
| When Selecting the Potocol Settings<br>Protocol:<br>☑ Display all com (N<br>COM Name:                                                                                       | Protocol "AT Over COM":<br>AT Over COM  Note enable this function will disable cellular WAN.)<br>//dev/ttvS1                                                                                                    |                        |
| * <i>ID</i> :<1-247> o<br>When Selecting the I<br><b>btocol Settings</b><br>Protocol:<br>✓ Display all com (N<br>COM Name:                                                  | Protocol "AT Over COM":<br>AT Over COM V<br>Note enable this function will disable cellular WAN.)<br>/dev/ttyS1 V                                                                                                    |                        |
| *ID:<1-247> o<br>When Selecting the I<br>btocol Settings<br>Protocol:<br>✓ Display all com (N<br>COM Name:                                                                  | Protocol "AT Over COM":<br>AT Over COM  Note enable this function will disable cellular WAN.)<br>/dev/ttyS1  Serial – RS485                                                                                                    |                        |
| *ID:<1-247> o<br>When Selecting the I<br>otocol Settings<br>Protocol:<br>✓ Display all com (N<br>COM Name:                                                                  | Protocol "AT Over COM":<br>AT Over COM  Note enable this function will disable cellular WAN.)<br>/dev/ttyS1  Serial – RS485<br>Description                                                                                                    | Default                |
| When Selecting the Protocol:<br>✓ Display all com (N<br>COM Name:<br>aud-rate                                                                                               | r <1-247>-<1-247>       Add         Protocol "AT Over COM":                                                                                                    | Default<br>115200      |
| *1D:<1-247> o         *1D:<1-247> o         otocol Settings         Protocol:         ☑ Display all com (N         COM Name:         :em         :aud-rate         Data bit | Add         Protocol "AT Over COM":         AT Over COM ♥         Note enable this function will disable cellular WAN.)         /dev/ttyS1 ♥         Serial – RS485         Description         Select from "300", "600", "1200", "2400", "4800", "9600", "19200", "38400", "57600", "115200"and "230400".         Select from "7" and "8". | Default<br>115200<br>8 |

| Protocol                            | Select from "None", "Transparent" and "Modbus".<br>Transparent: Router will transmit the serial data transparently<br>without any protocols.<br>Modbus: Router will transmit the serial data with Modbus<br>protocol.                                                                                                    |            |
|-------------------------------------|----------------------------------------------------------------------------------------------------|------------|
| Mode @<br>Transparent               | Select from "TCP Server", "TCP Client" and "UDP".                                                                                                    | TCP Client |
| Local Port @<br>Transparent         | Enter the Local port for TCP or UDP.                                                                                                    | 0          |
| Multiple Server<br>@ Transparent    | Click "Add" button to add multiple servers. You need to enter the<br>server's IP and port, and enable or disable "Send data to serial". If<br>you disable "Send data to serial", router will not transmit the data<br>from this server to serial port.<br><b>Note:</b> This section will not be displayed if you select "TCP server" in<br>"Mode".                                                                                                    | Null       |
| Enable Protocol<br>@ Transparent    | Tick to enable protocol advanced settings.                                                                                                    | Disabled   |
| Local IP @<br>Transparent           | This item will show up when you enable any VPN tunnel in the<br>router, it means that serial data can be matched to this local IP<br>address and be transmitted or received via VPN tunnel.<br><b>Note</b> : when you do not enable any VPN tunnel, this item will not<br>show up.                                                                                                    | 0          |
| Interval<br>Timeout<br>@Transparent | The serial port will queue the data in the buffer and send the data<br>to the Cellular WAN/Ethernet WAN when it reaches the Interval<br>Timeout in the field.<br><b>Note</b> : Data will also be sent as specified by the packet length or<br>delimiter settings even when data is not reaching the interval<br>timeout in the field.                                                                                                    | 10         |
| Packet Length<br>@Transparent       | The Packet length setting refers to the maximum amount of data<br>that is allowed to accumulate in the serial port buffer before<br>sending. Setting 0 for packet length means that data in the buffer<br>will be sent as specified by the interval timeout or delimiter<br>settings or when the buffer is full. When a packet length between 1<br>and 1024 bytes is specified, data in the buffer will be sent as soon it<br>reaches the specified length.<br>Note: Data will also be sent as specified by the interval timeout or<br>delimiter settings even when data is not reaching the preset packet<br>length |            |
| Enable<br>Delimiter                 | When Delimiter 1 is enabled, the serial port will queue the data in<br>the buffer and send the data to the Cellular WAN/Ethernet WAN<br>when a specific character, entered in HEXADECIMAL format, is<br>received. A second delimiter character may be enabled and<br>specified in the Delimiter 2 field, so that both characters act as the<br>delimiter to control when data should be sent.                                                                                                    | Disabled   |

| Delimiter(Hex)<br>@ Transparent           | Enter the delimiter in Hex.                                                                                                    | 0                   |
|-------------------------------------------|----------------------------------------------------------------------------------------------------|---------------------|
| Delimiter<br>Process @<br>Transparent     | The Delimiter process field determines how the data is handled<br>when a delimiter is received.<br>None: Data in the buffer will be transmitted when the delimiter is<br>received; the data also includes the delimiter characters.<br>Strip: Data in the buffer is first stripped of the delimiter before<br>being transmitted.                                                                                                    | Strip               |
| Local IP @<br>Modbus                      | Local IP @<br>Modbus This item will be configurable when you enable any VPN tunnel in<br>the router, it means serial data can be matched to this local IP<br>address and be transmitted or received via VPN tunnel.<br>Note: when you have not enabled any VPN tunnel, this item will<br>not be shown.                                                                                                    |                     |
| Local Port @<br>Modbus                    | Enter the Local port for Modbus.                                                                                                    | 0                   |
| Attached serial<br>device type<br>@Modbus | Select From "Modbus RTU slave", "Modbus ASCII slave", "Modbus<br>RTU master" and "Modbus ASCII master".<br>Modbus RTU slave: router connects to slave device that works<br>under Modbus RTU protocol.<br>Modbus ASCII slave: router connects to slave device that works<br>under Modbus ASCII protocol.<br>Modbus RTU master: router connects to master device that works<br>under Modbus RTU protocol.<br>Modbus RTU master: router connects to master device that works<br>under Modbus RTU protocol. | Modbus RTU<br>slave |
| Modbus Slave<br>@ Modbus                  | Add the Modbus slaves that will be polled by Modbus master. This section will be shown only when you select "Modbus RTU master" or "Modbus ASCII master" in "Attached serial device type".                                                                                                    | Null                |
| Slave Address<br>@ Modbus<br>Slave        | Enter the address of the Modbus slave that is acting as a TCP sever.                                                                                                    | Null                |
| Slave Port @<br>Modbus Slave              | Enter the port number of the Modbus slave that is acting as a TCP sever.                                                                                                    | Null                |
| ID @ Modbus<br>Slave                      | Enter the ID number of the Modbus slave.                                                                                                    | Null                |

| - · · ·                                                                                                    |                                                |   |
|----------------------------------------------------------------------------------------------------|------------------------------------------------|---|
| Baudrate:                                                                                                    | 115200 -                                       |   |
| Data Bit:                                                                                                    | 8 🔻                                            |   |
| Parity:                                                                                                    | None 🔻                                         |   |
| Stop Bit:                                                                                                    | 1 🔻                                            |   |
| otocol Settings                                                                                                    |                                                |   |
| Protocol:                                                                                                    | None                                           |   |
| When Selecting the Protocol                                                                                        | "Transparent":                                 |   |
| otocol Settings                                                                                                    |                                                |   |
| Protocol:                                                                                                    | Transparent                                    | • |
| Mode:                                                                                                    | TCP server 💌                                   |   |
| Local Port:                                                                                                    | 503                                            |   |
| Show Protocol Advanced                                                                                             |                                                |   |
| Interval Timeout (1*10ms):                                                                                         | 10                                             |   |
| Packet Length:                                                                                                    | 1360                                           |   |
| Enable Delimiter1                                                                                                  |                                                |   |
| Delimiter1 (Hex):                                                                                                  | 0                                              |   |
| Enable Delimiter2                                                                                                  |                                                |   |
| Delimiter2 (Hex):                                                                                                  | 0                                              |   |
| Delimiter Process:                                                                                                 | Strip 💌                                        |   |
|                                                                                                    |                                                |   |
| When Selecting the Protocol<br>rotocol Settings<br>Protocol:                                                       | "Modbus":<br>Modbus                            | • |
| When Selecting the Protocol<br><b>rotocol Settings</b><br>Protocol:<br>Local Port:<br>Attached serial device type: | "Modbus":<br>Modbus<br>503<br>Modbus RTU slave | ▼ |

# 3.14 Configuration -> DI/DO

This section allows users to set the Digital IO parameters.

|                                | DI/DO - DI                                                                                                    |          |  |
|--------------------------------|----------------------------------------------------------------------------------------------------|----------|--|
| Item                           | Description                                                                                                    | Default  |  |
| Enable DI                      | Click to Enable digital input (DI).                                                                                                    | Disabled |  |
| Mode                           | Select from "OFF", "ON", "EVENT_COUNTER".<br>OFF: Connect to GND (logic 0). When DI is connected to GND,<br>Multimax will trigger a DI alarm.<br>ON: Open from GND (logic 1). When DI is disconnected from GND,<br>Multimax will trigger a DI alarm.<br>EVENT_COUNTER: DI works in the Event Counter mode.                                         | OFF      |  |
| Filtering                      | Software filtering is used to eliminate the switching noises (debouncing).Input range from 0 to 100 in a unit of 100ms.                                                                                                    | 1        |  |
| Count Trigger                  | Available when DI is in the Event Counter mode.Input range from 0 to 100. (0=will not trigger alarm)The router will trigger alarm when counter reaches the value. After<br>alarm is triggered, DI will keep counting but not alarm will be<br>triggered again.                                                                                     |          |  |
| Counter Active                 | Available when DI is in the Event Counter mode.<br>Select from "Hi to Lo" or "Lo to Hi".<br>In the Event Counter mode, the input accepts limit or proximity<br>switches and counts the number of events according to the state<br>changes defined.                                                                                                 | Lo to Hi |  |
| Counter Start<br>When Power On | Available when DI is in the Event Counter mode.<br>When enabled, the event counting will start counting once the<br>router is powered on.<br>Normally users shall enable this option when DI is used for Event<br>Counter.<br>Alternatively, the router will start counting when a SMS command<br>is received. Refer to section 4.1.3 for details. | Disabled |  |
| Triggering Alarm               | The SMS to send when alarm is triggered. (70 ASICII char max)                                                                                                    | Null     |  |
| Recovering Alarm               | The SMS to send when alarm is cleared. (70 ASICII char max)                                                                                                    | Null     |  |
| Phone Group                    | Specify phone group that will receive alarm SMS.<br>Each phone group can include up to 10 phone numbers.                                                                                                    | Null     |  |

| 1_1 Configuration       |                  |                   |    |
|-------------------------|------------------|-------------------|----|
| 🗹 Enable DI             |                  |                   |    |
| Mode:                   | OFF              | ~                 |    |
| Filtering (1*100ms)     | 1                |                   |    |
| SMS Alarm               |                  |                   |    |
| Triggering              | Alarm Recovering | Alarm Phone Group |    |
|                         |                  | Ad                | ld |
|                         |                  |                   |    |
| 1_2 Configuration       |                  |                   |    |
| M Enable DI             | 688              |                   |    |
| Mode:                   | OFF              | ~                 |    |
| Filtering (1*100ms)     | 1                |                   |    |
|                         |                  |                   |    |
| SMS Alarm               |                  |                   |    |
| SMS Alarm<br>Triggering | Alarm Recovering | Alarm Phone Group |    |

|                     | DI/DO - DO                                                                                                    |         |
|---------------------|----------------------------------------------------------------------------------------------------|---------|
| Item                | Description                                                                                                    | Default |
| Enable              | Click to enable Digital Output (DO).                                                                                                    |         |
| Alarm Source        | Digital Output will operate based on the alarm sources, which can be "DI<br>Alarm", "SMS Control", and "Call Control". More than one source can be<br>selected.<br>DI Alarm: Digital Output will take the defined action when there is alarm<br>from Digital Input.<br>SMS Control: Digital Output will take the defined action when getting an<br>SMS from a number in the phone book.<br>Call Control: Digital Output will take the defined action when getting a<br>phone call from a number in the phone book.<br><b>Note</b> : Call Control is not supported by the 4G model. | Null    |
| Alarm On<br>Action  | The action that the Digital Output will take when there is an alarm.<br>Selected from "OFF", "ON", and "Pulse".<br>OFF: Disconnected from GND.<br>ON: Connected to GND.<br>Pulse: Generates a square wave specified in the pulse mode parameters.                                                                                                    | ON      |
| Alarm Off<br>Action | The action that the Digital Output will take when alarm is cleared.<br>Selected from "OFF", "ON", "Pulse".<br>OFF: Disconnected from GND.<br>ON: Connected to GND.<br>Pulse: Generates a square wave specified in the pulse mode parameters.                                                                                                    | ON      |

|             | Specify the Digital Output status when power on.                            |      |
|-------------|-----------------------------------------------------------------------------|------|
| Status When | Selected from "OFF", "ON".                                                  |      |
| Power On    | OFF: Disconnected from GND.                                                 | UN   |
|             | ON: Connected to GND.                                                       |      |
|             | Available when Digital Output Alarm On/Off Action is enabled, Enter the     |      |
| Keep On (s) | time the Digital Output should keep the state after an action is taken.     | 0    |
|             | Input range from 0 to 255 seconds. (0=keep on until the next action)        |      |
|             | Available when enabling "Pulse" option in Alarm On/Off Action.              |      |
|             | The first pulse will be generated after a "Delay".                          |      |
| Delay       | Input range from 0 to 3000 in the unit of 10ms.                             | 0    |
|             | (0=without delay)                                                           |      |
|             | Available when enabling "Pulse" option in Alarm On/Off Action.              |      |
|             | This value specifies the time period of low level (connected to GND) in the |      |
| Low         | square wave form.                                                           | 10   |
|             | Input range from 1 to 3000 in the unit of 10ms.                             |      |
|             | Available when enabling "Pulse" option in Alarm On/Off Action.              |      |
|             | This value specifies the time period of high level (disconnected from GND)  |      |
| High        | in the square wave form.                                                    | 10   |
|             | Input range from 1 to 3000 in the unit of 10ms.                             |      |
|             | Available when enabling "Pulse" option in Alarm On/Off Action.              |      |
|             | The value defines the number of pulses that will be generated from Digital  |      |
| Output      | Output.                                                                     | 0    |
|             | Input range from 0 to 30000. (0 for continuous pulse output)                |      |
|             | Available when enabling the SMS Control in Alarm Source.                    |      |
| SMS Content | Input the SMS content to be received by router to trigger an alarm action   | Null |
| On          | (70 ASIC II char max).                                                      |      |
|             | Available when enabling SMS Control in Alarm Source.                        |      |
| SMS Content | Input the SMS content to be received by router to trigger an alarm cleared  | Null |
| Off         | action (70 ASIC II char max)                                                |      |
| SMS Content | Input the SMS content that will be sent out by the router after an alarm    |      |
| On Reply    | action is taken. (70 ASIC II char max)                                      | Null |
| SMS Content | Input the SMS content that will be sent out by the router after an alarm    |      |
| Off Reply   | cleared action is taken. (70 ASIC II char max)                              | Null |
| Phone Group | Click to add phone groups.                                                  | Null |
|             |                                                                             |      |

## DI DO

### DO Configuration

| Item | Description   |
|------|---------------|
| DO_1 | Enable:false; |
| DO_2 | Enable:false; |

| Configuration         |             |              |  |
|-----------------------|-------------|--------------|--|
| 🗹 Enable              |             |              |  |
| Alarm Source:         |             |              |  |
| 🔲 DI Alarm            | SMS Control | Call Control |  |
| DO Action:            |             |              |  |
| Alarm On Action:      | on 🐱        |              |  |
| Alarm Off Action:     | ON 💌        |              |  |
| Status When Power On: | on 💌        |              |  |
| Keep On (s):          | 0           |              |  |

## 3.15 Configuration -> USB

This section allows users to configure the USB port.

**Note**: Users can insert a USB storage device, such as a USB flash Disk, into the router's USB interface. If there is valid configuration file or firmware of Multimax in the USB device, the Multimax will automatically update the configuration or firmware. Please refer to a separate application note for details on how to do USB automatic updates.

| USB                                            |                                                                                                    |          |  |
|------------------------------------------------|----------------------------------------------------------------------------------------------------|----------|--|
| Item                                           | Description                                                                                                    | Default  |  |
| Enable automatic<br>update of<br>configuration | Tick to enable the automatic update of Multimax configuration when inserting a USB storage device containing a valid configuration file. | Disabled |  |
| Enable automatic update of firmware            | Tick to enable the automatic update of Multimax firmware when inserting a USB storage device containing a valid firmware file.           | Disabled |  |

#### USB

#### **USB** Configuration

- Enable automatic update of configuration
- Enable automatic update of firmware

## 3.16 Configuration -> NAT/DMZ

This section allows users to set the NAT/DMZ parameters.

### NAT (Port Forwarding)

Port forwarding is to manually define rules in the router to send all data received from a range of ports on the WAN side to a port and IP address on the LAN side.

| NAT/DMZ - Port Forwarding |                                                                         |         |  |
|---------------------------|-------------------------------------------------------------------------|---------|--|
| Item                      | Description                                                             | Default |  |
| Remote IP                 | Set the remote IP address.                                              | Null    |  |
| Arrives At                | The port of the internet side that you want to forward to LAN side.     | Null    |  |
| Port                      |                                                                         |         |  |
| ls                        |                                                                         |         |  |
| Forwarded                 | The device's IP on the LAN side that you want to forward the data to.   |         |  |
| to IP                     |                                                                         |         |  |
| Address                   |                                                                         |         |  |
| ls                        |                                                                         |         |  |
| Forwarded                 | The device's port on the LAN side that you want to forward the data to. | Null    |  |
| to Port                   |                                                                         |         |  |
| Protocol                  | Select from "TCP", "UDP" or "TCP&UDP" which depends on the application. | ТСР     |  |

#### Port Forwarding

| Remote IP                   | Arrives At Port     | Is Forwarded to IP Address | Is Forwarded to Port | Protocol |     |
|-----------------------------|---------------------|----------------------------|----------------------|----------|-----|
|                             |                     |                            |                      | TCP      | ~ X |
| Remote IP: 1.1.1.1, 1.1.1.0 | )/24,1.1.1.1-2.2.2. | 2, 0.0.0.0 means any       |                      | Add      |     |

\*Arrives At Port: <1-65536> or <1-65536>-<1-65536>

## DMZ

DMZ host is a host on the local network that has all ports exposed, except those otherwise forwarded.

| NAT/DMZ - DMZ |                                                                              |          |  |
|---------------|------------------------------------------------------------------------------|----------|--|
| Item          | Description                                                                  | Default  |  |
| Enable        | Calact to anable the DM7 function                                            | Disabled |  |
| DMZ           | Select to enable the DMZ function.                                           |          |  |
| DMZ Host      | Enter the IP address of the DMZ host on the internal network.                | 0.0.0.0  |  |
| Source        | Set the address that can talk to the DMZ host. Null means for any addresses. | 0.0.0    |  |
| Address       | "0.0.0.0" means any IP addresses.                                            | 0.0.0.0  |  |

#### Enable DMZ

Enable DMZ

## DMZ Settings

DMZ Host:

Source Address:

\*1.1.1.1", "1.1.1.1/24", "1.1.1.1-2.2.2.2", "0.0.0.0" means any

## 3.17 Configuration -> Firewall

This section allows users to set the firewall parameters.

#### **Basic Settings**

| Firewall – Basic Settings        |                                                                                                    |         |
|----------------------------------|----------------------------------------------------------------------------------------------------|---------|
| Item                             | Description                                                                                                    | Default |
| Remote<br>Access Using<br>HTTP   | Tick to allow users to access the router remotely from the internet using HTTP.                                                                                     | Enabled |
| Remote<br>Access Using<br>TELNET | Tick to allow users to access the router remotely from the internet using Telnet.                                                                                   | Enabled |
| Remote<br>Access Using<br>SNMP   | Tick to allow users to access the router remotely on the internet using SNMP.                                                                                       | Enabled |
| Remote Ping<br>Request           | Tick to allow the router reply Ping requests from the internet.                                                                                                    | Enabled |
| Defend DoS<br>Attack             | DoS (Deny of Services) attack is an attempt to make a machine or network resource unavailable to its intended users.<br>Tick to enable protection from DoS attacks. | Enabled |

#### Filter Basic Settings

- Remote Access Using HTTP
- Remote Access Using TELNET
- Remote Access Using SNMP
- 🗹 Remote Ping Request
- Defend DoS Attack

#### Filtering

| Firewall - Filtering |                                                                               |         |  |
|----------------------|-------------------------------------------------------------------------------|---------|--|
| Item                 | Description                                                                   | Default |  |
|                      | Select from "Accept" and "Drop".                                              |         |  |
| Dofault Filtor       | Accept: Router will only reject the connecting requests from the hosts that   |         |  |
|                      | match the filter list.                                                        | Accept  |  |
| Policy               | Drop: Router will only accept the connecting requests from the hosts that fit |         |  |
|                      | the filter list.                                                              |         |  |
| Add Filter           | Click "Add" to add a filter list                                              | NUUL    |  |
| List                 |                                                                               | nun     |  |
| Action               | Select from "Accept" and "Drop".                                              |         |  |
|                      | Accept: Router will accept the connection request that matches the            | Accept  |  |
|                      | definition in the table.                                                      |         |  |
|                      |                                                                               |         |  |

|             | Drop: Router will reject the connection request that matches the definition     |       |
|-------------|---------------------------------------------------------------------------------|-------|
|             | in the table.                                                                   |       |
| Source ID   | Defines if access is allowed from one or a range of IP addresses that are       | NUUL  |
| Source IP   | defined by Source IP Address, or every IP address.                              | nuli  |
| Course Dout | Defines if access is allowed from one or a range of ports that is defined by    | NIGH  |
| Source Port | Source Port.                                                                    | NUII  |
| Target IP   | Defines if access is allowed to one or a range of IP addresses that are defined | NUU   |
| Address     | by Target IP Address, or every IP address.                                      | INUII |
| Townsh Down | Defines if access is allowed tone or a range of port that is defined by Target  | NIGH  |
| Target Port | Port.                                                                           | NUII  |
|             | Select from "TCP", "UDP", "TCP&UDP", "ICMP" or "ALL".                           |       |
| Protocol    | If you don't know what kinds of protocol of your application, we recommend      | тср   |
|             | you select "ALL".                                                               |       |

**Note**: You can use "-" to define a range of IP addresses or ports, e.g. 1.1.1.1-2.2.2.2, 10000-12000.

#### **Default Filter Policy**

Accept

🔘 Drop

#### Add Filter List

| Action        | Source IP                 | Source Port         | Target IP Address | Target Port | Protocol |   |
|---------------|---------------------------|---------------------|-------------------|-------------|----------|---|
| Accept 💌      |                           |                     |                   |             | тср      | ~ |
| *IP: 1.1.1.1, | 1.1.1.0/24,1.1.1.1-2.2.2. | 2, 0.0.0.0 means ar | ıγ                |             | Add      |   |
| *Port: <1-655 | 536> or <1-65536>-<1-6    | 5536>               |                   |             |          |   |

#### **Mac-IP Bounding**

By MAC-IP bounding, the defined host (MAC) on the LAN side can only use the defined IP address to communicate with the router, others will be rejected.

| Firewall - Mac-IP Bounding |                                       |         |  |
|----------------------------|---------------------------------------|---------|--|
| Item                       | Description                           | Default |  |
| Mac Address                | Enter the defined host's Mac Address. | Null    |  |
| IP Address                 | Enter the defined host's IP Address.  | Null    |  |

#### MAC-IP Bunding List

# 3.18 Configuration ->QoS

This section allows users to set up the QoS(Quality of Service) configurations.

|                  | QoS                                                                       |          |
|------------------|---------------------------------------------------------------------------|----------|
| Item             | Description                                                               | Default  |
| Enable QoS       | Tick to enable "QoS" function.                                            | Disabled |
| Downlink Speed   | Prescribe downlink speed of router.                                       |          |
| (khns)           | Note: Default setting of "0" means that there is no limitation of         | 0        |
| (100)            | downlink speed.                                                           |          |
| uplink Speed     | Prescribe uplink speed of router.                                         |          |
| (khns)           | Note: Default setting of "0" means that there is no limitation of uplink  | 0        |
| (1000)           | speed.                                                                    |          |
|                  | Users can choose to enable TCP flags: "SYN", "ACK", "FIN", "RST", which   |          |
| Optimize for     | means that data with the above TCP Flags will get the highest priority to | Disabled |
| TCP Flags        | occupy the bandwidth. After being enabled, the router will enhance the    | Disablea |
|                  | response of TCP control in case of data resending frequently.             |          |
|                  | Selectable from "Exempt", "Premium", "Express", "Normal" and "Bulk".      |          |
|                  | Users (Services) without other pre-priority setting will use this default |          |
|                  | priority.                                                                 |          |
|                  | Exempt: this is the highest priority that guarantees that the minimum     |          |
|                  | global rate of the router is 50% of the "Downlink Speed", and the         |          |
|                  | maximum rate can be 100%.                                                 |          |
| Default Priority | Premium: guarantees that the minimum global rate of the router is 25%     | Normal   |
| Deluait Honey    | of the "Downlink Speed", and the maximum rate can be 100%.                | Norman   |
|                  | Express: guarantees that the minimum global rate of the router is 15%     |          |
|                  | of "Downlink Speed", and the maximum rate can be 100%.                    |          |
|                  | Normal: guarantees that the minimum global rate of the router is 10%      |          |
|                  | of "Downlink Speed", and the maximum rate can be 100%.                    |          |
|                  | Bulk: guarantees that the minimum global rate of the router is 1% of      |          |
|                  | "Downlink Speed", and the maximum rate can be 100%.                       |          |
|                  | Enable to optimize for serial data forwarding, meaning that serial data   |          |
| Optimize for     | forwarding will get the highest priority to occupy the bandwidth.         |          |
| Serial Data      | If using this option, a local port number for controlling is required.    | Disabled |
| Forwarding       | Therefore, it will need to set up a local port number for the router even |          |
|                  | if the router is a TCP Client.                                            |          |
| Ontimize for     | Enable to optimize for ICMP, meaning that ICMP will get the highest       |          |
|                  | priority to occupy the bandwidth. After being enabled, response of        |          |
|                  | PING control will be faster.                                              |          |
| ICMP             | Note: if enabling "Optimize for TCP Flags", "Optimize for Serial Data     | Disabled |
|                  | Forwarding", and "Optimize for ICMP" at the same time (meaning that       |          |
|                  | these three services are in the same priority level), router will         |          |
|                  | automatically start Stochastic Fairness Queuing (SFQ) strategy to make    |          |

|                                               | a fair bandwidth allocation to avoid one service occupying all the bandwidth.                                                                                                    |        |
|-----------------------------------------------|----------------------------------------------------------------------------------------------------|--------|
| MAC Address @<br>QoS MAC<br>Control List      | Enter the MAC address of a user device (for example, a PC) that requires<br>QoS. The Multimax can support up to 20 devices with QoS MAC Control.<br>Priority of QoS MAC Control is higher than that of QoS IP control.                                                                                                    | Null   |
| Priority @ QoS<br>MAC Control<br>List         | Select from "Exempt", "Premium", "Express", "Normal" and "Bulk".<br>Select the priority of user device(s) (for example, a PC) which are set<br>with QoS Control.<br>Exempt: this is the highest priority that guarantees that the minimum<br>global rate of the router is 50% of "Downlink Speed", and the maximum<br>rate can be 100%.<br>Premium: guarantees that the minimum global rate of the router is 25%<br>of "Downlink Speed", and the maximum rate can be 100%.<br>Express: guarantees that the minimum global rate of the router is 15%<br>of "Downlink Speed", and the maximum rate can be 100%.<br>Normal: guarantees that the minimum global rate of the router is 15%<br>of "Downlink Speed", and the maximum rate can be 100%.<br>Normal: guarantees that the minimum global rate of the router is 10%<br>of "Downlink Speed", and the maximum rate can be 100%.<br>Bulk: guarantees that the minimum global rate of the router is 10%<br>of "Downlink Speed", and the maximum rate can be 100%. | Exempt |
| IP Address @<br>QoS IP Control<br>List        | Enter the IP address of a user device (for example, a PC) that requires<br>QoS. Multimax can support up to 20 devices with QoS IP Control. If<br>requires to set upa network segment, users can set "IP Address" in<br>format of "x.x.x.x/x" or "x.x.x./netmask". For example, for network<br>"172.16.x.x", users can use "172.16.0.0/16" or "172.16.0.0/255.255.0.0"<br>in "IP Address" field.                                                                                                    | Null   |
| Priority @ QoS<br>IP Control List             | Select from "Exempt", "Premium", "Express", "Normal" and "Bulk".<br>Select the priority of user device(s), "for example, a PC" which is set<br>with QoS Control.<br>Exempt: this is the highest priority that guarantees that the minimum<br>global rate of the router is 50% of "Downlink Speed", and the maximum<br>rate can be 100%.<br>Premium: guarantees that the minimum global rate of the router is 25%<br>of "Downlink Speed", and the maximum rate can be100%.<br>Express: guarantees that the minimum global rate of the router is 15%<br>of "Downlink Speed", and the maximum rate can be 100%.<br>Normal: guarantees that the minimum global rate of the router is 10%<br>of "Downlink Speed", and the maximum rate can be 100%.<br>Normal: guarantees that the minimum global rate of the router is 10%<br>of "Downlink Speed", and the maximum rate can be 100%.<br>Bulk: guarantees that the minimum global rate of the router is 1% of<br>"Downlink Speed", and the maximum rate can be 100%.   | Exempt |
| Service Name @<br>QoS Service<br>Control List | Set the name of the service that requires QoS. The Multimax can support up to 20 services with QoS. Priority of QoS Service Control is higher than that of both QoS IP control and QoS MAC control.                                                                                                    | Null   |
| Protocol @ QoS<br>Service Control             | Select from "TCP", "UDP" and "TCP & UDP".                                                                                                    | ТСР    |

| List           |                                                                       |        |
|----------------|-----------------------------------------------------------------------|--------|
| Port @ Service | Enter the part number of the convice that requires OoS                | Null   |
| Control List   | Enter the port number of the service that requires Qos.               | NUII   |
|                | Select from "Exempt", "Premium", "Express", "Normal" and "Bulk".      |        |
|                | Select the priority of the service(s) that require QoS.               |        |
|                | Exempt: this is the highest priority thatguarantees that the minimum  |        |
|                | global rate of the router is 50% of "Downlink Speed", and the maximum |        |
|                | rate can be 100%.                                                     |        |
| Priority @     | Premium: guarantees that the minimum global rate of the router is 25% |        |
| QoSService     | of "Downlink Speed", and the maximum rate can be100%.                 | Exempt |
| Control List   | Express: guarantees that the minimum global rate of the router is 15% |        |
|                | of "Downlink Speed", and the maximum rate can be 100%.                |        |
|                | Normal: guarantees that the minimum global rate of the router is 10%  |        |
|                | of "Downlink Speed", and the maximum rate can be 100%.                |        |
|                | Bulk: guarantees that the minimum global rate of the router is 1% of  |        |
|                | "Downlink Speed", and the maximum rate can be 100%.                   |        |

**Note**: If devices or services are in the same priority level, the router will automatically start Stochastic Fairness Queuing (SFQ) strategy to make a fair bandwidth allocation.

#### QoS

| Enable Quality Of Service(QoS)   |           |          |       |       |
|----------------------------------|-----------|----------|-------|-------|
| 🗹 Enable QoS                     |           |          |       |       |
| Quality of Service(Qos) Basic Se | tting     |          |       |       |
| Downlink Speed (kbps):           | 0         |          |       |       |
| Uplink Speed (kbps):             | 0         |          |       |       |
| Optimize for TCP Flags:          | SYN       | 🔲 АСК    | 🔲 FIN | 🔲 RST |
| Default Priority:                | Exempt 💌  |          |       |       |
| 🔲 Optimize for Serial Data For   | warding   |          |       |       |
| Optimize for ICMP                |           |          |       |       |
| QoS MAC Control List             |           |          |       |       |
| MAC Address Prior                | rity      |          |       |       |
|                                  | dd        |          |       |       |
| QoS IP Control List              |           |          |       |       |
| IP Address Prio                  | rity      |          |       |       |
| A                                | dd        |          |       |       |
| QoS Service Control List         |           |          |       |       |
| Service Name Prote               | ocol Port | Priority |       |       |
|                                  |           | Add      |       |       |
|                                  |           |          |       |       |
|                                  |           |          |       |       |
|                                  |           |          |       |       |
|                                  |           |          |       |       |

# 3.18 Configuration -> IP Routing

This section allows users to set the IP routing parameters.

#### **Static Route**

To manually add, delete or modify static route rules.

| IP Routing - Static Route |                                                                                   |         |  |
|---------------------------|-----------------------------------------------------------------------------------|---------|--|
| Item                      | Description                                                                       | Default |  |
| Static Route              |                                                                                   |         |  |
| Table                     |                                                                                   | NUII    |  |
| Interface                 | Select from "WAN", "LAN_0" or "LAN_1".                                            | WAN     |  |
| Destination               | Enter the destination host's IP address or destination network.                   | Null    |  |
| NetMask                   | Enter the netmask of the destination or destination network.                      | Null    |  |
| Cataway                   | Enter the gateway's IP address of this static route rule. Router will forward all | NUUL    |  |
| Galeway                   | the data that fits the destination and netmask to this gateway.                   | INUII   |  |

#### Static Route Table

| Interfa | ace | Destination | NetMask | Gateway |   |
|---------|-----|-------------|---------|---------|---|
| WAN     | ~   |             |         |         | X |
|         |     |             |         | Add     | 1 |

#### RIP

RIP (Routing Information Protocol) is a distance-vector routing protocol, which employs the hop count as a routing metric. RIP prevents routing loops by implementing a limit on the number of hops allowed in a path from the source to a destination.

| IP Routing - RIP |                                                                                                    |          |  |
|------------------|----------------------------------------------------------------------------------------------------|----------|--|
| Item             | Description                                                                                                    | Default  |  |
| Enable RIP       |                                                                                                    |          |  |
| Protocol         | Tick to enable RIP function.                                                                                                    | Disabled |  |
| Setting          |                                                                                                    |          |  |
| RIP Protocol     | Select from "DIDu1" and "DIDu2"                                                                                                    |          |  |
| Version          |                                                                                                    | RIPVI    |  |
| Neighbor IP      | If you input this neighbor IP, router will only send RIP request message to this IP instead of broadcast. This item only needs to be set in some unicast network. | 0.0.0.0  |  |
| Update times     | Defines the interval in seconds between routing updates.                                                                                                    | 30       |  |
| Timeout          | Defines the aging time of a route (in seconds). If no update for a route is                                                                                       | 180      |  |

|                                   | received, the metric of the route will be set to 16 in the routing table after the aging time elapses.                                                                                                    |          |
|-----------------------------------|----------------------------------------------------------------------------------------------------|----------|
|                                   |                                                                                                    |          |
| Garbage                           | Defines the Garbage-Collect time (in seconds) from when the metric of a route<br>becomes 16 to when it is deleted from the routing table. During the time, RIP<br>advertises the route with the routing metric set to 16. If no update is<br>announced for that route after the time period, the route will be deleted from<br>the routing table.                | 120      |
| Enable<br>Advance                 | Tick to enable RIP protocol Advanced Settings.                                                                                                    | Disabled |
| Default<br>Metric                 | This value is used for redistributed routes.                                                                                                    | 1        |
| Distance                          | The first criterion for a router to determine which routing protocol to use if two protocols provide route information for the same destination.                                                                                                    | 120      |
| Passive                           | Select from "None", "Eth0", "Eth1" and "Default".<br>This command sets the specified interface to passive mode. When the<br>interface is in passive mode, all receiving packets are processed as normal and<br>RIP message will not be sent except to the RIP neighbours specified in the<br>Neighbour field.<br>The default is to be passive on all interfaces. | None     |
| Enable<br>Default<br>Origination  | Enable to make the router send the default route to other routers within one<br>Autonomous System (AS) using Interior Gateway Protocol (IGP).                                                                                                    | Disabled |
| Enable<br>Redistribute<br>Connect | Redistribute the connected routes into the RIP tables.                                                                                                    | Disabled |
| Enable<br>Redistribute<br>Static  | Enable to redistribute routing information from static route entries into the RIP tables.                                                                                                    | Disabled |
| Enable<br>Redistribute<br>OSPF    | Enabling to redistribute routing information from OSPF route entries into the RIP tables.                                                                                                    | Disabled |
| Network List                      | The router will only report the RIP information in this list to its neighbour.                                                                                                    | Null     |
| Network<br>Address                | Enter the Network address which Eth0 or Eth1 is directly connected to.                                                                                                    | Null     |
| NetMask                           | Enter the Network's netmask which Eth0 or Eth1 is directly connected to.                                                                                                    | Null     |
|                                   |                                                                                                    |          |
| RIPipv4 Enabled                   | Protocol Setting                                                                                                    |          |
| RIP Protocol Ver                  | sion                                                                                                    |          |
| RIPv1                             | O RIPv2                                                                                                    |          |

| Neighbor IP:                                                  |                                                                   |                                                                                                    |                                                                                      |
|---------------------------------------------------------------|-------------------------------------------------------------------|----------------------------------------------------------------------------------------------------|--------------------------------------------------------------------------------------|
| Update time(s                                                 | ):                                                                | 30                                                                                                    |                                                                                      |
| Timeout(s):                                                   |                                                                   | 180                                                                                                    |                                                                                      |
| Garbage(s):                                                   |                                                                   | 120                                                                                                    |                                                                                      |
| P protocol Adva                                               | ance Setting                                                      |                                                                                                    |                                                                                      |
| Enable Adv                                                    | ance                                                              |                                                                                                    |                                                                                      |
| default Metric:                                               |                                                                   | 1                                                                                                    |                                                                                      |
| Distance:                                                     |                                                                   | 120                                                                                                    |                                                                                      |
| Passive:                                                      |                                                                   | None 🗸                                                                                                    |                                                                                      |
| Enable Def                                                    | ault origination                                                  | Lastropy over Amaged                                                                                                    |                                                                                      |
| 🗌 Enable Red                                                  | listribute Conn                                                   | ect                                                                                                    |                                                                                      |
| 🗌 Enable Red                                                  | listribute Static                                                 |                                                                                                    |                                                                                      |
|                                                               | listribute Ospf                                                   |                                                                                                    |                                                                                      |
|                                                               |                                                                   |                                                                                                    |                                                                                      |
| stwork Lict                                                   |                                                                   |                                                                                                    |                                                                                      |
| etwork List                                                   |                                                                   |                                                                                                    |                                                                                      |
| PF<br>PF (Open Short                                          | est Path First                                                    | NetMask<br>Add<br>) is a link-state routing protocol for IP netwo                                                                                                | ork. It uses a link state routir<br>n Autonomous System (AS)                         |
| etwork List<br>Ne<br>PF<br>PF (Open Short<br>orithm and falls | est Path First                                                    | NetMask<br>Add<br>) is a link-state routing protocol for IP netwo<br>of interior routing protocols, operating within a                                           | ork. It uses a link state routin<br>n Autonomous System (AS).                        |
| etwork List<br>Ne<br>PF<br>PF (Open Short<br>orithm and falls | est Path First                                                    | NetMask<br>Add<br>) is a link-state routing protocol for IP netwo<br>of interior routing protocols, operating within an<br>IP Routing - OSPF                     | ork. It uses a link state routin<br>n Autonomous System (AS).                        |
| etwork List Ne PF PF (Open Short orithm and falls em          | est Path First<br>into the group<br>Description                   | NetMask<br>Add<br>) is a link-state routing protocol for IP netwo<br>of interior routing protocols, operating within an<br>IP Routing - OSPF                     | ork. It uses a link state routin<br>n Autonomous System (AS).<br>Default             |
| etwork List PF PF (Open Short orithm and falls em hable SPFv2 | est Path First<br>into the group<br>Description<br>Tick to enable | NetMask<br>Add<br>) is a link-state routing protocol for IP netwo<br>of interior routing protocols, operating within an<br>IP Routing - OSPF<br>e OSPF function. | ork. It uses a link state routir<br>n Autonomous System (AS).<br>Default<br>Disabled |

## 3.19 Configuration ->DynDNS

This section allows users to set up the dynamic DNS service. This service allows you to alias a dynamic IP address to a static hostname, allowing users whose Internet Service Provider (ISP) do not supply them a static IP address. This is especially useful for hosting servers via dynamic IP connections, so that anyone wishing to connect to the server may use a domain name rather than having to know the IP address, which will change from time to time.

| DynDNS           |                                                                                                    |                    |  |  |
|------------------|----------------------------------------------------------------------------------------------------|--------------------|--|--|
| Item             | Description                                                                                                    | Default            |  |  |
| Enable<br>DynDNS | Tick to enable dynamic DNS function.                                                                                                    | Disabled           |  |  |
| Service<br>Type  | Select the dynamic DNS service provider. Multimax supports "DynDNS–<br>Dynamic", "QDNS (3322)" and "NOIP", with which you have to set up an<br>account in advance. | DynDNS–<br>Dynamic |  |  |
| Hostname         | Enter the Host name that you get from the service provider.                                                                                                    | Null               |  |  |
| Username         | Enter the user name of your service account.                                                                                                    | Null               |  |  |
| Password         | Enter the password of your service account.                                                                                                    | Null               |  |  |
| Force<br>Update  | Click to force the router to update the current WAN IP to the selected dynamic DNS server.                                                                         | Null               |  |  |
| DynDNS<br>Status | Show the current service status.                                                                                                    | Null               |  |  |

| DynDNS Settings                 |                  |
|---------------------------------|------------------|
| Enable DynDNS                   |                  |
| Service Type:                   | DynDNS-Dynamic 🗸 |
| Hostname:                       |                  |
| Username:                       |                  |
| Password:                       |                  |
|                                 | Force Update     |
| DynDNS Status: DynDNS is initia | lizing           |
|                                 |                  |

## 3.20 Configuration ->IPsec

This section allows users to set the IPsec (Internet Protocol Security) parameters. IPsec is a protocol for securing Internet Protocol (IP) communications by authenticating and encrypting each IP packet of a communication session.

#### **IPsec Basic**

| @ IPsec - Basic |                                                                               |          |  |
|-----------------|-------------------------------------------------------------------------------|----------|--|
| Item            | Description                                                                   | Default  |  |
| Enable NAT      | Tick to enable NAT Traversal for IPsec. This item must be enabled when        | Enabled  |  |
| Traversal       | router under NAT environment.                                                 | Ellabled |  |
| Keep alive      | The interval that router sends keep alive packets to NAT box so that to avoid | 20       |  |
| Interval        | being removed from NAT mapping.                                               | 50       |  |

#### **IPsec Basic**

Enable NAT Traversal

Keepalive Interval(s):

30

### IPsec Tunnel

|                          | IPsec - Tunnel                                                       |         |  |  |
|--------------------------|----------------------------------------------------------------------|---------|--|--|
| Item                     | Description                                                          | Default |  |  |
| Enable                   | Enable IPsec Tunnel, the maximum tunnel account is 3                 | Null    |  |  |
| Disable                  | Disable IPsec Tunnel.                                                | Null    |  |  |
| IPsec Gateway<br>Address | Enter the address of the remote IPsec VPN server.                    | Null    |  |  |
|                          | Select from "Tunnel" and "Transport".                                |         |  |  |
|                          | Tunnel: Commonly used between gateways, or an end-station to a       |         |  |  |
|                          | gateway. The gateway is acting as a proxy for the hosts behind it.   |         |  |  |
| IPsec Mode               | Transport: Used between end-stations or an end-station and a         | Tunnel  |  |  |
|                          | gateway. If a gateway is acting as a host, for example, an encrypted |         |  |  |
|                          | Telnet session from a workstation to a router, the router is the     |         |  |  |
|                          | actual destination.                                                  |         |  |  |
|                          | Select the security protocols from "ESP" and "AH".                   |         |  |  |
| IPsec Protocol           | ESP: Uses the ESP (Encapsulating Security Payload) protocol.         | ESP     |  |  |
|                          | AH: Uses the AH (Authentication Header) protocol.                    |         |  |  |
| Local Subnet             | Enter IPsec Local Protected subnet's address.                        | Null    |  |  |
| Local Subnet<br>Mask     | Enter IPsec Local Protected subnet's mask.                           | Null    |  |  |
| Local ID Type            | Select from "Default", "IP Address", "FQDN" (Fully Qualified         | Default |  |  |
|                          |                                                                      |         |  |  |

|                             | Domain Name) and "User FQDN" in IKE (Internet Key Exchange)<br>negotiation. "Default" stands for "IP Address".<br>IP Address: Uses IP address as the ID in IKE negotiation.<br>FQDN: Uses FQDN type as the ID in IKE negotiation. With this<br>option, a name for the local security gateway (with no "@"in<br>between) is required as the Local ID, e.g., test.maxon.com.<br>User FQDN: Uses a user FQDN type as the ID in IKE negotiation.<br>With this option, a name for the local security gateway (containing                                                  |            |
|-----------------------------|----------------------------------------------------------------------------------------------------|------------|
|                             | an"@"symbol) is required as the Local ID, e.g., test@maxon.com.                                                                                                    |            |
| Remote Subnet               | Enter IPsec Remote Protected subnet's address.                                                                                                    | NUII       |
| Remote Subnet<br>Mask       | Enter IPsec Remote Protected subnet's mask.                                                                                                    | Null       |
| Remote ID Type              | Select from "Default", "IP Address", "FQDN" and "User FQDN" in<br>IKE negotiation.<br>IP Address: Uses IP address as the ID in IKE negotiation.<br>FQDN: Uses FQDN type as the ID in IKE negotiation. With this<br>option, a name for the remote security gateway (with no "@" in<br>between) is required as the Remote ID, e.g., test.maxon.com.<br>User FQDN: Uses a user FQDN type as the ID in IKE negotiation.<br>With this option, a name for the remote security gateway<br>(containing an "@" symbol) is required as the Remote ID, e.g.,<br>test@maxon.com. | Default    |
| Negotiation<br>Mode         | Select from "Main" and "Aggressive" modes, which will be used for<br>IKE negotiation in Phase 1.<br>If the IP address at one end of an IPsec tunnel is dynamic, the IKE<br>negotiation mode must be aggressive. In this case, SA (Security<br>Association) can be established once the username and password<br>are correct.                                                                                                    | Main       |
| Encryption<br>Algorithm     | <ul> <li>Select from "DES", "3DES", "AES128", "AES192" and "AES256" to be used in IKE negotiation.</li> <li>DES: Uses the DES algorithm in CBC mode and 56-bit key.</li> <li>3DES: Uses the 3DES algorithm in CBC mode and 168-bit key.</li> <li>AES128: Uses the AES algorithm in CBC mode and 128-bit key.</li> <li>AES192: Uses the AES algorithm in CBC mode and 192-bit key.</li> <li>AES256: Uses the AES algorithm in CBC mode and 256-bit key.</li> </ul>                                                                                                    | 3DES       |
| Authentication<br>Algorithm | Select from "MD5" and "SHA1" to be used in IKE negotiation.<br>MD5: Uses HMAC-SHA1.<br>SHA1: Uses HMAC-MD5.                                                                                                    | MD5        |
| DH Group                    | Select from "MODP768_1", "MODP1024_2" and "MODP1536_5" to<br>be used in IKE negotiation phase 1.<br>MODP768_1: Uses the 768-bit Diffie-Hellman group.<br>MODP1024_2: Uses the 1024-bit Diffie-Hellman group.<br>MODP1536_5: Uses the 1536-bit Diffie-Hellman group.                                                                                                    | MODP1024_2 |

|                 | Select from "PSK", "CA", "XAUTH Init PSK" and "XAUTH Init CA" to     |             |
|-----------------|----------------------------------------------------------------------|-------------|
|                 | be used in IKE negotiation.                                          |             |
| Authentication  | PSK: Pre-shared Key.                                                 | PSK         |
|                 | CA: Certification Authority.                                         |             |
|                 | XAUTH: Extended Authentication to AAA server.                        |             |
| Secrets         | Enter the Pre-shared Key.                                            | Null        |
|                 | Set the lifetime (in seconds) for IKE negotiation.                   |             |
| Life Time @ IKE | Before an SA expires, IKE negotiates a new SA. Once a new SA is set  | 96400       |
| Parameter       | up, it takes effect immediately and the old one will be cleared      | 80400       |
|                 | automatically when it expires.                                       |             |
|                 | Select from "DES_MD5_96", "DES_SHA1_96", "3DES_MD5_96",              |             |
|                 | "3DES_ SHA1_96", "AES128_MD5_96", "AES128_ SHA1_96",                 |             |
|                 | "AES192_MD5_96", "AES192_ SHA1_96", "AES256_MD5_96" and              |             |
|                 | "AES256_ SHA1_96" when "ESP" is selected for IPSec protocol;         |             |
| SA Algorithm    | Select from "AH_MD5_96" and "AH_ SHA1_96" when "AH" is               | 3DES_MD5_96 |
|                 | selected for IPSec protocol;                                         |             |
|                 | Note: Higher security means more complexity in implementation        |             |
|                 | and slower speed. In general, DES is enough to meet general          |             |
|                 | requirements. Use 3DES when higher security level is required.       |             |
|                 | Select from "PFS_NULL", "MODP768_1", "MODP1024_2" and                |             |
|                 | "MODP1536_5".                                                        |             |
| 550.0           | PFS_NULL: Disable PFS Group                                          |             |
| PFS Group       | MODP768_1: Uses the 768-bit Diffie-Hellman group.                    | PFS_NULL    |
|                 | MODP1024_2: Uses the 1024-bit Diffie-Hellman group.                  |             |
|                 | MODP1536_5: Uses the 1536-bit Diffie-Hellman group.                  |             |
|                 | Set the IPsec SA lifetime (in seconds).                              |             |
| Life Time @ SA  | Note: During negotiation of setting up an IPsec SA, IKE will use the | 20000       |
| Parameter       | smaller value between the locally set lifetime and the one           | 28800       |
|                 | proposed by the peer.                                                |             |
|                 | Set the interval in seconds after which DPD (Dead Peer Detection)    |             |
|                 | is triggered if no IPsec protected packets are received from the     |             |
|                 | peer.                                                                |             |
|                 | Dead peer detection (DPD) is a method that network devices use to    |             |
|                 | verify the current existence and availability of other peer devices. |             |
|                 | When the local device is sending out an IPsec packet, DPD will       |             |
| DPD Time        | check the time when the last IPsec packet was received from the      | 100         |
| Interval        | peer. If the time period exceeds the specified interval, DPD will    | 180         |
|                 | send a DPD notification to the peer. If no DPD acknowledgement is    |             |
|                 | received within the DPD packet retransmission interval, it will      |             |
|                 | retransmit the DPD hello. If still no DPD acknowledgement is         |             |
|                 | received after a maximum number of retransmission attempts,          |             |
|                 | DPD will consider the peer as dead, and remove the IKE SA and        |             |
|                 | those IPSec SAs based on the IKE SA for that peer.                   |             |
| DPD Timeout     | Set the interval (in seconds) for DPD packet re transmission.        | 60          |

| VPN Over IPsec<br>Type     | Select from "None", "L2TP" and "GRE".<br>L2TP Over IPsec: Encrypt theL2TP tunnels using IPsec.<br>GRE Over IPsec: Encrypt the GRE tunnels using IPsec. | None     |
|----------------------------|----------------------------------------------------------------------------------------------------|----------|
| Enable<br>Compress         | Tick to enable compressing the inner headers of IP packets.                                                                                            | Disabled |
| Enable ICMP<br>Detection   | Click to enable ICMP detection.                                                                                                    | Disabled |
| ICMP Detection<br>Server   | Enter the IP address or domain name or remote server. Router will ping this address/domain name to check that if the current connectivity is active.   | Null     |
| ICMP Detection<br>Local IP | Set the local IP address.                                                                                                    | Null     |
| ICMP Detection<br>Interval | Set the ping interval time.                                                                                                    | 30       |
| ICMP Detection<br>Timeout  | Set the ping timeout.                                                                                                    | 5        |
| ICMP Detection<br>Retries  | If Router ping the preset address/domain name times out continuously for Max Retries time, it will try to re-establish the VPN tunnel.                 | 3        |
| Please Add IPsec<br>Tunnel | Click "Add" to add the defined IPsec Tunnel                                                                                                    | Null     |

### IPsec Tunnel X

Enable

O Disable

| IPsec Tunnel           |               |
|------------------------|---------------|
| Enable                 |               |
| IPsec Common           |               |
| IPsec Gateway Address: | 113.10.255.72 |
| IPsec Mode:            | Tunnel 🔻      |
| IPsec Protocol:        | ESP V         |
| Local Subnet:          | 192.168.1.0   |
| Local Subnet Mask:     | 255.255.255.0 |
| Local ID Type:         | FQDN V        |
| Local ID:              | Draytek02     |
| Remote Subnet:         | 10.10.1.0     |
| Remote Subnet Mask:    | 255.255.255.0 |
| Remote ID Type:        | IP Address ▼  |

| IKE Parameter                                                      |                |  |
|--------------------------------------------------------------------|----------------|--|
| Negotiation Mode:                                                  | Main 🔻         |  |
| Encryption Algorithm:                                              | AES256 •       |  |
| Authentication Algorithm:                                          | MD5 🔻          |  |
| DH Group:                                                          | MODP1024_2 •   |  |
| Authentication:                                                    | PSK T          |  |
| Secrets:                                                           |                |  |
| Life Time(s):                                                      | 86400          |  |
| SA Parameter                                                       |                |  |
| SA Algorithm:                                                      | 3DES_SHA1_96 V |  |
| PFS Group:                                                         | PFS_NULL V     |  |
| Life Time(s):                                                      | 3600           |  |
| DPD Time Interval (s):                                             | 60             |  |
| DPD Timeout (s):                                                   | 180            |  |
| Enable ICMP Detection                                              |                |  |
| Enable Compress     Enable ICMP Detection     ase Add IPsec Tunnel |                |  |
| Enable Compress     Enable ICMP Detection     Add     Add          |                |  |
| Enable ICMP Detection     Enable ICMP Detection     Add            |                |  |
| Enable Compress     Enable ICMP Detection     Add     Add          |                |  |
| Enable Compress     Enable ICMP Detection     Add     Add          |                |  |
| Enable Compress     Enable ICMP Detection     Add     Add          |                |  |
| Enable Compress     Enable ICMP Detection     Add                  |                |  |
| Enable ICMP Detection     Add                                      |                |  |
| Enable ICMP Detection     Add                                      |                |  |
| Enable Compress     Enable ICMP Detection     Add                  |                |  |
| Enable ICMP Detection     Add                                      |                |  |
| Enable ICMP Detection     Add                                      |                |  |
| Enable Compress     Enable ICMP Detection     Add                  |                |  |
| Enable ICMP Detection     Add                                      |                |  |

X.509

|                   | IPSec – X.509                                                              |         |
|-------------------|----------------------------------------------------------------------------|---------|
| Item              | Description                                                                | Default |
| Select Cert Type  | Select the IPsec tunnel to set up the certificates.                        | None    |
|                   | Click "Browse" to select the appropriate CA file from your PC, and then    |         |
| CA                | "Import" to load it to the router.                                         | Null    |
|                   | Click "Export" to save the CA file to your PC.                             |         |
| Pomoto            | Click "Browse" to select the appropriate Remote Public Key file from your  |         |
| Rublic Kov        | PC, and then "Import" to load it to the router.                            | Null    |
| Public Key        | Click "Export" to save the Remote Public Key file to your PC.              |         |
|                   | Click "Browse" to select the appropriate Local Public Key file from your   |         |
| Local Public Key  | PC, and then "Import" to load it to the router.                            | Null    |
|                   | Click "Export" to save the Local Public Key file to your PC.               |         |
|                   | Click "Browse" to select the appropriate Local Private Key file from your  |         |
| Local Private Key | PC, and then "Import" to load it to the router.                            | Null    |
|                   | Click "Export" to save the Local Private Key file to your PC.              |         |
|                   | Click "Browse" to select the correct CRL file from your PC, and then click |         |
| CRL               | "Import" to load it to the router.                                         | Null    |
|                   | Click "Export" to save the CRL file to your PC.                            |         |
| Authentication    | Show the surrent authentication status of IDress tunnels                   | Null    |
| Status            | Show the current authentication status of iPsec tunnels.                   | NUII    |

#### Authentication Manage

| _                  |                            |        |        |
|--------------------|----------------------------|--------|--------|
| Select Cert Type:  | Tunnel_1 -                 |        |        |
| CA:                | Choose File No file chosen | Import | Export |
| Remote Public Key: | Choose File No file chosen | Import | Export |
| Local Public Key:  | Choose File No file chosen | Import | Export |
| Local Private Key: | Choose File No file chosen | Import | Export |
| CRL:               | Choose File No file chosen | Import | Export |

#### Authentication Status

| Cert Type | Ca.crt | Remote.crt | Local.crt | Private.key | Crl.pem |
|-----------|--------|------------|-----------|-------------|---------|
| Tunnel_1  |        |            |           |             |         |
| Tunnel_2  |        |            |           |             |         |
| Tunnel_3  |        |            |           |             |         |

# 3.21 Configuration -> Open VPN

This section allows users to set the Open VPN parameters.

### Client

|                | Open VPN - Client                                                                                                    |          |
|----------------|----------------------------------------------------------------------------------------------------|----------|
| Item           | Description                                                                                                    | Default  |
| Enable         | Enable OpenVPN Client, the maximum tunnel account is 3.                                                                                                    | Null     |
| Protocol       | Select from "UDP" and "TCP Client" which depends on the application.                                                                                                    | UDP      |
| Server Address | Enter the IP address or domain name of the remote OpenVPN server.                                                                                                    | Null     |
| Port           | Enter the listening port of the remote OpenVPN server.                                                                                                    | 1194     |
| Interface      | Select from "tun" and "tap", which are two different types of<br>device interface for OpenVPN.<br>The difference between "tun" and "tap" device is that, a "tun"<br>device is a virtual IP point-to-point device and a "tap" device is a<br>virtual Ethernet device.                                                                                                    | tun      |
| Authentication | Select from four different types of authentication methods:<br>"Pre-shared", "Username/Password", "X.509 cert", and "X.509<br>cert+user".                                                                                                    | None     |
| Local IP       | Define the local IP address of the OpenVPN tunnel.                                                                                                    | 10.8.0.2 |
| Remote IP      | Define the remote IP address of the OpenVPN tunnel.                                                                                                    | 10.8.0.1 |
| Enable NAT     | Tick to enable NAT Traversal for OpenVPN tunnel. This item must be enabled when the router is under NAT environment.                                                                                                    | Disabled |
| Ping Interval  | Set ping interval (in seconds) to check if the tunnel is active.                                                                                                    | 20       |
| Ping -Restart  | Re-establish the OpenVPN tunnel if constantly fails for the specified time period (in seconds).                                                                                                    | 120      |
| Compression    | Select "None" for no compression, or "LZO" for using the LZO compression library to compress the data stream.                                                                                                    | LZO      |
| Encryption     | Select from "BF-CBC", "DES-CBC", "DES-EDE3-CBC", "AES128-CBC",<br>"AES192-CBC", and "AES256-CBC".<br>BF-CBC: Uses the BF algorithm in CBC mode and 128-bit key.<br>DES-CBC: Uses the DES algorithm in CBC mode and 64-bit key.<br>DES-EDE3-CBC: Uses the 3DES algorithm in CBC mode and 192-bit<br>key.<br>AES128-CBC: Uses the AES algorithm in CBC mode and 128-bit key.<br>AES192-CBC: Uses the AES algorithm in CBC mode and 192-bit key.<br>AES192-CBC: Uses the AES algorithm in CBC mode and 192-bit key.<br>AES256-CBC: Uses the AES algorithm in CBC mode and 256-bit key.<br>Maximum Transmission Unit. It is the identifier of the maximum | BF-CBC   |
| Max Frame Size | size of packet, which is possible to transfer in a given environment.                                                                                                    | 1500     |
| Max Hame Size  | שלנ נווב ואומאוווועווו ו זמווב שוצב וטו נומוושוווששוטוו.                                                                                                    | 1000     |

| ert Options User<br>Set User<br>Set User<br>Set User<br>Set User<br>Set User<br>Set User<br>Tunnel nam<br>Set User<br>Tunnel nam<br>Set User<br>Tunnel nam<br>Set User<br>Tunnel nam<br>Set User<br>Set User | Add                                                                 |
|----------------------------------------------------------------------------------------------------|---------------------------------------------------------------------|
| Client  Tunnel nam  Tunnel nam  Tunnel nam  Tunnel nam  Tunnel nam  Tunnel nam  Tunnel nam  Tunnel nam  Tunnel nam  Tunnel nam  Tunnel nam  Tunel nam  Tun                                                                                                    | Server X.509  ne Description Add  UDP  III94 III94 III94 III94 IIII |
| Client  Client  Tunnel nam  Tunnel nam  Tu                                                                                                    | Server X.509                                                        |
| ient<br>Tunnel nam<br>Tunnel nam<br>Table OpenVPN Client<br>Enable<br>Protocol:<br>Remote IP Address:<br>Port:<br>Interface:<br>Authentication:<br>Local IP:<br>Remote IP:<br>Enable NAT<br>Ping Interval:                                                                                                    | ne Description Add UDP VIII VIII VIII VIII VIII VIII VIII VII       |
| Tunnel nam                                                                                                    | Add<br>Description<br>Add<br>UDP<br>III94<br>tun<br>None            |
| <b>able OpenVPN Client</b> Finable Protocol: Remote IP Address: Port: Interface: Authentication: Local IP: Remote IP: Enable NAT Ping Interval:                                                                                                    | Add<br>UDP<br>1194<br>tun V<br>None                                 |
| Able OpenVPN Client         Image: Enable         Protocol:         Remote IP Address:         Port:         Interface:         Authentication:         Local IP:         Remote IP:         Enable NAT         Ping Interval:                                                                                                    | UDP V<br>1194<br>tun V<br>None V                                    |
| Imable OpenVPN Client         Imable         Protocol:         Remote IP Address:         Port:         Interface:         Authentication:         Local IP:         Remote IP:         Intable NAT         Ping Interval:                                                                                                    | UDP V<br>1194<br>tun V<br>None V                                    |
| <ul> <li>Enable</li> <li>Protocol:</li> <li>Remote IP Address:</li> <li>Port:</li> <li>Interface:</li> <li>Authentication:</li> <li>Local IP:</li> <li>Remote IP:</li> <li>Enable NAT</li> <li>Ping Interval:</li> </ul>                                                                                                    | UDP V<br>1194<br>tun V<br>None V                                    |
| Protocol:<br>Remote IP Address:<br>Port:<br>Interface:<br>Authentication:<br>Local IP:<br>Remote IP:<br>Enable NAT<br>Ping Interval:                                                                                                    | UDP V<br>1194<br>tun V<br>None V                                    |
| Remote IP Address:<br>Port:<br>Interface:<br>Authentication:<br>Local IP:<br>Remote IP:<br>Enable NAT<br>Ping Interval:                                                                                                    | 1194<br>tun 💌<br>None 💌                                             |
| Port:<br>Interface:<br>Authentication:<br>Local IP:<br>Remote IP:<br>Enable NAT<br>Ping Interval:                                                                                                    | 1194<br>tun 🛩<br>None 💌                                             |
| Interface:<br>Authentication:<br>Local IP:<br>Remote IP:<br>Enable NAT<br>Ping Interval:                                                                                                    | tun 🔽<br>None                                                       |
| Authentication:<br>Local IP:<br>Remote IP:<br>Enable NAT<br>Ping Interval:                                                                                                    | None                                                                |
| Local IP:<br>Remote IP:<br>Enable NAT<br>Ping Interval:                                                                                                    |                                                                     |
| Remote IP:<br>Enable NAT<br>Ping Interval:                                                                                                    | 10.8.0.2                                                            |
| Enable NAT<br>Ping Interval:                                                                                                    | 10. 8. 0. 1                                                         |
| Ping Interval:                                                                                                    |                                                                     |
| -                                                                                                    | 20                                                                  |
| Ping-Restart:                                                                                                    | 120                                                                 |
| Compression:                                                                                                    | LZO 💌                                                               |
| Encryption:                                                                                                    | BF-CBC                                                              |
| MTU:                                                                                                    | 1500                                                                |
| Max Frame Size:                                                                                                    | 1500                                                                |
| Verbose Level:                                                                                                    | ERR                                                                 |
| Expert Options:                                                                                                    |                                                                     |
#### Server

|                          | Open VPN - Server                                                                                                    |                  |
|--------------------------|----------------------------------------------------------------------------------------------------|------------------|
| Item                     | Description                                                                                                    | Default          |
| Enable OpenVPN<br>Server | Tick to enable OpenVPN server tunnel.                                                                                                    | Disabled         |
| Tunnel name              | The name of the OpenVPN server. The name is generated automatically and not user configurable                                                                                                    | Tunnel_OpenVPN_0 |
| Listen IP                | You can enter the IP address of cellular WAN, Ethernet WAN or<br>Ethernet LAN. Null or 0.0.0.0 stands for using the active WAN<br>link -cellular WAN or Ethernet WAN.                                                                                                    | 0.0.0.0          |
| Protocol                 | Select from "UDP" and "TCP" which depends on the application.                                                                                                    | UDP              |
| Port                     | Set the local listening port                                                                                                    | 1194             |
| Interface                | Select from "tun" and "tap" which are two different types of device interface for OpenVPN.                                                                                                    | tun              |
| Authentication           | Select from four different types of authentication ways:<br>"Pre-shared", "Username/Password", "X.509 cert" and "X.509<br>cert+user".                                                                                                    | None             |
| Local IP                 | Define the local IP address of OpenVPN tunnel.                                                                                                    | 10.8.0.1         |
| Remote IP                | Define the remote IP address of OpenVPN tunnel.                                                                                                    | 10.8.0.2         |
| Enable NAT               | Tick to enable NAT Traversal for OpenVPN. This item must be<br>enabled when the router is under NAT environment.                                                                                                    | Disabled         |
| Ping Interval            | Set ping interval (in seconds) to check if the tunnel is active.                                                                                                    | 20               |
| Ping -Restart            | Re-establish the OpenVPN tunnel if ping constantly fails for the specified time period (in seconds).                                                                                                    | 120              |
| Compression              | Select from "None" and "LZO", select "LZO" to use the LZO compression library to compress the data stream.                                                                                                    | LZO              |
| Encryption               | Select from "BF-CBC", "DES-CBC", "DES-EDE3-CBC",<br>"AES128-CBC", "AES192-CBC" and "AES256-CBC".<br>BF-CBC: Uses the BF algorithm in CBC mode and 128-bit key.<br>DES-CBC: Uses the DES algorithm in CBC mode and 64-bit key.<br>DES-EDE3-CBC: Uses the 3DES algorithm in CBC mode and<br>192-bit key.<br>AES128-CBC: Uses the AES algorithm in CBC mode and 128-bit<br>key.<br>AES192-CBC: Uses the AES algorithm in CBC mode and 192-bit<br>key.<br>AES192-CBC: Uses the AES algorithm in CBC mode and 192-bit<br>key. | BF-CBC           |
| MTU                      | Maximum Transmission Unit. It is the identifier of the maximum size of packet, which is possible to transfer in a given environment.                                                                                                    | 1500             |
| Max Frame Size           | Set the Maximum Frame Size for transmission.                                                                                                    | 1500             |
|                          |                                                                                                    |                  |

| -                     |                                                                                                    |
|-----------------------|----------------------------------------------------------------------------------------------------|
| Verbose Level         | Select the log output level which from low to high: "ERR",<br>"WARNING", "NOTICE" and "DEBUG". The higher level will ERR                                                                                                    |
|                       | output more log information                                                                                                    |
| Expert Options        | Users can enter some PPP initialization strings in this field. Each                                                                                                    |
|                       | string can be separated by a space.                                                                                                    |
| Client Manage         | Click "Add" to add a OpenVPN client, including "Common<br>Name", "Password", "Client IP", "Local Static Route" and<br>"Remote Static Route". This field can be configured only when<br>you select "Username/Password" in" Authentication". |
|                       | , <u> </u>                                                                                                    |
| Client                | Server X.509                                                                                                    |
|                       |                                                                                                    |
| Enable OpenVPN Serv   | /er                                                                                                    |
| Enable OpenVI         | PN Server                                                                                                    |
|                       |                                                                                                    |
| VPN Server Tunnel     |                                                                                                    |
| Tunnel name:          | OpenVPN_Tunnel_0                                                                                                    |
| Listen IP:            |                                                                                                    |
| Protocol:             | UDP 💌                                                                                                    |
| Port:                 | 1194                                                                                                    |
| Interface:            | tun 💌                                                                                                    |
| Authentication:       | None                                                                                                    |
| Local IP:             | 10.8.0.1                                                                                                    |
| Remote IP:            | 10.8.0.2                                                                                                    |
| Enable NAT            |                                                                                                    |
| Ping Interval:        | 20                                                                                                    |
| Ping-Restart:         | 120                                                                                                    |
| Compression:          | LZO 💌                                                                                                    |
| Encryption:           | BF-CBC                                                                                                    |
| MTU:                  | 1500                                                                                                    |
| Max Frame Size:       | 1500                                                                                                    |
| Verbose Level:        | ERR                                                                                                    |
| Expert Options:       |                                                                                                    |
|                       | *xx xx.parameter,eg:config xx.config                                                                                                    |
| Client Manage         |                                                                                                    |
|                       | Decement Client ID Level Static Darts Claric Darts                                                                                                    |
| Use Common Na         | The Password Client IP Local Static Route Remote Static Route                                                                                                    |
| *Static Poute: <1.1.1 | 0/24> or <1 1 1 0/24:2 2 2 2/16>                                                                                                    |
| 01010 R0010, S1.1.1.  |                                                                                                    |
|                       |                                                                                                    |
| X.509                 |                                                                                                    |
|                       |                                                                                                    |
|                       |                                                                                                    |
|                       |                                                                                                    |

|                         | Open VPN – X.509                                                                                                    |         |  |  |  |
|-------------------------|----------------------------------------------------------------------------------------------------|---------|--|--|--|
| Item                    | Description                                                                                                    | Default |  |  |  |
| Select Cert<br>Type     | Select the OpenVPN client or server to set up the certificates.                                                                                                    | Null    |  |  |  |
| СА                      | Click "Browse" and then "Import" for the router to get the appropriate CA file from your PC.<br>Click "Export" to save the CA file to your PC.                                        | Null    |  |  |  |
| Public Key              | Click "Browse" and then "Import" for the router to get the appropriate<br>Public Key file from your PC.<br>Click "Export" to save the Public Key file to your PC.                     | Null    |  |  |  |
| Private Key             | Click "Browse" and then "Import" for the router to get the appropriate<br>Private Key file from your PC.<br>Click "Export" to save the Private Key file to your PC.                   | Null    |  |  |  |
| DH                      | Click "Browse" and then "Import" for the router to get the appropriate DH file from your PC.<br>Click "Export" to save the DH file to your PC.                                        | Null    |  |  |  |
| ТА                      | Click "Browse" and then "Import" for the router to get the appropriate TA file from your PC.<br>Click "Export" to save the TA file to your PC.                                        | Null    |  |  |  |
| CRL                     | Click "Browse" and then "Import" for the router to get the appropriate CRL file from your PC.<br>Click "Export" to save the CRL file to your PC.                                      | Null    |  |  |  |
| Pre-Share<br>Static Key | Click "Browse" and then "Import" for the router to get the appropriate<br>Pre-Share Static Key file from your PC.<br>Click "Export" to save the Pre-Share Static Key file to your PC. | Null    |  |  |  |
| Client                  | Server X.509                                                                                                    |         |  |  |  |

#### Authentication Manage

| a chemication manage  |             |                |        |        |
|-----------------------|-------------|----------------|--------|--------|
| Select Cert Type:     | Server •    |                |        |        |
| CA:                   | Choose File | No file chosen | Import | Export |
| Public Key:           | Choose File | No file chosen | Import | Export |
| Private Key:          | Choose File | No file chosen | Import | Export |
| DH:                   | Choose File | No file chosen | Import | Export |
| TA:                   | Choose File | No file chosen | Import | Export |
| CRL:                  | Choose File | No file chosen | Import | Export |
| Pre-Share Static Key: | Choose File | No file chosen | Import | Export |

.

| Cert Type | CA | Public Key | Private Key | DH | TA | CRL | PKCS12 | Pre-Share |
|-----------|----|------------|-------------|----|----|-----|--------|-----------|
| Server    |    |            |             |    |    |     |        |           |
| Client_1  | OK | OK         | OK          |    |    |     |        | ОК        |
| Client_2  |    |            |             |    |    |     |        |           |
| Client_3  |    |            |             |    |    |     |        |           |
|           |    |            |             |    |    |     |        |           |
|           |    |            |             |    |    |     |        |           |
|           |    |            |             |    |    |     |        |           |
|           |    |            |             |    |    |     |        |           |
|           |    |            |             |    |    |     |        |           |
|           |    |            |             |    |    |     |        |           |
|           |    |            |             |    |    |     |        |           |
|           |    |            |             |    |    |     |        |           |
|           |    |            |             |    |    |     |        |           |
|           |    |            |             |    |    |     |        |           |
|           |    |            |             |    |    |     |        |           |
|           |    |            |             |    |    |     |        |           |
|           |    |            |             |    |    |     |        |           |
|           |    |            |             |    |    |     |        |           |
|           |    |            |             |    |    |     |        |           |
|           |    |            |             |    |    |     |        |           |
|           |    |            |             |    |    |     |        |           |
|           |    |            |             |    |    |     |        |           |
|           |    |            |             |    |    |     |        |           |
|           |    |            |             |    |    |     |        |           |
|           |    |            |             |    |    |     |        |           |

## 3.22 Configuration -> GRE

This section allows users to set up the GRE (Generic Routing Encapsulation) parameters. GRE is a protocol that encapsulates packets in order to route other protocols over IPnetworks.

|                                | GRE                                                                                                    |          |  |  |  |
|--------------------------------|----------------------------------------------------------------------------------------------------|----------|--|--|--|
| Item                           | Description                                                                                                    | Default  |  |  |  |
| Add                            | Click "Add" to add a GRE tunnel.                                                                                                    |          |  |  |  |
| Enable                         | Click to enable GRE tunnel.                                                                                                    | Disabled |  |  |  |
| Remote IP<br>Address           | Set remote IP Address of the GRE Server.                                                                                                 | Null     |  |  |  |
| Local Virtual IP               | Set local IP Address of the virtual GRE tunnel.                                                                                          | Null     |  |  |  |
| Remote virtual<br>IP           | Set remote IP Address of the virtual GRE tunnel.                                                                                         | Null     |  |  |  |
| Remote Subnet                  | Add a static route to the remote subnet so that the remote network is known to the local network.                                        | Null     |  |  |  |
| Remote Subnet<br>Mask          | Set the remote subnet netmask.                                                                                                    | Null     |  |  |  |
| All traffic via this interface | After enabling this feature, all data traffic will be sent via GRE tunnel.                                                               | Disabled |  |  |  |
| Enable NAT                     | Tick to enable NAT for GRE. The source IP address of the host behind the Multimax will be disguised for accessing the remote GRE server. | Disabled |  |  |  |
| Secrets                        | Set Tunnel Key of GRE.                                                                                                    | Null     |  |  |  |

#### GRE

| GRE           |                      |             |
|---------------|----------------------|-------------|
|               | Tunnel name          | Description |
|               |                      | Add         |
|               |                      |             |
| GRE           |                      |             |
| 🗵 Enable      |                      |             |
| Remote IP     | Address:             |             |
| Local Virtua  | al IP:               |             |
| Remote Virt   | tual IP:             |             |
| Remote Sul    | bnet:                |             |
| Remote Sul    | bnet Mask:           |             |
| 🔲 All traffic | c via this interface |             |
| 🔲 Enable (    | NAT                  |             |
| Secrets:      | 11                   |             |

# 3.23 Configuration -> L2TP

This section allows users to set up the L2TP tunnel (Server or Client).

#### Client

| L2TP - Client                  |                                                                                                    |          |  |  |  |
|--------------------------------|----------------------------------------------------------------------------------------------------|----------|--|--|--|
| Item                           | Description                                                                                                    | Default  |  |  |  |
|                                | Click "Add" to add a L2TP client. You can add up to 3 L2TP clients.                                                                                                    |          |  |  |  |
| Add L2TP Client                | Click "X" to delete an existing L2TP client.                                                                                                    | Null     |  |  |  |
| Server Name                    | Enter your L2TP server's public IP or domain name.                                                                                                    | Null     |  |  |  |
| Username                       | Enter the username that is required by the L2TP server.                                                                                                    | Null     |  |  |  |
| Password                       | Enter the password that is required by the L2TP server.                                                                                                    | Null     |  |  |  |
| Authentication                 | Select from "Auto", "PAP", "CHAP", "MS-CHAP v1" and "MS-CHAP v2".<br>You need to select the correct authentication method based on the<br>server's configuration. When you select "Auto", the router will<br>automatically select the correct method based on the server's setting. | Disabled |  |  |  |
| Enable Tunnel                  | Tick to enable tunnel authentication and enter the tunnel secret                                                                                                    | Disabled |  |  |  |
| Authentication                 | provided by the L2TP server.                                                                                                    |          |  |  |  |
| Remote Subnet                  | Enter the L2TPremote protected subnet.                                                                                                    | Null     |  |  |  |
| Remote Subnet<br>Mask          | Enter the L2TPremote Protected netmask.                                                                                                    | Null     |  |  |  |
| Show L2TP Client<br>Advanced   | Tick to enable the L2TP client advanced setting.                                                                                                    | Disabled |  |  |  |
| Local IP                       | Set the IP address of the L2TP client.<br>You can enter the IP that assigned by L2TP server. Null means L2TP<br>client will obtain an IP address automatically from L2TP server's IP<br>pool.                                                                                       | Null     |  |  |  |
| Remote IP                      | Enter the peer's private IP address or remote subnet's gateways address.                                                                                                    | Null     |  |  |  |
| Address/Control<br>Compression | Used for PPP initialization. In general, you need to enable it as a default.                                                                                                    | Enabled  |  |  |  |
| Protocol Field<br>Compression  | Used for PPP initialization. In general, you need to enable it as a default.                                                                                                    | Enabled  |  |  |  |
| Asyncmap Value                 | One of the L2TP initialization strings. In general, you don't need to change this value.                                                                                                    | fffffff  |  |  |  |
| MRU                            | Maximum Receiving Unit. The identifier of the maximum size of packet, which is possible to receive in a given environment.                                                                                                    | 1500     |  |  |  |
| MTU                            | Maximum Transmission Unit. It is the identifier of the maximum size of packet, which is possible to transfer in a given environment.                                                                                                    | 1436     |  |  |  |
| Link Detection<br>Interval     | Specify the interval between L2TP client and server.<br>To check the connectivity of a tunnel, the client and server regularly<br>send PPP Echo to each other. If the client or server receives no                                                                                  | 30       |  |  |  |

| r<br>a<br>L                    | etransmi<br>after the<br>.2TP tunn<br>the peer.                                                               | t the PPP echo. If no response from the peer is rec<br>set number of maximum retries, it is considered that<br>el is down and the client will try to re-establish a tunne | eived<br>at the<br>I with |  |  |
|--------------------------------|----------------------------------------------------------------------------------------------------|----------------------------------------------------------------------------------------------------|---------------------------|--|--|
| ink Detection S<br>Max Retries | Specify th                                                                                                    | e maximum retries for L2TP link detection.                                                                                                    | 5                         |  |  |
| Expert Options s               | Users can enter some extra PPP initialization strings in this field. Each string can be separated by a space. |                                                                                                    |                           |  |  |
| L2TP Client                    | L2TP Ser                                                                                                    | ver                                                                                                    |                           |  |  |
| _2TP Client                    |                                                                                                    |                                                                                                    |                           |  |  |
| Tunnel n                       | name                                                                                                    | Description Add                                                                                                    |                           |  |  |
| DTD Client W                   |                                                                                                    |                                                                                                    |                           |  |  |
|                                |                                                                                                    | (                                                                                                    |                           |  |  |
| Server Name.                   |                                                                                                    |                                                                                                    |                           |  |  |
| Deceword:                      |                                                                                                    |                                                                                                    |                           |  |  |
| Authoptication:                |                                                                                                    | Auto                                                                                                    |                           |  |  |
| Enable Tunnel Au               | uthentica                                                                                                    | tion                                                                                                    |                           |  |  |
|                                | uchencie                                                                                                    |                                                                                                    |                           |  |  |
| Remote Subnet                  |                                                                                                    |                                                                                                    |                           |  |  |
| Remote Subnet Mas              | sk:                                                                                                    |                                                                                                    |                           |  |  |
| Fnable L2TP Clie               | nt Advar                                                                                                    | ced                                                                                                    |                           |  |  |
| Local IP:                      |                                                                                                    |                                                                                                    |                           |  |  |
| Remote IP:                     |                                                                                                    |                                                                                                    |                           |  |  |
| Address/Control                | Compre                                                                                                    | ssion                                                                                                    |                           |  |  |
| Protocol Field Co              | mpressio                                                                                                    | n                                                                                                    |                           |  |  |
| Asyncmap Value:                |                                                                                                    | rrrrrr                                                                                                    |                           |  |  |
| MRU:                           |                                                                                                    | 1500                                                                                                    |                           |  |  |
| MTU:                           |                                                                                                    | 1436                                                                                                    |                           |  |  |
| Link Detection Inter           | val (s):                                                                                                    | 30                                                                                                    |                           |  |  |
| Link Detection Max P           | Retries:                                                                                                    | 5                                                                                                    |                           |  |  |
| Entre Decedent Hax I           |                                                                                                    | noccp nobsdcomp                                                                                                    |                           |  |  |

| Server                            |                                                                                                    |                    |
|-----------------------------------|----------------------------------------------------------------------------------------------------|--------------------|
|                                   | L2TP - Server                                                                                                    |                    |
| Item                              | Description                                                                                                    | Default            |
| Enable L2TP<br>Server             | Tick to enable L2TP server.                                                                                                    | Disabled           |
| Username                          | Set the username that will be used by L2TP client.                                                                                                    | Null               |
| Password                          | Set the password that will be used by L2TP client.                                                                                                    | Null               |
| Authentication                    | Select from "Auto", "PAP", "CHAP", "MS-CHAP v1" and "MS-CHAP v2".<br>You need to make sure the same authentication method used by the<br>client.                                                                                                    | СНАР               |
| Enable Tunnel                     | Tick to enable tunnel authentication and enter the tunnel secret that                                                                                                    | Disabled           |
| Authentication                    | will provide to L2TP client.                                                                                                    | Disabled           |
| Local IP                          | Set the IP address of L2TP server.                                                                                                    | 10.0.0.1           |
| IP Pool Start                     | Set the IP pool start IP address that will assign to the L2TP clients.                                                                                                    | 10.0.0.2           |
| IP Pool End                       | Set the IP pool end IP address that will assign to the L2TP clients.                                                                                                    | 10.0.0.10<br>0     |
| Enable L2TP<br>Server<br>Advanced | Tick to show the L2TP server advanced setting.                                                                                                    | Disabled           |
| Address/Control<br>Compression    | Used for PPP initialization. In general, you need to enable it as default.                                                                                                    | Enabled            |
| Protocol Field<br>Compression     | Used for PPP initialization. In general, you need to enable it as default.                                                                                                    | Enabled            |
| Asyncmap Value                    | One of the L2TP initialization strings. In general, you don't need to modify this value.                                                                                                    | fffffff            |
| MRU                               | Maximum Receiving Unit. The identifier of the maximum size of packet, which is possible to receive in a given environment.                                                                                                    | 1500               |
| MTU                               | Maximum Transmission Unit. The identifier of the maximum size of packet, which is possible to transfer in a given environment.                                                                                                    | 1436               |
| Link Detection<br>Interval        | Specify the interval between L2TP client and server.<br>To check the connectivity of a tunnel, the client and server regularly<br>send PPP Echo requests to each other. If the client or server receives<br>no response from the peer within a specified period of time, it will<br>retransmit the PPP echo. If no response from the peer is received<br>after the set number of maximum retries, it is considered that the<br>L2TP tunnel is down and the client will try to re-establish a tunnel with<br>the peer. | 30                 |
| Link Detection<br>Max Retries     | Specify the maximum retries for L2TP link detection.                                                                                                    | 5                  |
| Expert Options                    | You can enter some extra PPP initialization strings in this field. Each string can be separated by a space.                                                                                                    | noccpnob<br>sdcomp |
| Route Table List                  | Click "Add" to add a route rule from L2TP server to L2TP client.                                                                                                    | Null               |

| Password:                                             |               |                    |     |
|-------------------------------------------------------|---------------|--------------------|-----|
| 2 <b>TP Common Settings</b><br>Username:<br>Password: |               |                    |     |
| Username:<br>Password:                                |               |                    |     |
| Password:                                             |               |                    |     |
|                                                       |               |                    |     |
| Authentication: Au                                    | ito 🖌         |                    |     |
| Enable Tunnel Authentication                          | n             |                    |     |
| Tunnel secret:                                        |               |                    |     |
| Local IP:                                             |               |                    |     |
| IP Pool Start: 10.                                    | 0.0.2         |                    |     |
| IP Pool End: 10.                                      | 0.0.100       |                    |     |
| TP Server Advanced                                    |               |                    |     |
| ✓ Enable L2TP Server Advance                          | ad            |                    |     |
| Address/Control Compressio                            | on            |                    |     |
| Protocol Field Compression                            |               |                    |     |
| Asyncmap Value: fffff                                 | fff           |                    |     |
| MRU: 15                                               | 00            |                    |     |
| MTU: 14                                               | 36            | 7                  |     |
| Link Detection Interval (s): 30                       |               |                    |     |
| Link Detection Max Retries: 5                         |               |                    |     |
| Expert Options: no                                    | ccp nobsdcomp |                    |     |
| oute Table List                                       |               |                    | 215 |
| Client IP                                             | Remote Subnet | Remote Subnet Mask |     |
| ("0.0.0.0" means any)                                 |               | Add                |     |
| x ====================                                |               | 11 - 2000 R 44     |     |

# 3.24 Configuration -> PPTP

This section allows users to set up the L2TP tunnel (Server or Client).

#### Client

| ItemDescriptionDefauAddClick "Add" to add a PPTP clientN/AEnableEnable the PPTP Client. The max tunnel accounts are 3.NullDisableDisable PPTP Client.NullRemote IP<br>AddressEnter the PPTP server's public IP address or domain name.NullUsernameEnter the username that was provided by your PPTP server.NullPasswordEnter the password that was provided by your PPTP server.Null                                          | ılt |
|----------------------------------------------------------------------------------------------------|-----|
| AddClick "Add" to add a PPTP clientN/AEnableEnable the PPTP Client. The max tunnel accounts are 3.NullDisableDisable PPTP Client.NullRemote IP<br>AddressEnter the PPTP server's public IP address or domain name.NullUsernameEnter the username that was provided by your PPTP server.NullPasswordEnter the password that was provided by your PPTP server.Null                                                              |     |
| EnableEnable the PPTP Client. The max tunnel accounts are 3.NullDisableDisable PPTP Client.NullRemote IP<br>AddressEnter the PPTP server's public IP address or domain name.NullUsernameEnter the username that was provided by your PPTP server.NullPasswordEnter the password that was provided by your PPTP server.Null                                                                                                    |     |
| Disable       Disable PPTP Client.       Null         Remote IP       Enter the PPTP server's public IP address or domain name.       Null         Address       Enter the PPTP server's public IP address or domain name.       Null         Username       Enter the username that was provided by your PPTP server.       Null         Password       Enter the password that was provided by your PPTP server.       Null |     |
| Remote IP<br>AddressEnter the PPTP server's public IP address or domain name.NullUsernameEnter the username that was provided by your PPTP server.NullPasswordEnter the password that was provided by your PPTP server.Null                                                                                                    |     |
| Username Enter the username that was provided by your PPTP server. Null Password Enter the password that was provided by your PPTP server. Null                                                                                                    |     |
| Password Enter the password that was provided by your PDTD server Null                                                                                                    |     |
|                                                                                                    |     |
| AuthenticationSelect from "Auto", "PAP", "CHAP", "MS-CHAP v1" and "MS-CHAP v2".<br>You need to select the correct authentication method based on the<br>server's configuration. When you select "Auto", the router will<br>automatically select the correct method based on the server's setting.Auto                                                                                                    |     |
| Remote Subnet         Enter PPTP remote protected subnet.         Null                                                                                                    |     |
| Remote Subnet         Enter PPTP remote Protected netmask.         Null                                                                                                    |     |
| Enable MPPETick to enable MPPE (Microsoft Point-to-Point Encryption). It's a<br>protocol for encrypting data across PPP and VPN links.Disab                                                                                                    | led |
| Enable PPTP<br>Client AdvancedTick to enable the PPTP client advanced setting.Disab                                                                                                    | led |
| Local IP       Set the IP address of the PPTP client.         You can enter the IP that assigned by PPTP server. Null means PPTP         client will obtain an IP address automatically from PPTP server's IP         pool.                                                                                                    |     |
| Remote IP         Enter the remote peer's private IP address or remote subnet's gateways address.         Null                                                                                                    |     |
| Address/ControlUsed for PPP initialization. In general, you need to enable it as a<br>default.Enable                                                                                                    | ed  |
| Protocol FieldUsed for PPP initialization. In general, you need to enable it as a<br>default.Enabl                                                                                                    | ed  |
| Asyncmap Value One of the PPTP initialization strings. In general, you don't need to modify this value.                                                                                                    | f   |
| MRUMaximum Receiving Unit. It is the identifier of the maximum size of<br>packet, which is possible to receive in a given environment.1500                                                                                                    |     |
| MTU Maximum Transmission Unit. It is the identifier of the maximum size of packet, which is possible to transfer in a given environment.                                                                                                    |     |
| Link DetectionSpecify the interval between PPTP client and server.30                                                                                                    |     |

| Interval                                              | To check t<br>send PPP<br>response<br>retransmit<br>after the s<br>PPTP tunn<br>with the pe                             |                                                      |  |  |  |
|-------------------------------------------------------|----------------------------------------------------------------------------------------------------|------------------------------------------------------|--|--|--|
| Link Detection<br>Max Retries                         | Specify the                                                                                                    | Specify the maximum retries for PPTP link detection. |  |  |  |
| Expert Options                                        | ert Options You can enter some extra PPP initialization strings in this field. Each string can be separated by a space. |                                                      |  |  |  |
| PPTP Client                                           | PPTP Set                                                                                                    | rver                                                 |  |  |  |
| PPTP Client                                           |                                                                                                    |                                                      |  |  |  |
| Tur                                                   | nel name                                                                                                    | Description                                          |  |  |  |
|                                                       |                                                                                                    | Add                                                  |  |  |  |
|                                                       |                                                                                                    |                                                      |  |  |  |
| PPTP Client X                                         |                                                                                                    |                                                      |  |  |  |
| <ul> <li>Enable</li> </ul>                            |                                                                                                    | O Disable                                            |  |  |  |
| Server Name:                                          |                                                                                                    | 120.197.59.88                                        |  |  |  |
| Username:                                             |                                                                                                    | cisco                                                |  |  |  |
| Password:                                             |                                                                                                    | ••••                                                 |  |  |  |
| Authentication:                                       |                                                                                                    | MS-CHAP v1 V                                         |  |  |  |
| Remote Subnet:                                        |                                                                                                    |                                                      |  |  |  |
| Remote Subnet N                                       | Aask:                                                                                                    |                                                      |  |  |  |
| Enable MPPE                                           |                                                                                                    |                                                      |  |  |  |
| Show PPTP C                                           | lient Advanced                                                                                                    | 1                                                    |  |  |  |
| Local IP:                                             |                                                                                                    |                                                      |  |  |  |
| Remote IP:                                            |                                                                                                    |                                                      |  |  |  |
| Address/Cont                                          | rol Compressio                                                                                                    |                                                      |  |  |  |
| Protocol Field                                        | Compression                                                                                                    |                                                      |  |  |  |
| Asyncmap Value                                        |                                                                                                    | fffffff                                              |  |  |  |
|                                                       |                                                                                                    | 1500                                                 |  |  |  |
| MRU:                                                  |                                                                                                    | 1436                                                 |  |  |  |
| MRU:<br>MTU:                                          |                                                                                                    |                                                      |  |  |  |
| MRU:<br>MTU:<br>Link Detection In                     | terval (s):                                                                                                    | 30                                                   |  |  |  |
| MRU:<br>MTU:<br>Link Detection In<br>Link Detection M | terval (s):<br>ax Retries:                                                                                              | 30<br>5                                              |  |  |  |

### Server

| PPTP - Server                  |                                                                                                    |            |  |  |  |
|--------------------------------|----------------------------------------------------------------------------------------------------|------------|--|--|--|
| Item                           | Description                                                                                                    | Default    |  |  |  |
| Enable PPTP<br>Server          | Tick to enable PPTP server.                                                                                                    | Disabled   |  |  |  |
| Username                       | Set the username that will assign to PPTP client.                                                                                                    | Null       |  |  |  |
| Password                       | Set the password that will assign to PPTP client.                                                                                                    | Null       |  |  |  |
|                                | Select from "PAP", "CHAP", "MS-CHAP v1" and "MS-CHAP v2".                                                                                                    |            |  |  |  |
| Authentication                 | PPTP client need to select the same authentication method based                                                                                                    | СНАР       |  |  |  |
|                                | on this server's authentication method.                                                                                                    |            |  |  |  |
| Local IP                       | Set the IP address of PPTP server.                                                                                                    | 10.0.0.1   |  |  |  |
| IP Pool Start                  | Set the IP pool start IP address that will assign to the PPTP clients.                                                                                                    | 10.0.0.2   |  |  |  |
| IP Pool End                    | Set the IP pool end IP address that will assign to the PPTP clients.                                                                                                    | 10.0.0.100 |  |  |  |
| Enable MPPE                    | Tick to enable MPPE (Microsoft Point-to-Point Encryption). It's a protocol for encrypting data across PPP and VPN links.                                                                                                    | Disabled   |  |  |  |
| Enable PPTP<br>Server Advanced | Tick to show the PPTP server advanced setting.                                                                                                    | Disabled   |  |  |  |
| Address/Control<br>Compression | Used for PPP initialization. In general, you need to enable it as default.                                                                                                    | Enabled    |  |  |  |
| Protocol Field<br>Compression  | Used for PPP initialization. In general, you need to enable it as default.                                                                                                    | Enabled    |  |  |  |
| Asyncmap Value                 | One of the PPTP initialization strings. In general, you don't need to modify this value.                                                                                                    | fffffff    |  |  |  |
| MRU                            | Maximum Receiving Unit. It is the identifier of the maximum size of packet, which is possible to receive in a given environment.                                                                                                    | 1500       |  |  |  |
| MTU                            | Maximum Transmission Unit. It is the identifier of the maximum size of packet, which is possible to transfer in a given environment.                                                                                                    | 1436       |  |  |  |
| Link Detection<br>Interval     | Specify the interval between PPTP client and server.<br>To check the connectivity of a tunnel, the client and server<br>regularly send PPP Echo to each other. If the client or server<br>receives no response from the peer within a specified period of<br>time, it will retransmit the PPP echo. If no response from the peer<br>is received after the set number of maximum retries, it is<br>considered that the PPTP tunnel is down and the client will try to<br>re-establish a tunnel with the peer. | 30         |  |  |  |
| Link Detection<br>Max Retries  | Specify the maximum retries for PPTP link detection.                                                                                                    | 5          |  |  |  |
| Export Options                 | You can enter some extra PPP initialization strings in this field. Each                                                                                                    | noccpnobs  |  |  |  |
|                                | string can be separated by a space.                                                                                                    | dcomp      |  |  |  |
| Route Table List               | Click "Add" to add a route rule from PPTP server to PPTP client.                                                                                                    | Null       |  |  |  |

| ble PPTP Server                   |                    |                           |
|-----------------------------------|--------------------|---------------------------|
| Enable PPTP Server                |                    |                           |
| P Common Settings                 |                    |                           |
| Username:                         |                    |                           |
| Password:                         |                    |                           |
| Authentication:                   | CHAP 👻             |                           |
| Local IP:                         | 10. 0. 0. 1        |                           |
| IP Pool Start:                    | 10. 0. 0. 2        |                           |
| IP Pool End:                      | 10. 0. 0. 100      |                           |
| Enable MPPE                       |                    |                           |
| P Server Advanced                 |                    |                           |
| ✓ Enable PPTP Server Adva         | nced               |                           |
| ✓ Address/Control Comprese        | ssion              |                           |
| ✓ Protocol Field Compression      | n                  |                           |
| Asyncmap Value:                   | mmm                |                           |
| MRU:                              | 1500               |                           |
| MTU:                              | 1436               |                           |
| Link Detection Interval (s):      | 30                 |                           |
| Link Detection Max Retries:       | 5                  |                           |
| Expert Options:                   | noccp nobsdcomp    |                           |
| te Table List                     |                    |                           |
|                                   |                    |                           |
| Client IP                         | Remote Subnet      | Remote Subnet Mask        |
| Client IP<br>("0.0.0.0" means any | Remote Subnet<br>) | Remote Subnet Mask<br>Add |

## 3.25 Configuration -> SNMP

This section allows users to set up the SNMP (Simple Network Management Protocol) parameters.

#### Basic

| SNMP - Basic  |                                                                       |                |  |  |
|---------------|-----------------------------------------------------------------------|----------------|--|--|
| Item          | Description                                                           | Default        |  |  |
| Port          | UDP port for sending and receiving SNMP requests.                     | 161            |  |  |
| Agent Mode    | Select the proper agent mode.                                         | Master         |  |  |
| Version       | Select from "SNMPv1", "SNMPv2" and "SNMPv3".                          | SNMPv2         |  |  |
| Location Info | Enter the router's location info that will be sent to an SNMP client. | Australia      |  |  |
| Contact Info  | Enter the router's contact info that will be sent to an SNMP client   | support@maxon. |  |  |
| Contact info  |                                                                       | com.au         |  |  |
| System name   | Enter the router's system name that will be sent to an SNMP client.   | router         |  |  |

| Basic               | View         | VACM      | Trap |  |
|---------------------|--------------|-----------|------|--|
| SNMP Basic Settings |              |           |      |  |
| Enable SNMP         |              |           |      |  |
| Port:               | 161          |           |      |  |
| Agent Mode:         | Master 💌     |           |      |  |
| Version:            | SNMPv2 -     |           |      |  |
| Location Info:      | Australia    |           |      |  |
| Contact Info:       | support@maxo | on.com.au |      |  |
| System name:        | router       |           |      |  |

#### View

| SNMP - View |                                      |         |  |  |
|-------------|--------------------------------------|---------|--|--|
| Item        | Description                          | Default |  |  |
| View Name   | Enter the View Name                  | Null    |  |  |
| View Filter | Select from "Include" and "Exclude". | Include |  |  |
| View OID    | Enter the Object Identifiers (OID)   | Null    |  |  |

| w L  | .ist            |             |   |                     |   |  |
|------|-----------------|-------------|---|---------------------|---|--|
|      | View Name       | View Filter |   | View OID            |   |  |
|      | system          | Include     | • | 1. 3. 6. 1. 2. 1. 1 | x |  |
|      | all             | Include     | • | 1                   | x |  |
| *Vie | w OID:<1~65535> | .<1~65535>  |   | Add                 |   |  |

### VACM

| SNMP - VACM |                                                                      |          |  |  |
|-------------|----------------------------------------------------------------------|----------|--|--|
| Item        | Description                                                          | Default  |  |  |
| Readwrite   | Select the access rights from "Readonly" and "ReadWrite".            | Readonly |  |  |
| Network     | Define the network from which is allowed to access. E.g. 172.16.0.0. | Null     |  |  |
| Community   | Enter the community name.                                            | Null     |  |  |
| MIBview     | Select from "none", "system" and "all"                               | none     |  |  |

Basic

View

VACM

#### SNMPv1&v2 User List

| Readwrite         | Network             | Community   | MIBview |     |
|-------------------|---------------------|-------------|---------|-----|
| Readonly 💌        |                     | public      | system  | -   |
| ReadWrite 💌       |                     | private     | system  | -   |
| ReadWrite 💌       |                     | admin       | all     | •   |
| twork: 1.1.1.0/24 | 4, 0.0.0.0 means ar | lumin<br>ly |         | Adr |

Trap

### Trap

| SNMP - Trap    |                                              |         |  |  |
|----------------|----------------------------------------------|---------|--|--|
| Item           | Description                                  | Default |  |  |
| Enable SNMP    | Click to anable SNMP Tran feature            | Disabla |  |  |
| Тгар           |                                              | Disable |  |  |
| Version        | Select from "SNMPv1", "SNMPv2" and "SNMPv3". | SNMPv1  |  |  |
| Server Address | Enter the SNMP trap server's IP address.     | Null    |  |  |
| Port           | Enter SNMP trap server's port number         | 0       |  |  |
| Name           | Enter SNMP server's name.                    | Null    |  |  |

| Basic              | View  | VACM | Trap |  |
|--------------------|-------|------|------|--|
| SNMP Trap Settings | i     |      |      |  |
| Enable SNMP        | Trap  |      |      |  |
| Version:           | SNMPv | 1 -  |      |  |
| Server Address:    |       |      |      |  |
| Port:              | 0     |      |      |  |
| Name:              |       |      |      |  |

## 3.26 Configuration -> VRRP

This section allows users to set up the VRRP (Virtual Router Redundancy Protocol) service. VRRP is an Internet protocol that provides a way to have one or more backup routers when using a statically configured router on a local area network (LAN).

| VRRP        |                                                                                                    |             |  |  |  |
|-------------|----------------------------------------------------------------------------------------------------|-------------|--|--|--|
| Item        | Description                                                                                                    | Default     |  |  |  |
| Enable VRRP | Tick to enable the VRRP protocol.                                                                                                    | Disabled    |  |  |  |
| Group ID    | Specify which VRRP group of this router belongs to.                                                                                                    | 1           |  |  |  |
| Priority    | Enter the priority value from 1 to 255. The larger value has higher priority.                                                                                                    | 100         |  |  |  |
| Interval    | The interval at which the master router sends keep alive packets to backup routers.                                                                                                    | 10          |  |  |  |
| Virtual IP  | A virtual IP address is shared among the routers as the gateway IP<br>in the LAN. The router with the same IP as the virtual IP is the<br>master router and the others are backups. In case the master fails,<br>the virtual IP address is mapped to a backup router's IP address<br>according to its priority and this backup router becomes the master<br>router. | 192.168.0.1 |  |  |  |

| VRRP Settings |             |  |
|---------------|-------------|--|
| ✓ Enable VRRP |             |  |
| Group ID:     | 1           |  |
| Priority:     | 100         |  |
| Interval (s): | 10          |  |
| Virtual IP:   | 192.168.2.1 |  |

### 3.27 Configuration -> IP Passthrough

This section allows users to set up the IP Pass through parameters. In IP Passthrough mode, Multimax acts as a PPPoE server and will pass its WAN IP address to PPPoE client directly. Packets received from the WAN interface are delivered directly to the LAN interface. Similarly, packets received for the LAN interface (everything except broadcasts/multicasts) are sent to the WAN interface.

| IP Passthrough           |                                                                               |          |  |  |
|--------------------------|-------------------------------------------------------------------------------|----------|--|--|
| Item                     | Description                                                                   | Default  |  |  |
| Enable ID                | Tick to enable IP Passthrough feature.                                        |          |  |  |
| Enable IP<br>Desetbrough | Note: To be able to use this feature, "Cellular" has to be selected as"       | Disabled |  |  |
| Passiniougn              | Primary Interface" in tab "Configuration"->"Link Management".                 |          |  |  |
| Mode                     | "PPPoE" is the only option for mode.                                          | PPPoE    |  |  |
|                          | Set the LAN interface from "LAN_0" and "LAN_1".                               |          |  |  |
|                          | PPPoE client dials up to Multimax (PPPoE server) on the LAN interface         |          |  |  |
|                          | selected. For example when LAN_0 is selected and connected to aPPPoE          |          |  |  |
| Ethernet                 | client, e.g. a PC, the PC will dial up to Multimax (PPPoE server) through     |          |  |  |
| Interface                | LAN_0.                                                                        | LAN_O    |  |  |
|                          | Note: It doesn't matter whether you select "LAN_0" or "LAN_1"If               |          |  |  |
|                          | enabling bridge mode in tab "Configuration" ->"Ethernet" ->"LAN               |          |  |  |
|                          | Interface".                                                                   |          |  |  |
| Username                 | Set the username of the PPPoE server.                                         | Null     |  |  |
| Password                 | Set the password of the PPPoE server.                                         | Null     |  |  |
| AC Name                  | Set the AC (Access Concentrator) name of the PPPoE server.                    | Null     |  |  |
|                          | Set the service name of the PPPoE server.                                     |          |  |  |
| Service Name             | Note: the PPPoE client needs to use the same username, password, AC           | Null     |  |  |
|                          | name, and service name of the PPPoE server, or it will fail to dial up to     | Null     |  |  |
|                          | the server.                                                                   |          |  |  |
| Authentication           | Set up the PPP authentication method by selecting one of the following:       | Auto     |  |  |
| Addicitication           | "Auto", "PAP", and "CHAP".                                                    | Auto     |  |  |
| Link Detection           | When the PPPoE client dials up to Multimax (PPPoE server), the Multimax       |          |  |  |
| Interval(s)              | will send a "LCP Echo Request" to PPPoE client with this interval. The        | 30       |  |  |
|                          | interval can be configured from 3 to 30 seconds.                              |          |  |  |
|                          | If the Multimax does not get response after sending "LCP Echo Request",       |          |  |  |
| Link Dotaction           | it will do retries. If still fails to get a response after a maximum retires, |          |  |  |
| Max Retries              | the Multimax will send a "LCP Terminal Request" packet to disconnect          | 5        |  |  |
| Max netries              | the connection between PPPoE server and client. The maximum retries           |          |  |  |
|                          | can be from 3 to 5 times.                                                     |          |  |  |

| IP Passthrough              |         |
|-----------------------------|---------|
| IP Passthrough Settings     |         |
| 🗵 Enable IP Passthrough     |         |
| Mode:                       | PPPoE 👻 |
| Ethernet Interface:         | LAN_0 - |
| Username:                   |         |
| Password:                   |         |
| AC Name:                    |         |
| Service Name:               |         |
| Authentication:             | Auto 🔻  |
| Link Detection Interval(s): | 30      |
| Link Detection Max Retries: | 5       |

# 3.28 Configuration -> AT over IP

This section allows users to set up the AT over IP parameters.

| AT over IP         |                                                                        |          |  |
|--------------------|------------------------------------------------------------------------|----------|--|
| Item               | Description                                                            | Default  |  |
| Enable AT Settings | Tick to enable the AT over IP function for remotely controlling the    | Disabled |  |
|                    | cellular module via AT command.                                        |          |  |
| Protocol           | Select from "TCP server" or "UDP"                                      | UDP      |  |
| Local IP           | You can enter the IP address of the cellular WAN, Ethernet WAN or      | 0000     |  |
|                    | Ethernet LAN. Null or 0.0.0.0 stands for all these three IP addresses. | 0.0.0.0  |  |
| Local Port         | Enter the local TCP or UDP listening port.                             | 8091     |  |

#### AT over IP

#### AT Settings

| Enable AT Settings |       |
|--------------------|-------|
| Protocol:          | UDP 🔻 |
| Local IP:          |       |
| Local Port:        | 8091  |

### 3.29 Configuration -> Phone Book

This section allows users to set up the Phone Book.

#### **Phone Book**

| Phone Book – Phone Book |                                                                                                    |         |  |
|-------------------------|----------------------------------------------------------------------------------------------------|---------|--|
| Item                    | Description                                                                                                    | Default |  |
| Description             | Set up a name for corresponding phone No.                                                                                             | Null    |  |
| Phone No.               | Enter the phone No.<br><b>Note</b> : Please use international format; This begins with a "+" followed by the country code and number. | Null    |  |

#### Phone Book Phone Group

| Phone Boo | k Configuration |           |   |
|-----------|-----------------|-----------|---|
|           | Description     | Phone No. |   |
|           |                 |           | x |
|           |                 | Add       |   |

\*1. Make sure you enter mobile destination number in the international format, for instance for SMS to US mobile phone: +12342342342 (+1 is the international code for US, use this and then your normal number without the first zero).

\*2. In some countries, only can send/receive SMS without international code for the number.

#### **Phone Group**

| Phone Book – Phone Group                        |                                                                                                    |         |
|-------------------------------------------------|----------------------------------------------------------------------------------------------------|---------|
| Item                                            | Description                                                                                                    | Default |
| Group Name                                      | Name of the phone group.                                                                                                    | Null    |
| Phone List                                      | Show the phone list in the group.                                                                                                    | Null    |
| Add                                             | Click "Add" to create a new phone group.                                                                                                    | N/A     |
| Add or remove<br>the phone No.<br>to/from group | This box will appear when users click either a phone group or "Add"<br>button.<br>Click right arrow to add a selected phone No.to the group, or Click left<br>arrow to remove a selected phone No. from the group. | Null    |

Phone Book Phone Group Phone Group Configuration Group Name Phone List Add

| Group No. And Description     |               |
|-------------------------------|---------------|
| Group Name:                   |               |
| Add or remove the phone no. 1 | to/from group |
| Not in this group             | In this group |
|                               |               |
|                               | •             |
| A                             |               |
| •                             | (             |
|                               |               |
|                               |               |
|                               |               |
|                               |               |
|                               |               |
|                               |               |

### 3.30 Configuration -> SMS

This section allows users to set the SMS Notification and SMS Controls.

| SMS            |                                                                   |          |  |
|----------------|-------------------------------------------------------------------|----------|--|
| Item           | Description                                                       | Default  |  |
| Send SMS on    | Enable to send SMS to a specified phone group after the router is | Disabled |  |
| power up       | powered up.                                                       | Disableu |  |
| Send SMS on    | Enable to cond SMS to a chocified phone group after DDD is up     | Disabled |  |
| PPP connect    | Enable to send Sivis to a specified phone group after PPP is up.  | Disableu |  |
| Send SMS on    | Enable to cond SMS to a chocified phone group after DDD is down   | Disabled |  |
| PPP disconnect |                                                                   | Disableu |  |
| Phone Group    | Select the Phone Group who wish to receive the SMS(s).            | Null     |  |
| Enable @ SMS   | Click to anable SMS remote control feature                        | Disabled |  |
| Control        |                                                                   | Disableu |  |
| Password       | Set the password content for SMS control.                         | NUUL     |  |
| Content        | Note: Only supports text format. For example 123 or ABC123.       | INUII    |  |
| Phone Group    | Select the Phone Group who can use SMS control feature.           | Null     |  |

#### SMS

#### **SMS** Notification

Send SMS on power up

Send SMS on PPP connect

Send SMS on PPP disconnect

Phone Group:

NULL - Click to add PhoneGroup!

#### SMS Control

Enable

Password Content:

Phone Group:

NULL - Click to add PhoneGroup!

# 3.31 Configuration -> Reboot

This section allows users to set up the reboot policies for the router.

| Reboot - Time             |                                                                    |          |  |
|---------------------------|--------------------------------------------------------------------|----------|--|
| Item                      | Description                                                        | Default  |  |
| Enable(abb:mm 24b)        | Enable daily reboot. Up to three time points can be configured.    |          |  |
|                           | The time has to be inhh:mm, 24h time format.                       | Disabled |  |
| Reboot Time1              | Specify time1 when the router will reboot.                         | Null     |  |
| Reboot Time2              | Specify time2 when the router will reboot.                         | Null     |  |
| Reboot Time3              | Specify time3 when the router will reboot.                         | Null     |  |
|                           | Reboot - Call                                                      |          |  |
| Enable Call Reboot        | Click to enable call reboot function                               | Disabled |  |
|                           | Note: This feature is not supported by 3G or 4G model.             |          |  |
| Phone Group               | Set the Phone Group which is allowed to reboot the router by call. | Null     |  |
|                           | Set up the reply SMS after reboot by call is performed, e.g.       |          |  |
| SMS Reply Content         | Reboot ok!                                                         | Null     |  |
|                           | Note: Only support text format SMS.                                |          |  |
|                           | Reboot - SMS                                                       |          |  |
| Enable SMS Reboot         | Click to enable SMS reboot function                                | Disabled |  |
| Phone Group               | Set the Phone Group that is allowed to reboot the router by SMS.   | Null     |  |
| Password                  | Password for triggering the reboot.                                | Null     |  |
|                           | Set up the reply SMS after reboot by SMS is performed, e.g.        |          |  |
| SMS Reply Content         | Reboot ok!                                                         | Null     |  |
|                           | Note: Only support text format SMS.                                |          |  |
| Time                      | Call SMS                                                           |          |  |
| Daily Reboot              |                                                                    |          |  |
| Enable Time Reboot(h      | ւի:mm,24h)                                                         |          |  |
| Reboot Time 1             | Reboot Time2 Reboot Time3                                          |          |  |
| 12:00                     |                                                                    |          |  |
| 12000                     |                                                                    |          |  |
| Time                      | Call SMS                                                           |          |  |
| Call Reboot Configuration |                                                                    |          |  |
| Enable Call Reboot        |                                                                    |          |  |
| Phone Group:              | NULL - Click to add PhoneGroup!                                    |          |  |
| SMS Reply Content:        |                                                                    |          |  |
|                           |                                                                    |          |  |
|                           |                                                                    |          |  |
|                           |                                                                    |          |  |
|                           |                                                                    |          |  |
|                           |                                                                    |          |  |

| Time               | Call   | SMS                                     |       |  |
|--------------------|--------|-----------------------------------------|-------|--|
| SMS Reboot Configu | ration |                                         | •     |  |
| Enable SMS R       | eboot  |                                         |       |  |
| Phone Group:       | NULL   | <ul> <li>Click to add PhoneG</li> </ul> | roup! |  |
| Password:          |        |                                         |       |  |
| SMS Reply Conte    | nt:    |                                         |       |  |
|                    |        |                                         |       |  |
|                    |        |                                         |       |  |
|                    |        |                                         |       |  |
|                    |        |                                         |       |  |
|                    |        |                                         |       |  |
|                    |        |                                         |       |  |
|                    |        |                                         |       |  |
|                    |        |                                         |       |  |
|                    |        |                                         |       |  |
|                    |        |                                         |       |  |
|                    |        |                                         |       |  |
|                    |        |                                         |       |  |
|                    |        |                                         |       |  |
|                    |        |                                         |       |  |

### 3.32 Configuration -> maXconnect

This section allows users to configure parameters for maXconnect. MaXconnect is Maxon's modem management portal, a cloud based M2M management portal which allows you to access, monitor and control 3G/4G Maxon devices securely. With maXconnect you can access real-time data from your devices, monitor their status and location. Utilise complete functionality by controlling your devices anywhere, anytime. This one stop portal is an access point to manage your 3G/4G assets securely and remotely.

| maXconnect                        |                                                                                                    |          |  |
|-----------------------------------|----------------------------------------------------------------------------------------------------|----------|--|
| Item                              | Description                                                                                                    | Default  |  |
| Enable maXconnect                 | Click to enable maXconnect feature.                                                                                                    | Disabled |  |
| Server address                    | Enter the IP address or URL of the maXconnect Server for the device status update.<br>When an Internet connection is used, please enter:<br>portal.maxconnect.com.au.<br>When using maXwan, please use IP: 10.0.0.1 | Null     |  |
| Port                              | Enter port number for maXconnect service.                                                                                                    | 1883     |  |
| maXconnect Update<br>Interval (s) | The status update interval in seconds                                                                                                    | 120      |  |

#### maXconnect

| maXconnect                           |                                                                         |     |
|--------------------------------------|-------------------------------------------------------------------------|-----|
| Enable maXconnect                    |                                                                         |     |
| maXconnect URL:                      | portal.maxconnect.com.a                                                 |     |
| maXconnect Port:                     | 1883                                                                    |     |
| maXconnect Update Interval (s):      | 120                                                                     |     |
| *maXconnect Remote Management allows | you to manage, control and monitor this device on the maX connect porta | əl. |

The settings below are used to configure the MQTT protocal to communicate with the Remote Management portal. The maXconnect FTP server is needed to perform FOTA via the portal.

Note: FTP server access will be available in future.

## 3.33 Configuration -> Syslog

This section allows users to set up the parameters for Syslog function. Syslog is a standard for computer message logging which allow system and debug information of a device to be saved to a storage media device or sent to a remote syslog server.

| Syslog        |                                                                        |          |  |
|---------------|------------------------------------------------------------------------|----------|--|
| Item          | Description                                                            | Default  |  |
| Save Position | Select the save position from "None", "Flash" and "SD". "None" means   | NONE     |  |
|               | syslog is only saved in RAM, and will be cleared after reboot.         |          |  |
|               | Select form "DEBUG", "INFO", "NOTICE", "WARNING", "ERR", "CRIT",       |          |  |
| Log Level     | "ALERT" and "EMERG" which from low to high. The lower level will       | DEBUG    |  |
|               | output more syslog in detail.                                          |          |  |
| Keep Days     | Specify the syslog "keep Days" for router to clear the old syslog.     | 14       |  |
| Log to Remote | Enable to allow router sending syslog to the remote syslog server. You | Disabled |  |
| System        | need to enter the IP and Port of the syslog server.                    | Disabled |  |

#### Syslog

| Syslog | Settings             |         |  |
|--------|----------------------|---------|--|
| Sav    | ve Position:         | RAM 🔻   |  |
| Log    | g Level:             | DEBUG - |  |
| Kee    | ep Days:             | 14      |  |
| V      | Log to Remote System |         |  |
| Rer    | mote IP:             |         |  |
| Rer    | mote UDP Port:       | 514     |  |

# 3.34 Configuration -> Event

This section allows users to select the events that will be reported via SNMP-Trap.

| Event        |                                                                   |          |  |
|--------------|-------------------------------------------------------------------|----------|--|
| Item         | Description                                                       | Default  |  |
| Enable Event | Click to enable Event feature.                                    |          |  |
|              | This feature is used to report Multimax's major running events to | Disabled |  |
|              | SNMP-TRAP. There are numbers of Event code that can be selected,  |          |  |
|              | such as "BOOT-UP", "3G-UP", "3G-DOWN", etc.                       |          |  |

#### Event

#### Event Settings

### Enable Event

| Index | Event Code  | SNMP-TRAP                                                                                                    |
|-------|-------------|----------------------------------------------------------------------------------------------------|
| 1     | BOOT-UP     | Image: A start of the start of the start |
| 2     | 3G-UP       |                                                                                                    |
| 3     | 3G-DOWN     |                                                                                                    |
| 4     | GPRS-UP     |                                                                                                    |
| 5     | GPRS-DOWN   |                                                                                                    |
| 6     | OVPN1-UP    |                                                                                                    |
| 7     | OVPN2-UP    |                                                                                                    |
| 8     | OVPN3-UP    |                                                                                                    |
| 9     | OVPN1-DOWN  |                                                                                                    |
| 10    | OVPN2-DOWN  |                                                                                                    |
| 11    | OVPN3-DOWN  |                                                                                                    |
| 12    | INT1-UP     |                                                                                                    |
| 13    | INT2-UP     |                                                                                                    |
| 14    | INT1-DOWN   |                                                                                                    |
| 15    | INT2-DOWN   |                                                                                                    |
| 16    | SMS-IN      |                                                                                                    |
| 17    | SMS-OUT     |                                                                                                    |
| 18    | SIM1-ACTIVE |                                                                                                    |
| 19    | SIM2-ACTIVE |                                                                                                    |
| 20    | AREA-CHANGE |                                                                                                    |
| 21    | IN1-OPEN    |                                                                                                    |
| 22    | IN1-CLOSE   |                                                                                                    |
| 23    | IN2-OPEN    |                                                                                                    |

# 3.35 Configuration -> USR LED

This section allows users to configure how the USR LED is used for display. **Note**: Please refer to "Status" -> "System" -> "LEDs Information" -> "USR".

|               | USR LED                                                                   |         |
|---------------|---------------------------------------------------------------------------|---------|
| Item          | Description                                                               | Default |
| USR LED Type  | Select from "VPN", "PPPoE", and "DynDNS"                                  | VPN     |
|               | Select from "ON", "Blink".                                                |         |
| Indication    | For example, if "USR LED Type" is set as "VPN" and "Indication" is set as | ON      |
|               | "Blink", when any VPN tunnel is up USR LED will blink.                    |         |
|               |                                                                           |         |
| USR LED       |                                                                           |         |
| ISR LED       |                                                                           |         |
| USR LED Type: | VPN -                                                                     |         |
| Indication:   | ON 🗸                                                                      |         |
|               |                                                                           |         |
|               |                                                                           |         |
|               |                                                                           |         |
|               |                                                                           |         |
|               |                                                                           |         |
|               |                                                                           |         |
|               |                                                                           |         |
|               |                                                                           |         |
|               |                                                                           |         |
|               |                                                                           |         |
|               |                                                                           |         |
|               |                                                                           |         |
|               |                                                                           |         |
|               |                                                                           |         |
|               |                                                                           |         |
|               |                                                                           |         |
|               |                                                                           |         |
|               |                                                                           |         |
|               |                                                                           |         |
|               |                                                                           |         |
|               |                                                                           |         |
|               |                                                                           |         |
|               |                                                                           |         |
|               |                                                                           |         |
|               |                                                                           |         |
|               |                                                                           |         |
|               |                                                                           |         |
|               |                                                                           |         |
|               |                                                                           |         |
|               |                                                                           |         |

### 3.36 Administration -> Profile

This section allows users to set up profiles, import or export the device configuration, and restore the factory default settings.

| Profile                                |                                                                                                    |          |
|----------------------------------------|----------------------------------------------------------------------------------------------------|----------|
| Item                                   | Description                                                                                                    | Default  |
| Profile                                | This item allows users to save different configuration profiles into<br>different positions for easier change over later; or to save one<br>configuration profile into different positions just for configuration<br>backup.<br>Selected from "Standard", "Alternative 1", "Alternative 2",<br>"Alternative 3".                                                            | Standard |
| XML Configuration                      | Import: Click "Browse" to select a saved device configuration file<br>(XML file) and then click "Import" to load the file into the router.<br>Export: Click "Export" and the device configuration will be shown in<br>a new browser window, you can then save it as a XML file.<br>The configuration of IPSec and OpenVPN can be loaded and saved<br>separately if needed. | Null     |
| Restore to Factory<br>Default Settings | Click the "Restore to Factory Default Settings" button to load factory default settings to the router. A reboot is required for the settings to take effect.                                                                                                    | Null     |

#### Profile

| Change Profile                |                                 |
|-------------------------------|---------------------------------|
| Profile:                      | Standard V                      |
| Copy settings from curr       | ent profile to selected profile |
| Change                        |                                 |
| All Parameters XML Configur   | ation                           |
| XML File:                     | Browse Import Export            |
| IPsec XML Configuration       |                                 |
| IPsec XML File:               | Browse Import Export            |
| OpenVPN XML Configuration     |                                 |
| OpenVPN XML File:             | Browse Import Export            |
| Restore to Factory Default Se | ettings                         |
| Restore to Factory Default S  | ettings                         |
|                               |                                 |
|                               |                                 |

# 3.37 Administration -> Tools

Five useful tools are provided for users to do some debugging: Ping, AT Debug, Traceroute, Sniffer, and Test.

#### Ping

| Tool - Ping                        |                                                                                  |         |
|------------------------------------|----------------------------------------------------------------------------------|---------|
| Item                               | Description                                                                      | Default |
| Ping IP address                    | Enter the ping destination IP address or domain name.                            | Null    |
| Number of                          | Specify the number of requests                                                   | 5       |
| requests                           |                                                                                  |         |
| Timeout                            | Specify timeout of ping request.                                                 | 1       |
|                                    | Specify the local IP from cellular WAN, Ethernet WAN or Ethernet LAN.            |         |
| Local IP                           | Null stands for selecting the local IP address from these three                  | Null    |
|                                    | automatically.                                                                   |         |
| Start                              | Click this button to start ping request, and the log will be displayed in        | Null    |
|                                    |                                                                                  | -       |
| Ping                               | AT Debug Traceroute Sniffer Test                                                 |         |
| Ping                               |                                                                                  |         |
| Ping IP address:                   | 8.8.8.8                                                                          |         |
| Number of requests:                | 5                                                                                |         |
| Timeout (s):                       | 1                                                                                |         |
| Local IP:                          |                                                                                  |         |
| Start Stop                         |                                                                                  |         |
|                                    |                                                                                  |         |
| 64 bytes from 8                    | 8.8.8.8: seq=0 tt1=55 time=27.804 ms                                             |         |
| 64 bytes from 8                    | 0.8.8.8: seq=1 ttl=55 time=24.116 ms                                             |         |
| 64 bytes from 8                    | 8.8.8.8: seq=3 ttl=55 time=23.907 ms                                             |         |
| 64 bytes from 8                    | 0.8.8.8: seq=4 ttl=55 time=28.246 ms                                             |         |
| 8.8.8.8 pin                        | ng statistics                                                                    |         |
| 5 packets trans<br>round-trip min/ | mitted, 5 packets received, 0% packet loss<br>avg/max = 23.907/47.951/135.683 ms |         |
|                                    |                                                                                  |         |
|                                    |                                                                                  |         |
|                                    |                                                                                  |         |
|                                    |                                                                                  |         |
|                                    |                                                                                  |         |
|                                    |                                                                                  |         |
|                                    |                                                                                  |         |
|                                    |                                                                                  |         |
|                                    |                                                                                  |         |
|                                    |                                                                                  |         |
|                                    |                                                                                  |         |
|                                    |                                                                                  |         |

| AT Debug                   |                                                                         |         |
|----------------------------|-------------------------------------------------------------------------|---------|
|                            | Tool - AT Debug                                                         |         |
| Item                       | Description                                                             | Default |
| Send AT                    | Enter the AT commands which will be sent to the cellular module in this |         |
| Commands                   | box.                                                                    | Null    |
| Send                       | Click this button to send the AT commands.                              | Null    |
| Receive AT                 | The router will display the response from the cellular module in this   | NUUL    |
| Commands                   | box.                                                                    | nun     |
| Ding                       | AT Dobug Tracorouto Spiffor Tost                                        |         |
| Send AT Commands           | Al Debug Haceroute Similer Test                                         |         |
|                            |                                                                         |         |
| at                         |                                                                         |         |
|                            |                                                                         |         |
| Send                       |                                                                         |         |
| <b>Receive AT Commands</b> |                                                                         |         |
| OK                         |                                                                         |         |
|                            |                                                                         |         |
|                            |                                                                         |         |
|                            |                                                                         |         |
|                            |                                                                         |         |
|                            |                                                                         |         |
|                            |                                                                         |         |
|                            |                                                                         |         |
|                            |                                                                         |         |
|                            |                                                                         |         |
|                            |                                                                         |         |
|                            |                                                                         |         |
|                            |                                                                         |         |
|                            |                                                                         |         |
|                            |                                                                         |         |
|                            |                                                                         |         |
|                            |                                                                         |         |
|                            |                                                                         |         |
|                            |                                                                         |         |
|                            |                                                                         |         |
|                            |                                                                         |         |
|                            |                                                                         |         |
|                            |                                                                         |         |
|                            |                                                                         |         |
|                            |                                                                         |         |
|                            |                                                                         |         |
|                            |                                                                         |         |

### Traceroute

| Tool - Traceroute                                                                                           |                                                                                                    |         |
|----------------------------------------------------------------------------------------------------|----------------------------------------------------------------------------------------------------|---------|
| Item                                                                                                    | Description                                                                                                    | Default |
| Trace Address                                                                                               | Enter the destination IP address or domain name for the trace route command.                                                                                    | Null    |
| Trace Hops                                                                                                  | Specify the maximum trace hops. Router will stop tracing if the trace hops has reached the value regardless of whether the destination has been reached or not. | 30      |
| Timeout                                                                                                    | Specify the timeout (in minutes) of Trace route request.                                                                                                    | 1       |
| SendClick this button to launch the Trace route request, and the log will be<br>displayed in the box below. |                                                                                                    | Null    |
| Ping                                                                                                    | AT Debug Traceroute Sniffer                                                                                                    | Test    |

### Traceroute

Trace Address:

Trace Hops:

Timeout (s):

Start Stop

| 30 |  |  |  |
|----|--|--|--|

1

### Sniffer

|            | Tools - Sniffer                                                                                                    |         |
|------------|----------------------------------------------------------------------------------------------------|---------|
| item       | Description                                                                                                    | Default |
| Interface  | Select form "all", "lo", "imq0", "imq1", "eth0", "gre0", and "ppp0":<br>all: All the interfaces;<br>lo: Local Loopback interface;<br>imq0/1: virtual interface for QoS, which used to limit the download and<br>upload speed;<br>eth0: Ethernet interface;<br>gre0: GRE tunnel interface;<br>ppp0: Cellular PPP interface; | All     |
| Host       | Filter the packets that contain the specify IP address.                                                                                                    | Null    |
| Protocol   | Select from "all", "ip", "arp", "tcp" and "udp".                                                                                                    | All     |
| Start      | Click this button to start the sniffer, and the log will be displayed in the follow box.                                                                                                    | Null    |
| Ping       | AT Debug Traceroute Sniffer Test                                                                                                    |         |
| niffer     |                                                                                                    |         |
| Interface: | all 🔻                                                                                                    |         |
| Host:      |                                                                                                    |         |
| Protocol:  | all 🔻                                                                                                    |         |
| Start Stop |                                                                                                    |         |
|            |                                                                                                    |         |

| est         |                                                                   |         |
|-------------|-------------------------------------------------------------------|---------|
|             | Test @ Tools                                                      |         |
| Item        | Description                                                       | Default |
| Enable      | Click "Enable" to select the hardware component to check.         | Enable  |
|             | Show the list of components that can be tested: "SD Test", "USB   |         |
| Description | Test", "Flash Test", "Memory Test", "Ethernet Test", "SIM1 Test", | N/A     |
|             | "SIM2 Test", and "Module Test".                                   |         |
|             | Show the current status of the selected hardware component. There |         |
|             | are 3 status "Testing", "Success" and "Failure".                  |         |
|             | Testing: the router is testing the selected hardware component.   |         |
| Result      | Success: Correspond hardware component is properly inserted and   | Null    |
|             | detected.                                                         |         |
|             | Failure: Correspond hardware component is not inserted into the   |         |
|             | router or the router fails to detect.                             |         |
| Show Detail | Show the latest test details of the hardware component.           | Null    |

### Note: Please click "Apply" to start testing.

| Enable | Description   | Result |  |
|--------|---------------|--------|--|
| V      | USB Test      |        |  |
|        | Flash Test    |        |  |
|        | Memory Test   |        |  |
|        | Ethernet Test |        |  |
|        | SIM1 Test     |        |  |
|        | SIM2 Test     |        |  |
|        | Module Test   |        |  |

Detail

Show Detail

MULTIMAX USER GUIDE | 105

# 3.38 Administration -> Clock

This section allows users to set up the Real Time Clock (RTC) of the router and NTP Service.

|                      | Clock                                                               |             |
|----------------------|---------------------------------------------------------------------|-------------|
| Item                 | Description                                                         | Default     |
| Real Time Clock      | Router's RTC is shown and can be modified in this field.            | Null        |
| PC Time              | The time of the PC that connects to the router is shown here.       | Null        |
| Synchronize          | Synchronize the router's RTC with PC time.                          | Null        |
| Enable NTD Client    | Click to enable NTP client, which synchronizes the time from an     | Disabled    |
|                      | NTP server.                                                         | Disableu    |
| Timezone @ Client    | Select your local time zone.                                        | UTC +10:00  |
| Primary NTP Server   | Enter the primary NTP Server's IP address or domain name            | pool.ntp.or |
|                      |                                                                     | g           |
| Secondary NTP        | Enter the secondary NTP Server's IP address or domain name          | Null        |
| Server               |                                                                     | Null        |
| Undata intorval (h)  | Enter the interval (in hours) which the NTP client will synchronize | 1           |
| Opuale intervar (ii) | the time from NTP server.                                           | T           |
| Enable NTP Server    | Click to enable the NTP server service in the router.               | Disabled    |

#### Clock

| Real Time Clock Settings |                                           |
|--------------------------|-------------------------------------------|
| Real Time Clock:         | 2014-06-02 16:05:51                       |
| PC Time:                 | 2014-06-02 16:05:34 Synchronize           |
| Timezone Setting         |                                           |
| Timezone:                | UTC+10:00 Sydney, Australia, Russia, Guam |
| NTP Settings             |                                           |
| Enable NTP Client        |                                           |
| Primary NTP Server:      | pool.ntp.org                              |
| Secondary NTP Server:    |                                           |
| Update Interval (h):     | 1                                         |
| Enable NTP Server        |                                           |

### 3.39 Administration -> Web Server

This section allows users to modify the parameters of Web Server.

|                                                                                | web server - basic                                                        |         |
|--------------------------------------------------------------------------------|---------------------------------------------------------------------------|---------|
| Item                                                                           | Description                                                               | Default |
|                                                                                | Enter the HTTP port number to be used in Multimax's Web Server.           |         |
|                                                                                | By default, port 80 is the port that the Web server "listens to" or       |         |
| HTTP Port                                                                      | expects to receive from a Web client using HTTP. If you wish to           | 80      |
|                                                                                | configure the router with another HTTP Port number other than the         |         |
|                                                                                | port 80, just enter the port number in the field.                         |         |
|                                                                                | Enter the HTTPS port number to be used in Multimax's Web Server.          |         |
|                                                                                | By default, port 443 is the port that the Web server "listens to" or      |         |
|                                                                                | expects to receive from a Web client using HTTPS. If you wish to          |         |
|                                                                                | configure the router with another HTTPS Port number other than the        |         |
| HTTPS Port                                                                     | port 443, just enter the port number in the field.                        | 443     |
|                                                                                | Note: HTTPS is more secure than HTTP. In many cases, clients may be       |         |
|                                                                                | exchanging confidential information with a server, which needs to be      |         |
|                                                                                | secured in order to prevent unauthorized access. For this reason,         |         |
|                                                                                | HTTPS was deployed to allow authorization and secured transactions.       |         |
|                                                                                | Web Server – X.509                                                        |         |
| HTTPS                                                                          | In this tab, user can import or export "Public Key" and "Private Key" for | Null    |
| Certificate                                                                    | HTTPS certificate.                                                        | nun     |
|                                                                                |                                                                           |         |
| Basic                                                                          | X.509                                                                     |         |
| Basic<br>Port Settings                                                         | X.509                                                                     |         |
| Basic<br>Port Settings<br>HTTP Port:                                           | X.509<br>80                                                               |         |
| Basic<br>Port Settings<br>HTTP Port:<br>HTTPS Port:                            | 80<br>443                                                                 |         |
| Basic<br>Port Settings<br>HTTP Port:<br>HTTPS Port:                            | X.509<br>80<br>443                                                        |         |
| Basic<br>Port Settings<br>HTTP Port:<br>HTTPS Port:<br>Basic                   | X.509<br>80<br>443<br>X.509                                               |         |
| Basic<br>Port Settings<br>HTTP Port:<br>HTTPS Port:<br>Basic                   | X.509<br>80<br>443<br>X.509                                               |         |
| Basic Port Settings HTTP Port: HTTPS Port: Basic HTTPS Certificate             | X.509 80 443 X.509                                                        |         |
| Basic Port Settings HTTP Port: HTTPS Port: Basic HTTPS Certificate Public Key: | x.509           80           443           x.509   Browse Import Export   |         |
# 3.40 Administration -> User Management

This section allows users to add and modify user accounts.

#### Super User

|                    | User Management - Super                                                                                                    |         |
|--------------------|----------------------------------------------------------------------------------------------------|---------|
| Item               | Description                                                                                                    | Default |
| Super              | Each router has only one super user account. With this account the user has the highest authority of managing all user accounts. | Admin   |
| User<br>Management | Set Username and Password.                                                                                                    | Null    |
| Login Timeout      | Specify the login timeout (in seconds). User needs to re-login after the inactive time exceeds the setting.                      | 1800    |

### Super

Common

| admin |       |
|-------|-------|
|       |       |
|       |       |
|       |       |
|       |       |
| 1800  |       |
|       | admin |

#### Common

|                       | User Management - Common                                                                                                    |         |
|-----------------------|----------------------------------------------------------------------------------------------------|---------|
| Item                  | Description                                                                                                    | Default |
| Common                | Each router can have up to 9 common user accounts. There are two access levels for the common user account: "ReadWrite" and "ReadOnly".                                            | Null    |
| Access Level          | Select from "ReadWrite" and "ReadOnly".<br>ReadWrite: Users can view and change the configuration of the router;<br>ReadOnly: Users only can view the configuration of the router. | Null    |
| Username/<br>Password | Set Username and Password.                                                                                                    | Null    |
| Add                   | Click this button to add a new account.                                                                                                    | N/A     |

|     | Super        | Common   |          |
|-----|--------------|----------|----------|
| Use | r Management |          |          |
|     | Access Level | Username | Password |
|     |              |          | Add      |

# 3.41 Administration -> SDK Management

This section allows users to set up SDK Management parameters for the router.

### Applications

|                  | SDK Management -APP                                                      |         |
|------------------|--------------------------------------------------------------------------|---------|
| Item             | Description                                                              | Default |
| Firmware         | Show the current firmware version                                        | NUUL    |
| Version          |                                                                          | null    |
| Import Files     | Click to import application files.                                       | Null    |
|                  | The list shows which application files have been imported to the router, |         |
|                  | which application files that need to be run, as well as the running      |         |
|                  | information.                                                             |         |
|                  | Enable: Click to enable the application.                                 |         |
| Custom           | APP Name: Shows the name of the application.                             | NUI     |
| Application List | Options: Optional setting, in which users can configure the startup      | Null    |
|                  | parameters.                                                              |         |
|                  | Memory (KB): Shows the memory resources allocated for the                |         |
|                  | applications.                                                            |         |
|                  | Running: Shows whether the applications are running.                     |         |

| АРР               | Files    |            |                    |
|-------------------|----------|------------|--------------------|
| (mport Applicatio | ons      |            |                    |
|                   | Brow     | rse Import |                    |
| ustom Applicati   | on List  |            |                    |
| Enabled           | APP Name | Options    | Memory(KB) Running |
| Enabled           | APP Name | Options    | Memory(KB)         |
| APP Name          |          | Options    | Memory(KB) Running |
|                   |          |            |                    |
|                   |          |            |                    |
|                   |          |            |                    |
|                   |          |            |                    |
|                   |          |            |                    |
|                   |          |            |                    |
|                   |          |            |                    |

| С | on  | fis | 7.LIR | ati | ioi | n F | ile | 29 |
|---|-----|-----|-------|-----|-----|-----|-----|----|
| L | UII | 115 | şui   | aι  | 101 | IF  | 110 | 23 |

|                  | SDK Management - Files                                               |         |
|------------------|----------------------------------------------------------------------|---------|
| ltem             |                                                                      | Default |
| Import Files     | Click to import configuration files                                  | Null    |
|                  | This list shows which Configuration files that have been imported to |         |
| Custom File List | the router.                                                          | Null    |
|                  |                                                                      |         |
| ADD              | Files                                                                |         |
| AFF              |                                                                      |         |
| mport Files      |                                                                      |         |
|                  | Browse Import Files                                                  |         |
| ostom File List  |                                                                      |         |
| Index F          | ile Name                                                             |         |
|                  |                                                                      |         |
|                  |                                                                      |         |
|                  |                                                                      |         |
|                  |                                                                      |         |
|                  |                                                                      |         |
|                  |                                                                      |         |
|                  |                                                                      |         |
|                  |                                                                      |         |
|                  |                                                                      |         |
|                  |                                                                      |         |
|                  |                                                                      |         |
|                  |                                                                      |         |
|                  |                                                                      |         |
|                  |                                                                      |         |
|                  |                                                                      |         |
|                  |                                                                      |         |
|                  |                                                                      |         |
|                  |                                                                      |         |
|                  |                                                                      |         |
|                  |                                                                      |         |
|                  |                                                                      |         |
|                  |                                                                      |         |
|                  |                                                                      |         |
|                  |                                                                      |         |
|                  |                                                                      |         |
|                  |                                                                      |         |
|                  |                                                                      |         |
|                  |                                                                      |         |
|                  |                                                                      |         |
|                  |                                                                      |         |
|                  |                                                                      |         |

# 3.42 Administration -> Update Firmware

This section allows users to update the firmware of the router locally or remotely. The Multimax supports FOTA (Firmware Over The Air).

|                         | Update Firmware                                                                                                    |         |
|-------------------------|----------------------------------------------------------------------------------------------------|---------|
| Item                    | Description                                                                                                    | Default |
| Firmware Version        | Show the current firmware version.                                                                                                    | Null    |
| Firmware Old<br>Version | Show the previous firmware version if there is one. Click the "Apply"<br>button to will tell the router to roll back to a previous firmware. A<br>Reboot will be required for this operation. This feature is very useful if<br>something goes wrong after a firmware upgrade. | Null    |
| Update firmware         | Click the "Select File" button to select the correct firmware in your PC,<br>and then click the "Update" button" to upload. After uploading<br>successfully, the router will reboot for the new firmware to take effect.                                                       | Null    |
| Update                  |                                                                                                    |         |
| Firmware Version        |                                                                                                    |         |
| Firmware Version:       | 1.01.01-sub-131202                                                                                                    |         |
| Firmware old Version    |                                                                                                    |         |
| Firmware old Version    | n 1.01.01-sub-131129-1                                                                                                    |         |
|                         |                                                                                                    |         |
| Update Firmware         |                                                                                                    |         |
| Warning: Do not turr    | n off or operate the Router while updating.                                                                                                    |         |
| New Firmware:           | Browse Update                                                                                                    |         |
|                         |                                                                                                    |         |
|                         |                                                                                                    |         |
|                         |                                                                                                    |         |
|                         |                                                                                                    |         |
|                         |                                                                                                    |         |
|                         |                                                                                                    |         |
|                         |                                                                                                    |         |
|                         |                                                                                                    |         |

## **Chapter 4. Examples of configuration**

## 4.1 Cellular Dial-Up

This section describes how to configure the Cellular Dial-up parameters. Two different policies "Always Online" and "Connect on Demand" are explained.

### 4.1.1 Always Online:

#### Configuration-->Link Management-->Cellular Only

| Hundyement Settings                                                                                                    |                                                                                                    |                                        | 1 |
|----------------------------------------------------------------------------------------------------|----------------------------------------------------------------------------------------------------|----------------------------------------|---|
| Primary Interface:                                                                                                    | Cellular 🔻                                                                                                    |                                        |   |
| Backup Interface:                                                                                                    | Cellular<br>Etb0                                                                                                    |                                        |   |
| ICMP Detection Primary Server                                                                                                    | 8.8.8.8                                                                                                    |                                        |   |
| ICMP Detection Secondary Ser                                                                                                    | ver: 8.8.4.4                                                                                                    |                                        |   |
| ICMP Detection Interval (s):                                                                                                    | 30                                                                                                    |                                        |   |
| ICMP Detection Timeout (s):                                                                                                    | 3                                                                                                    |                                        |   |
| ICMP Detection Retries:                                                                                                    | 3                                                                                                    |                                        |   |
| Reset The Interface                                                                                                    |                                                                                                    |                                        |   |
| *It is recommended to use an I                                                                                                    | CMP detection server to keep route                                                                                                    | er always online.                      |   |
|                                                                                                    |                                                                                                    |                                        |   |
| *The ICMP detection increases                                                                                                    | he reliability and also cost data tra                                                                                                    | ffic.                                  |   |
| *The ICMP detection increases in<br>*DNS example: Google DNS Ser<br>hange will take effect after<br>guration>Cellular WAN                                                                                           | the reliability and also cost data tra<br>ver 8.8.8.8 and 8.8.4.4<br>r clicking the "Apply" button<br>>Basic                                     | ffic.                                  |   |
| *The ICMP detection increases in<br>*DNS example: Google DNS Ser<br>hange will take effect afte<br>guration>Cellular WAN                                                                                            | the reliability and also cost data traver 8.8.8.8 and 8.8.4.4<br>r clicking the "Apply" button<br>>Basic                                         | ffic.                                  |   |
| *The ICMP detection increases in<br>*DNS example: Google DNS Ser<br>hange will take effect after<br>guration>Cellular WAN                                                                                           | the reliability and also cost data traver 8.8.8.8 and 8.8.4.4<br>r clicking the "Apply" button<br>>Basic<br>Primary SIM Card                     | ffic.<br>Secondary SIM Card            |   |
| *The ICMP detection increases (<br>*DNS example: Google DNS Ser<br>hange will take effect afte<br>guration>Cellular WAN<br>ular Settings                                                                            | the reliability and also cost data traver 8.8.8.8 and 8.8.4.4<br>r clicking the "Apply" button<br>>Basic<br>Primary SIM Card                     | ffic.<br>Secondary SIM Card<br>Auto    |   |
| *The ICMP detection increases in<br>*DNS example: Google DNS Ser<br>hange will take effect after<br>guration>Cellular WAN<br>ular Settings                                                                          | the reliability and also cost data traver 8.8.8.8 and 8.8.4.4<br>r clicking the "Apply" button<br>>Basic<br>Primary SIM Card<br>Auto             | ffic.<br>Secondary SIM Card<br>Auto    |   |
| *The ICMP detection increases if<br>*DNS example: Google DNS Ser<br>hange will take effect afte<br>guration>Cellular WAN<br>ular Settings<br>Network Provider Type:<br>APN:                                         | the reliability and also cost data traver 8.8.8.8 and 8.8.4.4<br>r clicking the "Apply" button<br>>Basic<br>Primary SIM Card<br>Auto             | ffic.<br>Secondary SIM Card<br>Auto    |   |
| *The ICMP detection increases if<br>*DNS example: Google DNS Ser<br>hange will take effect afte<br>guration>Cellular WAN<br>ular Settings<br>Network Provider Type:<br>APN:<br>Jsername:                            | the reliability and also cost data traver 8.8.8.8 and 8.8.4.4<br>r clicking the "Apply" button<br>>Basic<br>Primary SIM Card<br>Auto             | ffic.<br>Secondary SIM Card<br>Auto    |   |
| *The ICMP detection increases in<br>*DNS example: Google DNS Ser<br>hange will take effect afte<br>guration>Cellular WAN -<br>hlar Settings<br>Network Provider Type:<br>NPN:<br>Jsername:<br>Password:             | the reliability and also cost data traver 8.8.8.8 and 8.8.4.4<br>r clicking the "Apply" button<br>>Basic<br>Primary SIM Card<br>Auto             | ffic.<br>Secondary SIM Card<br>Auto    |   |
| *The ICMP detection increases if<br>*DNS example: Google DNS Ser<br>hange will take effect afte<br>guration>Cellular WAN<br>Jar Settings<br>Network Provider Type:<br>APN:<br>Jsername:<br>Password:<br>Dialup No.: | the reliability and also cost data traver 8.8.8.8 and 8.8.4.4<br>r clicking the "Apply" button<br>>Basic<br>Primary SIM Card<br>Auto<br>*99***1# | ffic. Secondary SIM Card Auto *99***1# |   |

| nection Mode             |               |
|--------------------------|---------------|
| Connection Mode:         | Always online |
| Redial Interval (s):     | 30            |
| Max Retries:             | 3             |
|                          |               |
| al SIM Policy            |               |
| Main SIM Card:           | SIM1 -        |
| ☑ When connection fails  |               |
|                          |               |
|                          |               |
| When roaming is detected | ted           |
| When IO is active        |               |
| Monthly data traffic lin | itation       |

The change will take effect after clicking the "Apply" button.

If a customized SIM card is used, please select "Custom" instead of "Auto" in "Network Provider Type", and "APN", "username", and "password" will need to be configured accordingly.

**Note**: Cellular WAN settings page will not be shown if users select "EthO Only" in "Configuration -> Link Management".

### 4.1.2 Connect on Demand:

#### Configuration-->Link Management-->Cellular Only

|                                            |                                            | * |
|--------------------------------------------|--------------------------------------------|---|
| Primary Interface:                         | Cellular 🔻                                 |   |
| Backup Interface:                          | Cellular<br>Eth0                           |   |
| CMP Detection Primary Server:              | 8.8.8.8                                    |   |
| CMP Detection Secondary Server:            | 8.8.4.4                                    |   |
| ICMP Detection Interval (s):               | 30                                         |   |
| ICMP Detection Timeout (s):                | 3                                          |   |
| ICMP Detection Retries:                    | 3                                          |   |
| Reset The Interface                        |                                            |   |
| *It is recommended to use an ICMP dete     | ction server to keep router always online. |   |
| *The ICMP detection increases the reliable | ility and also cost data traffic.          |   |
| *DNS example: Google DNS Server 8.8.8      | .8 and 8.8.4.4                             |   |

| Configuration>Cellular WAN>B      | asic                |                                       |  |
|-----------------------------------|---------------------|---------------------------------------|--|
| Cellular Settings                 |                     |                                       |  |
|                                   | SIM1                | SIM2                                  |  |
| Status:                           | Ready               | Not Ready                             |  |
| Network Provider Type:            | Auto                | Aut o 💌                               |  |
| APN:                              |                     |                                       |  |
| Username:                         |                     |                                       |  |
| Password:                         |                     |                                       |  |
| Dialup No.:                       | *99***1#            | *99***1#                              |  |
| PIN code request:                 | Set PIN Code        | Set PIN Code                          |  |
| Connection Mode                   |                     |                                       |  |
| Connection Mode:                  | Connect on demand 💌 |                                       |  |
| Redial Interval (s):              | 30                  |                                       |  |
| Max Retries:                      | 3                   |                                       |  |
| Inactivity Time (s):              | 0                   |                                       |  |
| Serial Output Content:            |                     |                                       |  |
| Triggered by Serial Data          |                     |                                       |  |
| Periodically connect              |                     |                                       |  |
| Periodically connect interval (s) | : 300               |                                       |  |
| Time schedule:                    | schedule_1 💌        |                                       |  |
| Time Range                        |                     |                                       |  |
| Name SUN MON T                    | JE WED THU FRI SA   | T Time Range1 Time Range2 Time Range3 |  |
| schedule_1 🔽 🔽                    | <u>v v v v</u>      | 08:10-12:00 14:10-20:15 X             |  |
|                                   |                     | Add                                   |  |

Select the trigger policy required.

**Note:** If multiple trigger policies are selected, the PPP will be triggered with any of them matched.

### 4.1.3 SMS Remote Status Reading

The Multimax supports remote status reading via SMS using the commands in the table below to get the status of the router.

SMS command syntax:

```
Password: cmd1,a,b,c;cmd2,d,e,f;cmd3,g,h,i;...;cmdn,j,k,n
```

SMS command Explanation:

1. Password: The SMS command password is configurable via **Basic->SMS Control->Password**, and it is optional.

- a) When there is no password, the SMS command has the following structure: cmd1;cmd2;cmd3;...;cmdn
- b) When there is a password, SMS command has the following structure: Password:cmd1;cmd2;cmd3;...;cmdn
- 2. cmd1, cmd2, cmd3 to Cmdn, command identification numbers 0001 0010.
- 3. a, b, c to n, are command parameters.
- 4. The semicolon character (';') is used to separate more than one command packed in a single SMS.
- 5. E.g., 1234:0001, in this command, password is 1234, 0001 is the command to reset the Multimax.

| Cmd     | Description                               | Syntax           | Comments                                                               |
|---------|-------------------------------------------|------------------|------------------------------------------------------------------------|
| SMS Com | mands                                     |                  |                                                                        |
| 0001    | Reset Device                              | cmd              |                                                                        |
| 0002    | Save<br>Parameters                        | cmd              |                                                                        |
| 0003    | Save<br>Parameters<br>and Reset<br>Device | cmd              |                                                                        |
| 0004    | Start PPP<br>Dialup                       | cmd              |                                                                        |
| 0005    | Stop PPP                                  | cmd              |                                                                        |
| 0006    | Switch Sim<br>Card                        | cmd              |                                                                        |
| 0007    | Enable/Disable<br>Event Counter           | cmd,channel,flag | channel:<br>1 - DI_1<br>2 - DI_2<br>flag:<br>0 - disable<br>1 - enable |
| 0008    | Get Event<br>Count Value                  | cmd,channel      | channel:<br>1 - DI_1<br>2 - DI_2                                       |
| 0009    | Clear Event<br>Count                      | cmd,channel      | channel:<br>1 - DI_1<br>2 - DI_2                                       |
| 0010    | Clear SIM<br>Card's Data<br>Limitation    | cmd,simNumber    | simNumber:<br>1 - SIM_1<br>2 - SIM_2                                   |

# 4.2 NAT (Port Forwarding)

This section explains how to set up the NAT configuration of the router.

Remote IP defines if access from the IP is allowed to route to the forwarded IP and associated Port via the WAN IP with the associated port.

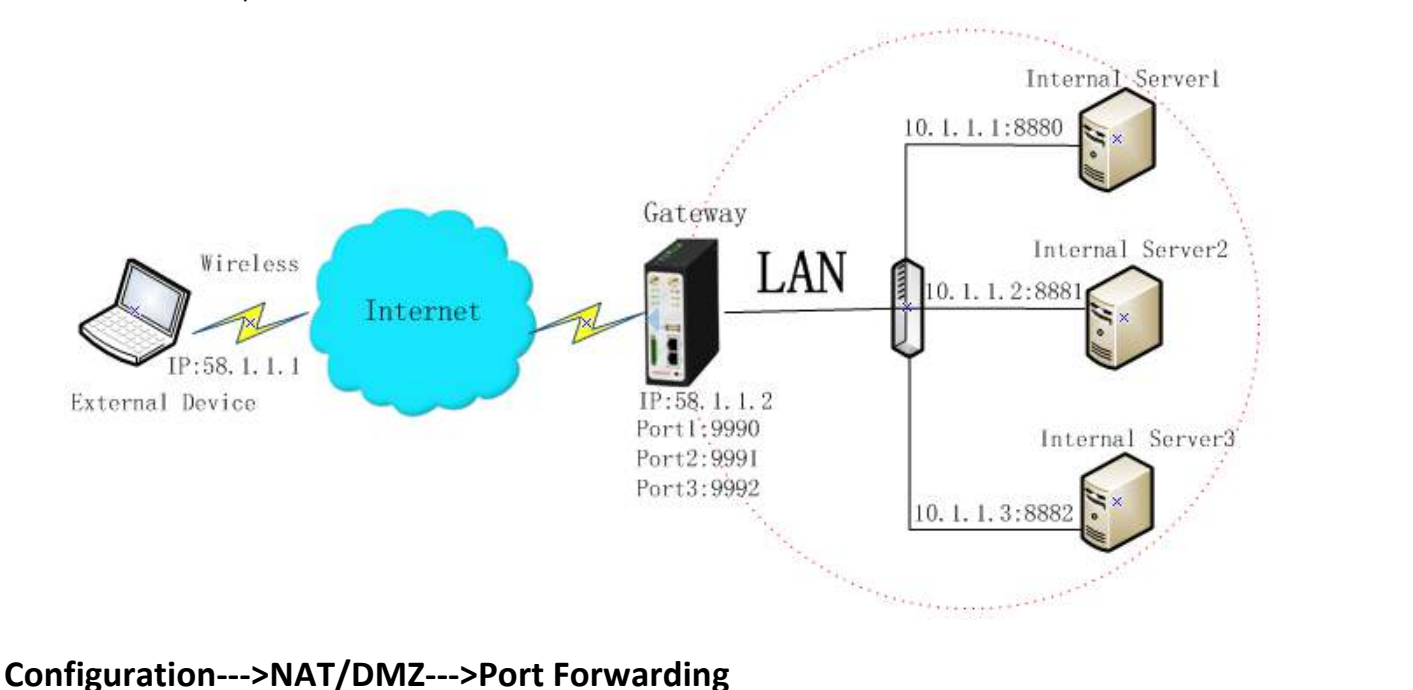

#### Port Forwarding

| Remote IP                | Arrives At Port     | Is Forwarded to IP Address | Is Forwarded to Port | Protocol |   |
|--------------------------|---------------------|----------------------------|----------------------|----------|---|
| 58.1.1.1                 | 9990                | 10.1.1.1                   | 8880                 | TCP      | • |
| 58.1.1.1                 | 9991                | 10.1.1.2                   | 8881                 | UDP      | • |
| 58.1.1.1                 | 9992                | 10.1.1.3                   | 8882                 | TCP&UDP  | • |
| emote IP: 1.1.1.1, 1.1.1 | .0/24,1.1.1.1-2.2.2 | .2, 0.0.0.0 means any      |                      | Add      |   |

\*Arrives At Port: <1-65536> or <1-65536>-<1-65536>

**Note:** This section will be hidden if the user selects "Cellular as primary and if fail use Eth0" in "Configuration ->Link Management".

#### Explanations for above diagram:

If there are two IP addresses 58.1.1.1 and 59.1.1.1 for the External Devices, then the result will be different from the test when the NAT is working at the router.

|--|

|  | 58.1.1.1access to>58.1.1.2:9991be forwarded to>10.1.1.2:8001 UDP |
|--|------------------------------------------------------------------|
|--|------------------------------------------------------------------|

58.1.1.1------access to------>58.1.1.2:9992------be forwarded to----->10.1.1.3:8002 TCP&UDP

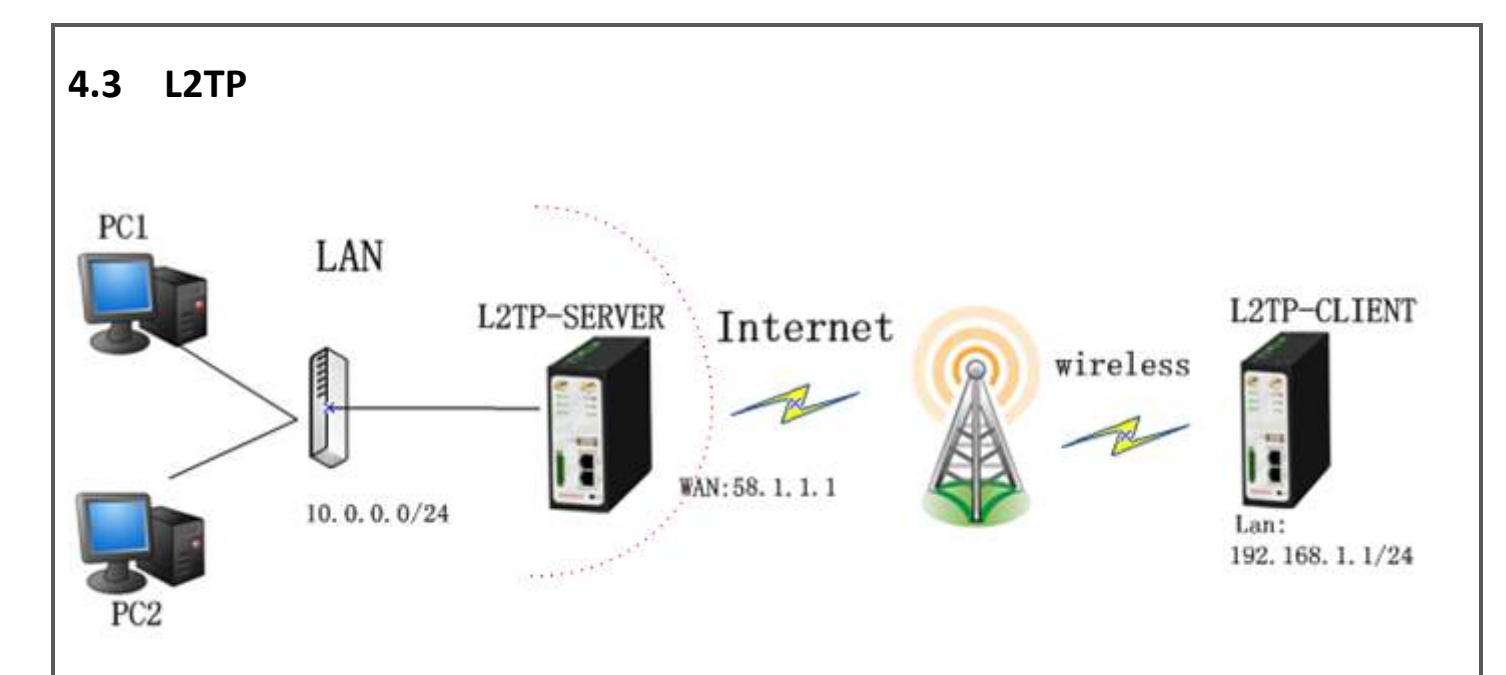

In the following diagrams the red coloured numbers mean that these should be matched between server and client, and those with the blue coloured numbers mean that they must be set up locally for the tunnel.

### L2TP\_SERVER:

### Configuration--->L2TP--->L2TP Server

| Enable L2TP             | Server                 |                         |                        |  |
|-------------------------|------------------------|-------------------------|------------------------|--|
| 🔲 Enable                | e L2TP Server          |                         |                        |  |
| ick "Enable L           | 2TP Server", and ente  | er the proper settings: |                        |  |
| L2TP Commo              | on Settings            |                         |                        |  |
| Username                | 2:                     | l2tp                    | 1                      |  |
| Password                | Password: 2            |                         |                        |  |
| Authentic               | ation:                 | PAP 🔽                   | 3                      |  |
| 🗆 Enable                | e Tunnel Authenticatio | 'n                      |                        |  |
| Local IP:               |                        | 10.1.2.1                |                        |  |
| IP Pool Start:          |                        | 10.1.2.2                |                        |  |
| IP Pool End: 10.1.2.254 |                        |                         |                        |  |
| L2TP Server             | Advanced               |                         |                        |  |
| □ Show                  | L2TP Server Advance    | t                       |                        |  |
| Route Table I           | List                   |                         |                        |  |
|                         | Client IP              | Remote Subnet           | Remote Subnet Mask     |  |
|                         | 0.0.0.0                | 192.168.1.0             | 255.255.255.0 <b>X</b> |  |
| *0                      | ).0.0.0" means any     |                         | Add                    |  |

| Inguration>LZTP                                                                                  |                                                                             |            |    |
|--------------------------------------------------------------------------------------------------|-----------------------------------------------------------------------------|------------|----|
| P Client                                                                                         |                                                                             |            |    |
| Tunnel nam                                                                                       | e Desc                                                                      | iption     |    |
|                                                                                                  |                                                                             |            | Ac |
| "Add" button, and enter th                                                                       | e proper settings:                                                          |            |    |
| lient X                                                                                          |                                                                             |            |    |
| Enable                                                                                           | C Disable                                                                   |            |    |
| Server Name:                                                                                     | 58.1.1.1                                                                    |            |    |
| Username:                                                                                        | l2tp                                                                        | 1          |    |
| Password:                                                                                        | ••••                                                                        | 2          |    |
| Authentication:<br>—                                                                             | PAP 🔽                                                                       | 3          |    |
| Enable Tunnel Authentic                                                                          | ation                                                                       |            |    |
|                                                                                                  |                                                                             |            |    |
| Remote Subnet:                                                                                   | 10.0.0.0                                                                    |            |    |
| Remote Subnet:<br>Remote Subnet Mask:                                                            | 10.0.0.0<br>255.255.255.0                                                   |            |    |
| Remote Subnet:<br>Remote Subnet Mask:<br>Show L2TP Client Advan<br>hanges will take effect afte  | 10.0.0.0<br>255.255.255.0<br>ced<br>er doing "Apply>Save>Reboo              | <i>"</i> . |    |
| Remote Subnet:<br>Remote Subnet Mask:<br>Show L2TP Client Advan<br>hanges will take effect afte  | 10.0.0.0<br>255.255.255.0<br>ced<br>er doing "Apply>Save>Reboo              | ".         |    |
| Remote Subnet:<br>Remote Subnet Mask:<br>Show L2TP Client Advan<br>hanges will take effect afte  | 10.0.0.0<br>255.255.255.0<br>ced<br>er doing "Apply>Save>Reboo              | ".         |    |
| Remote Subnet:<br>Remote Subnet Mask:<br>Show L2TP Client Advan<br>nanges will take effect afte  | 10.0.0.0<br>255.255.255.0<br>ced<br>er doing "Apply>Save>Reboo              | ".         |    |
| Remote Subnet:<br>Remote Subnet Mask:<br>Show L2TP Client Advan<br>hanges will take effect afte  | 10.0.0.0<br>255.255.255.0<br>ced<br>er doing "Apply>Save>Reboo              | ".         |    |
| Remote Subnet:<br>Remote Subnet Mask:<br>Show L2TP Client Advan<br>hanges will take effect after | 10.0.0.0<br>255.255.255.0<br>ced<br>er doing "Apply>Save>Reboo              | ".         |    |
| Remote Subnet:<br>Remote Subnet Mask:<br>Show L2TP Client Advan<br>hanges will take effect afte  | 10.0.0<br>255.255.255.0<br>ced<br>er doing "Apply>Save>Reboo                | ".         |    |
| Remote Subnet:<br>Remote Subnet Mask:<br>Show L2TP Client Advan<br>hanges will take effect afte  | 10.0.0         255.255.255.0         ced         er doing "Apply>Save>Reboo | ".         |    |
| Remote Subnet:<br>Remote Subnet Mask:<br>Show L2TP Client Advan<br>hanges will take effect afte  | 10.0.0<br>255.255.255.0<br>ced<br>er doing "Apply>Save>Reboo                | ".         |    |
| Remote Subnet:<br>Remote Subnet Mask:<br>Show L2TP Client Advan<br>hanges will take effect afte  | 10.0.0<br>255.255.255.0<br>ced<br>er doing "Apply>Save>Reboo                | ".         |    |

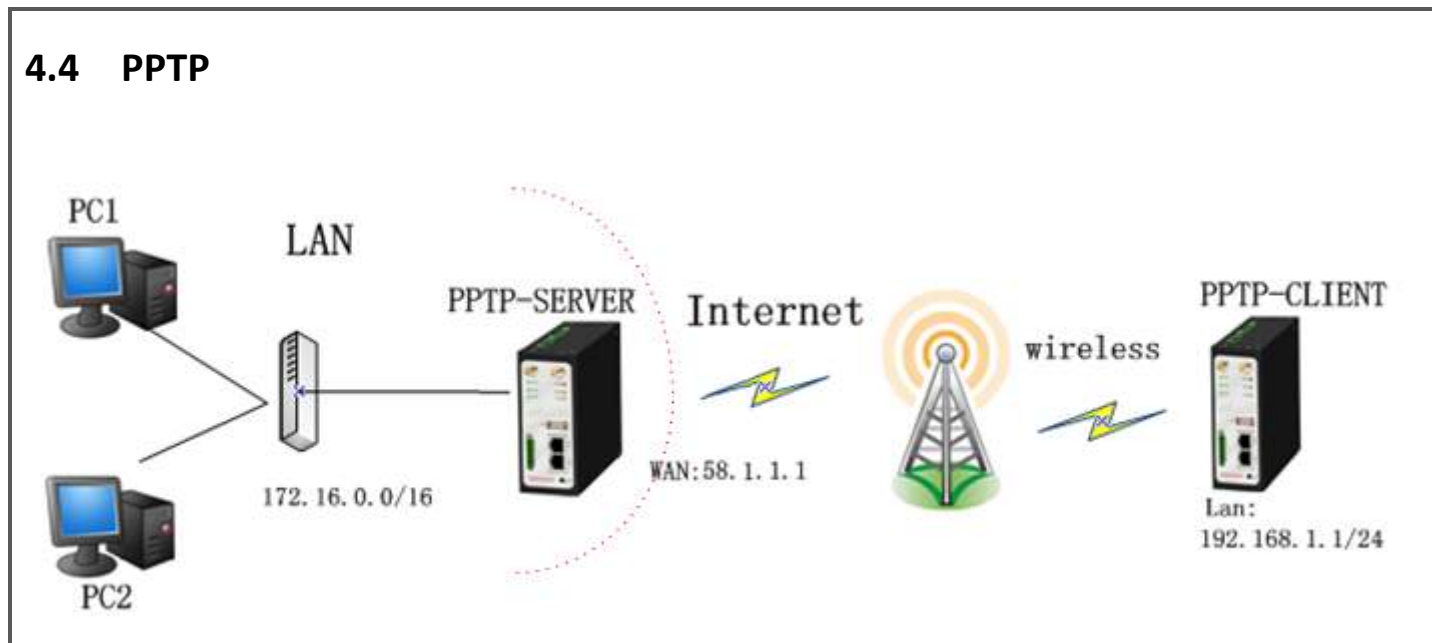

In the following diagrams, the red coloured numbers mean that these should be matched between server and client, and those with the blue coloured numbers mean that they must be set up locally for the tunnel.

### **PPTP\_SERVER:**

### Configuration--->PPTP--->PPTP Server

| Enable PP    | TP Server                |                           |                        |
|--------------|--------------------------|---------------------------|------------------------|
| 🗖 Ena        | ble PPTP Server          |                           |                        |
| Tick "Enable | PPTP Server", and er     | nter the proper settings: |                        |
| PPTP Com     | mon Settings             |                           |                        |
| Userna       | me:                      | pptp                      | 1                      |
| Passwo       | ord:                     | • • • •                   | 2                      |
| Authen       | tication:                | PAP 💌                     | 3                      |
| Local IF     | P:                       | 10.0.0.1                  |                        |
| IP Pool      | Start:                   | 10.0.2                    |                        |
| IP Pool      | End:                     | 10.0.254                  |                        |
| 🗆 Ena        | ble MPPE                 |                           |                        |
| PPTP Serv    | er Advanced              |                           |                        |
| 🗆 Sho        | w PPTP Server Advanc     | ed                        |                        |
| Route Tabl   | e List                   |                           |                        |
|              | Client IP                | Remote Subnet             | Remote Subnet Mask     |
|              | 0.0.0.0                  | 192.168.1.0               | 255.255.255.0 <b>X</b> |
|              | *0.0.0.0" means any      |                           | Add                    |
| The changes  | s will take effect after | doing "Apply>Save>F       | Reboot".               |
|              |                          | - 0 - PP-7 - 510 - 1      |                        |
|              |                          |                           |                        |

| РРТР | <b>CLIENT:</b> |
|------|----------------|
| _    | -              |

| Configuration>PPTP>PPTP Client |
|--------------------------------|
|--------------------------------|

| PTP Client                  |                      |             |     |  |
|-----------------------------|----------------------|-------------|-----|--|
| Tunnel na                   | me                   | Description |     |  |
|                             |                      |             | Add |  |
| k "Add" button, and enter t | the proper settings: |             |     |  |
| TP Client X                 |                      |             |     |  |
| Enable                      | O Disable            |             |     |  |
| Server Name:                | 58.1.1.1             |             |     |  |
| Username:                   | pptp                 | 1           |     |  |
| Password:                   | ••••                 | 2           |     |  |
| Authentication:             | PAP 🔽                | 3           |     |  |
| Remote Subnet:              | 172.16.0.0           |             |     |  |
| Remote Subnet Mask:         | 255.255.0.0          |             |     |  |
| Enable MPPE                 |                      |             |     |  |
| Chow DDTD Client Adva       | nced                 |             |     |  |

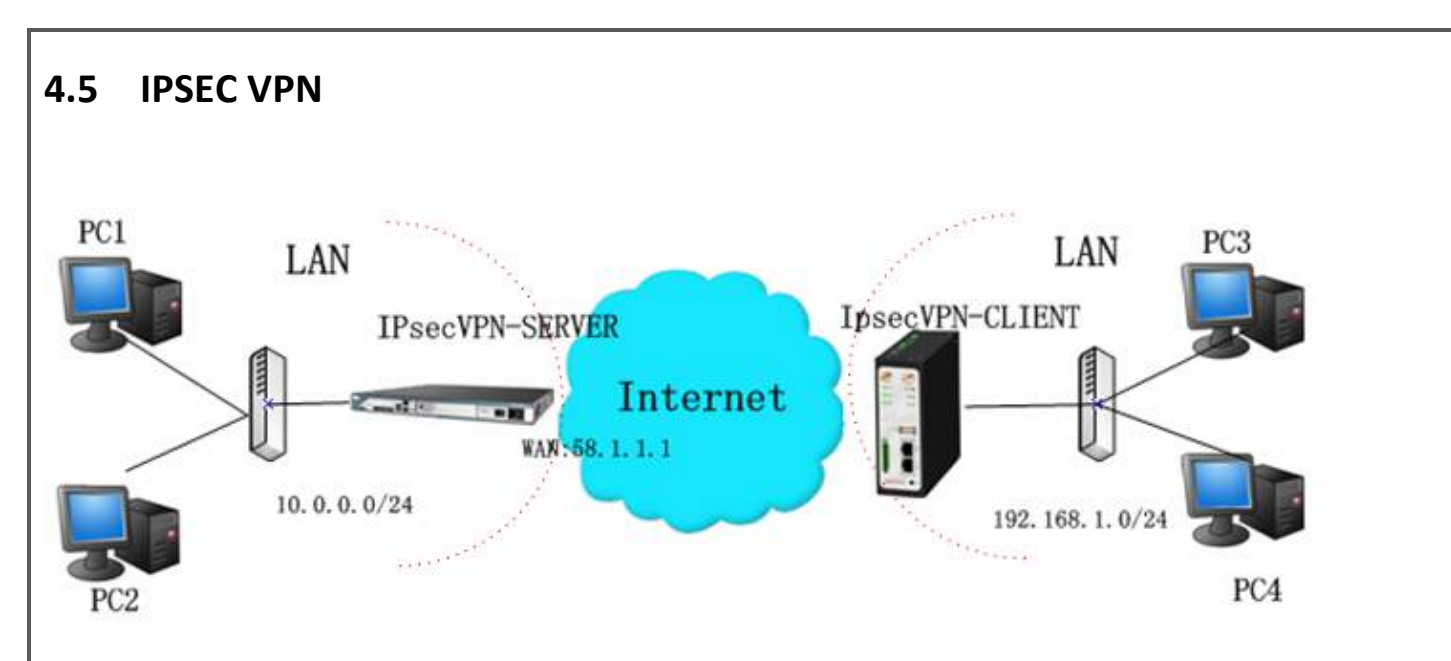

In the following diagrams the red coloured numbers mean that these should be matched between server and client, and those with the blue coloured numbers mean that they must be set up locally for the tunnel.

### IPsecVPN\_SERVER:

### Cisco 2811:

| crypto isakmp policy 10                                                       |
|-------------------------------------------------------------------------------|
| encraes 256 🛛 🔗                                                               |
| hash md5 🧳                                                                    |
| authentication pre-share 11                                                   |
| group 2 10                                                                    |
| crypto i sakmp key <mark>cisco</mark> address 0.0.0.0 0.0.0.0                 |
| 12                                                                            |
| crypto ipsec transform-set transfesp-3des esp-md5-hmac 2, 13                  |
| !                                                                             |
| crypto dynamic-map dyn 10                                                     |
| set transform-set trans                                                       |
| match address 101                                                             |
| !                                                                             |
| crypto map map1 10 ipsec-isakmp dynamic dyn                                   |
| !                                                                             |
| interface FastEthernet0/0                                                     |
| crypto map map1                                                               |
| !                                                                             |
| access-list 101 permit ip 10.0.0.0 0.0.0.255 any 3, 5                         |
| 1                                                                             |
| <b>Note:</b> Polices 1,4,6,7 are default for Cisco router and are shown here. |

| ec Basic                  |                    |             |
|---------------------------|--------------------|-------------|
| Enable NAT Traversal      | 22                 |             |
| Keepalive Interval(s):    | 30                 |             |
| n click "Apply".          |                    |             |
| nfiguration>IPsec>        | >IPsec Tunnel      |             |
|                           |                    |             |
| sec Tunnel                |                    |             |
| Tunnel name               | e                  | Description |
|                           |                    | Add         |
| "Add" hutton and enter th | e proper settings: |             |
|                           |                    |             |
| Tuppel name:              | IPSEC TUNNEL 1     |             |
| IDeer Gateway Address     | 58 1 1 1           |             |
| IPsec Mode:               | Tunnel             |             |
| IPsec Protocol:           |                    |             |
| Local Subnet:             | 192.168.1.0        |             |
| Local Subnet Mask:        | 255.255.255.0      | 3           |
| Local ID Type:            | IP Address 🔻       | <b>4</b>    |
| Remote Subnet:            | 10.0.0             |             |
| Remote Subnet Mask:       | 255.255.255.0      | 5           |
| Remote ID Type:           | IP Address 💌       |             |
| IKE Parameter             |                    |             |
| Negotiation Mode:         | Main 💌             | 7           |
| Encryption Algorithm:     | AES256 -           | 8           |
| Authentication Algorithm: | MD5 💌              | g           |
| DH Group:                 | MODP1024_2 -       | <i>10</i>   |
| Authentication:           | PSK 💌              | <b>1</b> 1  |
| Secrets:                  | ••••               | 12          |
| Life Time (s):            | 86400              |             |
| Life fille (S):           | 00+00              |             |
|                           |                    |             |
|                           |                    |             |

| SA Algorithm:          | 3DES_MD5_96 - | 13 |  |
|------------------------|---------------|----|--|
| PFS Group:             | PFS_NULL -    |    |  |
| Life Time(s):          | 28800         |    |  |
| DPD Time Interval (s): | 180           |    |  |
| DPD Timeout (s):       | 60            |    |  |
| IPsec Advanced         |               |    |  |
| VPN Over IPsec Type:   | NONE -        |    |  |
| Enable Compress        |               |    |  |

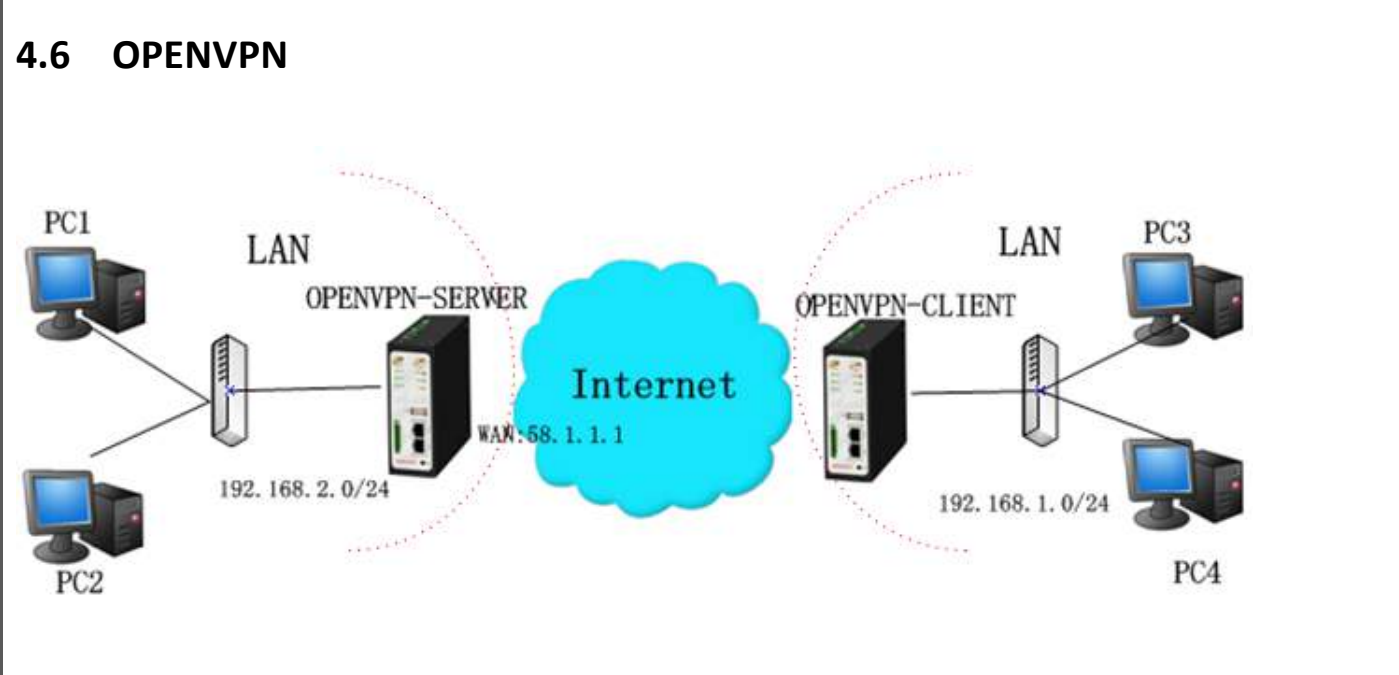

In the following diagrams the red coloured numbers mean that these should be matched between server and client, and those with the blue coloured numbers mean that they must be set up locally for the tunnel.

### **OPENVPN\_SERVER:**

### Configuration--->OpenVPN--->Server

#### Enable OpenVPN Server

Enable OpenVPN Server

Tick "Enable OpenVPN Server", and enter the proper settings:

| VPN Server Tunnel                                                                                     |                                                                                                 |                                                                                                    |                         |
|----------------------------------------------------------------------------------------------------|-------------------------------------------------------------------------------------------------|----------------------------------------------------------------------------------------------------|-------------------------|
| Tunnel name:                                                                                          | OpenVPN_Tunnel_0                                                                                |                                                                                                    |                         |
| Listen IP:                                                                                            |                                                                                                 |                                                                                                    |                         |
| Protocol:                                                                                             | UDP 🚽                                                                                           |                                                                                                    |                         |
| Port:                                                                                                 | 1194 2                                                                                          |                                                                                                    |                         |
| Interface:                                                                                            | tun 💌 🦪                                                                                         |                                                                                                    |                         |
| Authentication:                                                                                       | None 💌 🦸                                                                                        |                                                                                                    |                         |
| Local IP:                                                                                             | 10.8.0.1 <b>5</b>                                                                               |                                                                                                    |                         |
| Remote IP:                                                                                            | 10.8.0.2 6                                                                                      |                                                                                                    |                         |
| Enable NAT 7                                                                                          |                                                                                                 |                                                                                                    |                         |
| Ping Interval:                                                                                        | 20                                                                                              |                                                                                                    |                         |
| Ping-Restart:                                                                                         | 120                                                                                             |                                                                                                    |                         |
| Compression:                                                                                          | LZO 💌 8                                                                                         |                                                                                                    |                         |
| Encryption:                                                                                           | BF-CBC 🔽 🥊                                                                                      |                                                                                                    |                         |
| MTU:                                                                                                  | 1500                                                                                            | 7                                                                                                    |                         |
| Max Frame Size:                                                                                       | 1500                                                                                            | t in the second second s |                         |
| Verbose Level:                                                                                        | ERR                                                                                             |                                                                                                    |                         |
| Expert Options:                                                                                       | route 192.168.1.0 255.255.255.                                                                  | )                                                                                                    |                         |
|                                                                                                    | *xx xx.parameter,eg:config x                                                                    | x.config                                                                                                    |                         |
| <b>a</b> 11                                                                                           |                                                                                                 |                                                                                                    |                         |
| Chont Manago                                                                                          |                                                                                                 |                                                                                                    |                         |
| Client Manage                                                                                         |                                                                                                 |                                                                                                    |                         |
| Use Common Name                                                                                       | Password Client IP                                                                              | Local Static Route                                                                                                    | Remote Static Route     |
| Use Common Name *Static Route: <1.1.1.0/24> or                                                        | Password Client IP<br>r <1.1.1.0/24;2.2.2.2/16>                                                 | Local Static Route                                                                                                    | Remote Static Route Add |
| Use Common Name *<br>Static Route: <1.1.1.0/24> 0                                                     | Password Client IP<br>r <1.1.1.0/24;2.2.2.2/16>                                                 | Local Static Route                                                                                                    | Remote Static Route     |
| Use Common Name<br>*Static Route: <1.1.1.0/24> of<br>The changes will take effect af                  | Password Client IP<br>r <1.1.1.0/24;2.2.2.2/16>                                                 | Local Static Route                                                                                                    | Remote Static Route Add |
| Use Common Name<br>*Static Route: <1.1.1.0/24> of<br>The changes will take effect af                  | PasswordClient IPr <1.1.1.0/24;2.2.2.2/16>ter doing "Apply>Save>Reboot"                         | Local Static Route                                                                                                    | Remote Static Route Add |
| Use Common Name<br>*Static Route: <1.1.1.0/24> of<br>The changes will take effect af                  | Password Client IP<br>r <1.1.1.0/24;2.2.2/16>                                                   | Local Static Route                                                                                                    | Remote Static Route Add |
| Use Common Name<br>*Static Route: <1.1.1.0/24> of<br>The changes will take effect af                  | Password Client IP<br>r <1.1.1.0/24;2.2.2/16>                                                   | Local Static Route                                                                                                    | Remote Static Route Add |
| Use Common Name<br>*Static Route: <1.1.1.0/24> of<br>The changes will take effect af                  | Password Client IP<br>r <1.1.1.0/24;2.2.2/16>                                                   | Local Static Route                                                                                                    | Remote Static Route     |
| Use Common Name<br>*Static Route: <1.1.1.0/24> of<br>The changes will take effect af                  | Password Client IP<br>r <1.1.1.0/24;2.2.2/16>                                                   | Local Static Route                                                                                                    | Remote Static Route Add |
| Use Common Name<br>*Static Route: <1.1.1.0/24> of<br>The changes will take effect af                  | Password Client IP<br>r <1.1.1.0/24;2.2.2.2/16><br>Ter doing "Apply>Save>Reboot"                | Local Static Route                                                                                                    | Remote Static Route     |
| Use       Common Name         *Static Route: <1.1.1.0/24> or         The changes will take effect af  | Password Client IP<br>r <1.1.1.0/24;2.2.2/16>                                                   | Local Static Route                                                                                                    | Remote Static Route Add |
| Use Common Name<br>*Static Route: <1.1.1.0/24> of<br>The changes will take effect af                  | Password Client IP<br>r <1.1.1.0/24;2.2.2.2/16><br>Ter doing "Apply>Save>Reboot"                | Local Static Route                                                                                                    | Remote Static Route Add |
| Use Common Name<br>*Static Route: <1.1.1.0/24> of<br>The changes will take effect af                  | Password Client IP<br>r <1.1.1.0/24;2.2.2/16><br>Ter doing "Apply>Save>Reboot"                  | Local Static Route                                                                                                    | Remote Static Route     |
| Use       Common Name         *Static Route: <1.1.1.0/24> of         The changes will take effect af  | Password Client IP<br>r <1.1.1.0/24;2.2.2/16><br>Ter doing "Apply>Save>Reboot"                  | Local Static Route                                                                                                    | Remote Static Route     |
| Use Common Name<br>*Static Route: <1.1.1.0/24> of<br>The changes will take effect af                  | PasswordClient IPr <1.1.1.0/24;2.2.2.2/16>Ter doing "Apply>Save>Reboot"                         | Local Static Route                                                                                                    | Remote Static Route     |
| Use       Common Name         *Static Route: <1.1.1.0/24> of                                          | PasswordClient IPr <1.1.1.0/24;2.2.2/16>Ter doing "Apply>Save>Reboot"                           | Local Static Route                                                                                                    | Remote Static Route     |
| Use Common Name<br>*Static Route: <1.1.1.0/24> of<br>The changes will take effect af                  | Password     Client IP       r <1.1.1.0/24;2.2.2/16>       iter doing "Apply>Save>Reboot"       | Local Static Route                                                                                                    | Remote Static Route     |
| Use Common Name<br>*Static Route: <1.1.1.0/24> of<br>The changes will take effect af                  | Password       Client IP         r <1.1.1.0/24;2.2.2/16>                                        | Local Static Route                                                                                                    | Remote Static Route     |
| Use Common Name<br>*Static Route: <1.1.1.0/24> of<br>The changes will take effect af                  | Password       Client IP         r <1.1.1.0/24;2.2.2/16>         "ter doing "Apply>Save>Reboot" | Local Static Route                                                                                                    | Remote Static Route     |
| Use Common Name<br>*Static Route: <1.1.1.0/24> of<br>The changes will take effect af                  | Password       Client IP         r <1.1.1.0/24;2.2.2/16>                                        | Local Static Route                                                                                                    | Remote Static Route     |
| Client Manage<br>Use Common Name<br>*Static Route: <1.1.1.0/24> of<br>The changes will take effect af | Password       Client IP         r <1.1.1.0/24;2.2.2/16>                                        | Local Static Route                                                                                                    | Remote Static Route     |

|                | -               |                                      |
|----------------|-----------------|--------------------------------------|
|                | Tunnel name     | Description                          |
|                |                 | Add                                  |
| "Add" button   | , and enter the | proper settings:                     |
| ble OpenVPN    | Client X        |                                      |
| Enable         |                 | O Disable                            |
| Tunnel name:   |                 | OpenVPN_Tunnel_0                     |
| Protocol:      |                 | UDP · 1                              |
| Server Addres  | 5:              | 58.1.1.1                             |
| Port:          |                 | 1194 2                               |
| Interface:     |                 | tun 🔽 🦪                              |
| Authentication | :               | None 4                               |
| Local IP:      |                 | 10.8.0.2 6                           |
| Remote IP:     |                 | 10.8.0.1 <b>5</b>                    |
| 🗹 Enable NAT   | 7               |                                      |
| Ping Interval: |                 | 20                                   |
| Ping-Restart:  |                 | 120                                  |
| Compression:   |                 | LZO 💌 🛛 🚪                            |
| Encryption:    |                 | BF-CBC 9                             |
| MTU:           |                 | 1500 <b>10</b>                       |
| Max Frame Siz  | e:              | 1500 11                              |
| Verbose Level  | :               | ERR 💌                                |
| Expert Options | 5:              | route 192.168.2.0 255.255.255.0      |
|                |                 | *xx xx.parameter,eg:config xx.config |

### Chapter 5. Introductions for CLI

## 5.1 What is the CLI and hierarchy level Mode?

The MA-2040 Command-Line Interface (CLI) is a software interface providing another way to set up the device configurations from the <u>serial console</u> port or through a <u>telnet</u> connection. To use the CLI properly, it is necessary to understand the four different CLI hierarchy level modes, which have different access privileges:

- User exec mode—the command prompt ">" shows that you are in the user exec mode. Under this mode, users can only use some simple commands to view the current configuration and the device status, or to use the "Ping" command to check the network connectivity.
- **Privileged exec mode**—when entering the privileged exec mode, the command prompt will change to "#", under which users can use all those allowed in the user exec mode plus the addition commands, such as importing and exporting files, system logs, and debug, etc.
- **Global configuration mode**—the global configuration mode is with command prompt "<config>#", which allows users to view and change the current device configurations.
- Interface mode— the global configuration mode is with command prompt "<config-xx>", where "xx" indicates the particular interface. Under this mode, users are to set IP address and MTU for this interface.

The following chart shows how to access or quit among these modes:

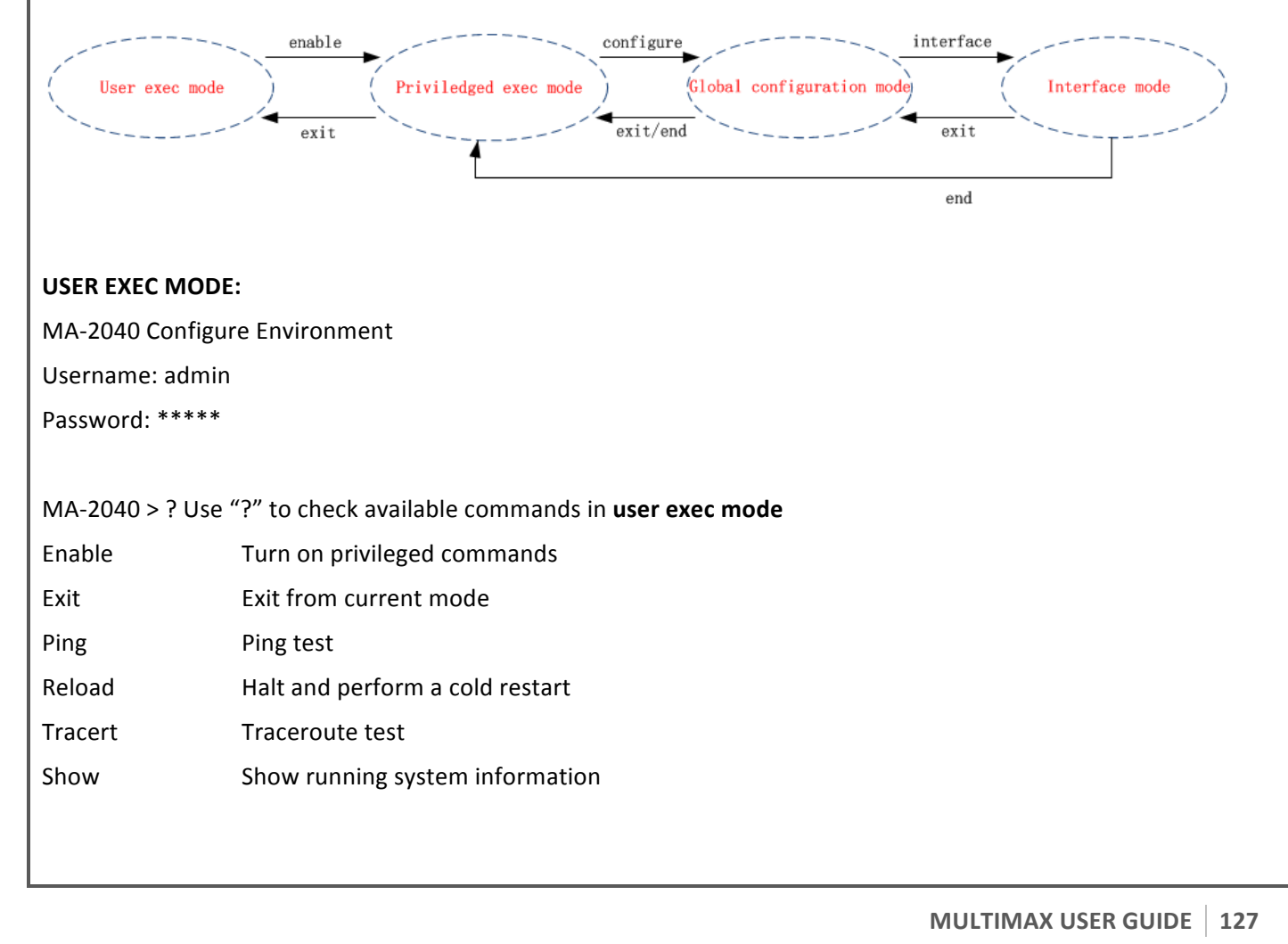

#### PRIVILEDGED EXEC MODE:

MA-2040> enable

Password: \*\*\*\*\*

MA-2040# ?Use "?" to check available commands in priviledged exec mode

| Debug     | Debug configure information     |
|-----------|---------------------------------|
| Exit      | Exit from current mode          |
| Export    | Export file using tftp          |
| Syslog    | Export system log               |
| import    | Import file using tftp          |
| load      | Load configure information      |
| ping      | Ping test                       |
| reload    | Halt and perform a cold restart |
| tracert   | Traceroute test                 |
| write     | Write running configuration     |
| tftp      | Copy from tftp: file system     |
| show      | Show running system information |
| configure | Enter configuration mode        |
| end       | Exit to normal mode             |

#### **GLOBAL CONFIGURATION MODE:**

#### MA-2040# configure

MA-2040 (config)# ? Use "?" to check available commands global configuration mode

| exit      | Exit from current mode        |
|-----------|-------------------------------|
| end       | Exit to normal mode           |
| interface | Configure an interface        |
| set       | Set system parameters         |
| add       | Add system parameters list    |
| modify    | Modify system parameters list |
| delete    | Delete system parameters list |

#### **INTERFACE MODE:**

MA-2040(config)# interface Ethernet 0

MA-2040(config-e0)# ? Use "?" to check available commands in interface mode

exitExit from current modeendExit to normal modeipSet the IP address of an interface

mtu Set the mtu of an interface

# 5.2 How to configure the CLI

The following is a list of the help and errors that can be encountered in the configuring program.

| Commands /tips                  | Description                                                           |
|---------------------------------|-----------------------------------------------------------------------|
| 2                               | Typing a question mark "?" whenever needed for displaying the help    |
| ŗ                               | information.                                                          |
| Ctrilic                         | Pressing the both keys at the same time to perform a "copy" function, |
|                                 | or to exit from a running program.                                    |
| Invalid command "www"           | An invalid or unsupported command. Please use "?" to find out the     |
|                                 | correct command and its usage.                                        |
| Incomplete command              | One for more parameters are expected for the command entered.         |
|                                 | Please use "?" to find out the proper usage of the command.           |
| % Invalid input detected at '^' | The '^' marker indicates the location where is incorrect within the   |
| marker                          | command entered.                                                      |

**Note**: Most of the configurations are able to be set in the Global configuration mode. **Set** and **Add** commands are very important under this mode. If any parameters cannot be found in the Global configuration mode, please use **Privileged exec mode** or **Interface mode**.

**Important**: Understanding the **CLI modes hierarchy level** is essential before doing configuration using the CLI. If you are not familiar with it, please read **Section 5.1** first!

### 5.2.1 Configuration Examples by using CLI

The best and quickest way to make the best use of CLI is to know all the device features from the web interface in advance, then to get familiar with the CLI commands and learn to use them by looking at some examples.

### **Example 1 : Show current version**

| MA-2040> show version |         |
|-----------------------|---------|
| software version :    | 1.01.00 |
| kernel version :      | v2.6.39 |
| hardware version :    | 1.01.00 |

### Example 2 : Update firmware via tftp

MA-2040> enable Password: \*\*\*\*\* MA-2040# MA-2040# tftp 172.16.3.3 get rootfsMultimax\_V1.01.11

tftptransferring tftp succeeded downloaded

MA-2040# write Building configuration... OK //save current configuration

MA-2040# reload !Reboot the system ?'yes'or 'no':yes

//reboot the device for the new firmware to take effect

### **Example 3: Set link-management**

| MA-20 | 040> enable      |                                             |                                  |
|-------|------------------|---------------------------------------------|----------------------------------|
| Pa    | assword:         | ****                                        |                                  |
| Μ     | 1A-2040#         |                                             |                                  |
| Μ     | 1A-2040#         | configure                                   |                                  |
| Μ     | 1A-2040(config)# | set link-management                         |                                  |
| w     | van link :       |                                             |                                  |
|       |                  | 1.Cellular Only                             |                                  |
|       |                  | 2.Eth0 Only                                 |                                  |
|       |                  | 3.Eth0 as primary and if fail use Cellular  |                                  |
|       |                  | 4.Cellular as primary and if fail user Eth0 |                                  |
|       |                  | ->please select mode(1-4)[1]:2              | //select "Eth0 Only" as wan-link |
|       |                  | ->ICMP detection primary server[]:8.8.8.8   |                                  |
|       |                  | ->ICMP detection second server[]:8.8.8.4    |                                  |
|       |                  | ->ICMP detection interval(3-1800)[30]:      |                                  |
|       |                  | ->ICMP detection timeout(1-10)[3]:          |                                  |

->ICMP detection retries(1-20)[3]: ->reset the interface?'yes'or'no'[no]: This parameter will take effect after reboot! Really want to modify[yes]: MA-2040# write //save current configuration Building configuration... OK MA-2040# reload !Reboot the system ?'yes'or 'no':yes//reboot the device for the new configuration to take effect Example 4: Set IP address, Gateway and DNS for Eth0 MA-2040> enable \*\*\*\* Password: MA-2040# MA-2040# show link-management //show the current link-management //"Eth0 Only" as the current wan-link wan link : Eth0 Only ICMP primary server : 8.8.8.8 ICMP second server : 8.8.8.4 ICMP detection interval : 30 seconds ICMP detection timeout : 3 seconds ICMP detection retries : 3 reset the interface : no \*\*\*\*\*\* MA-2040# configure MA-2040 (config) # set eth0 Ethernet interface type: WAN Type select: 1. Static IP 2. DHCP 3. PPPOE ->please select mode(1-3)[1]: //set IP address for eth0 ->IP address[192.168.0.1]:58.1.1.1 ->netmask[255.255.255.0]:255.0.0.0 ->gateway[192.168.0.254]:58.1.1.254 //set gateway for eth0 ->mtu value(1024-1500)[1500]: ->input primary DNS[192.168.0.254]:58.1.1.254 //set dns for eth0 ->input secondary DNS[0.0.0.0]: This parameter will take effect after reboot!

| really want to modify[yes]: |                                                                       |
|-----------------------------|-----------------------------------------------------------------------|
| MA-2040(config)#            | end                                                                   |
| MIA-2040# Write             | //save current configuration                                          |
| OK                          |                                                                       |
| MA-2040#                    | reload                                                                |
| !Reboot the system ?'       | yes'or 'no':yes //reboot the device for the new configuration to take |
| effect                      |                                                                       |
|                             |                                                                       |
| Example 5: CLI for Ce       | llular dialup                                                         |
| MA-2040> enable             |                                                                       |
| Password:                   | ****                                                                  |
| MA-2040#                    |                                                                       |
| MIA-2040#                   | snow link-management                                                  |
| *****                       | *******                                                               |
| wan link                    | : Cellular Only //"Cellular Only" as the current wan-link             |
| ICMP primary server         | : 8.8.8.8                                                             |
| ICMP second server          | : 8.8.8.4                                                             |
| ICMP detection interval     | : 30 seconds                                                          |
| ICMP detection timeout      | : 3 seconds                                                           |
| ICMP detection retries      | :3                                                                    |
| Reset the interface         | : no                                                                  |
| ******                      | ***********                                                           |
| MA-2040(config)# set cellu  | lar                                                                   |
| 1. set SIM_1                | parameters                                                            |
| 2. set SIM_2                | parameters                                                            |
| ->please                    | e select mode(1-2)[1]:                                                |
| SIM 1 parameters:           |                                                                       |
| Network provider            |                                                                       |
| 1. Auto                     |                                                                       |
| 2. Custom                   |                                                                       |
| 3. china-mob                | ile                                                                   |
| ->please                    | select mode(1-3)[1]:                                                  |
| ->dial ou                   | It using numbers[*99***1#]:                                           |
| ->pin co                    | de[]:                                                                 |
|                             |                                                                       |
| Connection Mode:            |                                                                       |

| 1. Always online             |                                         |                                             |
|------------------------------|-----------------------------------------|---------------------------------------------|
| 2. Connect on doma           | nd                                      |                                             |
| 2. connect on dema           |                                         |                                             |
| ->please se                  | elect mode(1-2)[1]:                     |                                             |
| ->redial int                 | erval(1-120)[30]:                       |                                             |
| ->max con                    | nect try(1-60)[3]:                      |                                             |
| MA-2040(config)# end         |                                         |                                             |
| MA-2040# w                   | vrite                                   | <pre>//save current configuration</pre>     |
| Building configuration       |                                         |                                             |
| ОК                           |                                         |                                             |
|                              |                                         |                                             |
| MA-2040# show cellular       |                                         |                                             |
| *****                        | * * * * * * * * * * * * * * * * * * * * | ****                                        |
| Cellular enable              | : yes                                   |                                             |
| 1. snow SIM_1 par            | ameters                                 |                                             |
| 2. snow SIM_2 para           | meters                                  |                                             |
| ->piease se                  | elect mode(1-2)[1]:                     |                                             |
| SIM 1 parameters:            |                                         |                                             |
| network provider             | : AULO                                  |                                             |
| dial numbers                 | :*99***1#                               |                                             |
| pin code                     | : NULL                                  |                                             |
| connection wode              | : Always online                         |                                             |
| regial interval              | : 30 seconds                            |                                             |
| max connect try              | : 3<br>• CINA 1                         |                                             |
| main Silvi select            |                                         |                                             |
| when connect fail            | : yes                                   |                                             |
| month data limitation        | . 110<br>: no                           |                                             |
| SIM phone number             | . 110                                   |                                             |
| network select Type          | ·<br>· Auto                             |                                             |
| authentication type          | · Auto                                  |                                             |
| mtu value                    | : 1500                                  |                                             |
| mru value                    | : 1500                                  |                                             |
| asyncmap value               | : Oxfffffff                             |                                             |
| use peer DNS                 | : yes                                   |                                             |
| primary DNS                  | : 0.0.0.0                               |                                             |
| secondary DNS                | : 0.0.0.0                               |                                             |
| address/control compression  | : yes                                   |                                             |
| protocol field compression   | : yes                                   |                                             |
| expert options               | : noccpnobsdcomp                        |                                             |
| *****                        | * * * * * * * * * * * * * * * * * * * * | ****                                        |
|                              |                                         |                                             |
| MA-2040# reload              |                                         |                                             |
| Reboot the system ?'yes'or ' | no':yes //reboot th                     | ne device for the new configuration to take |
| effect                       |                                         |                                             |
| L                            |                                         |                                             |

| Commands | Syntax                                                   | Description                                                                                                    |
|----------|----------------------------------------------------------|----------------------------------------------------------------------------------------------------|
| Debug    | Debug parameters                                         | Turn on or turn off debug function                                                                                             |
| Export   | Export parameters                                        | Export vpn CA certificates                                                                                                    |
| Import   | Import parameters                                        | Import vpn CA certificates                                                                                                    |
| Syslog   | syslog                                                   | Export log information to tftp server                                                                                          |
| Load     | Load default                                             | Restores default values                                                                                                    |
| Write    | Write                                                    | Save current configuration parameters                                                                                          |
| tftp     | tftp <i>IP-address</i> get {cfg rootfs} <i>file-name</i> | Import configuration file or update firmware via tftp                                                                          |
| Show     | Show parameters                                          | Show current configuration of each<br>function, if need to see all the<br>configurations, please use "show<br><i>running</i> " |
| Set      | Set parameters                                           | All the function parameters are set by commands set and add. The difference                                                    |
| Add      | Add parameters                                           | is that (set) is for the single parameter and (add) is for the list parameter                                                  |